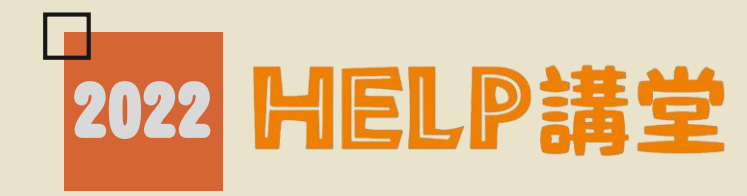

# 進防衛的<br /> 進路的<br /> 進路的<br /> 第二、<br /> <br /> <b

臺大圖書館學科服務組 黃庭霈、黃敏慧 2022/10/20

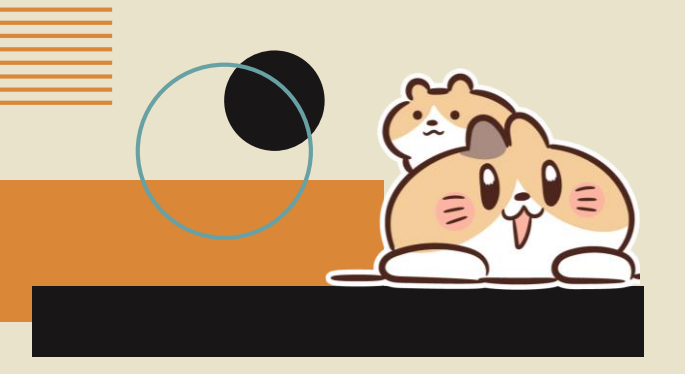

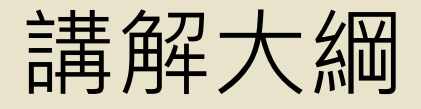

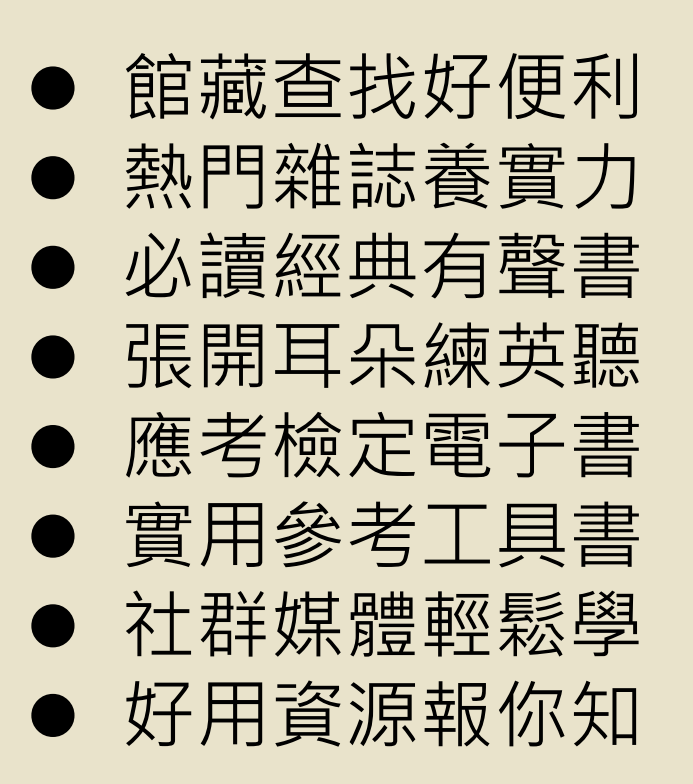

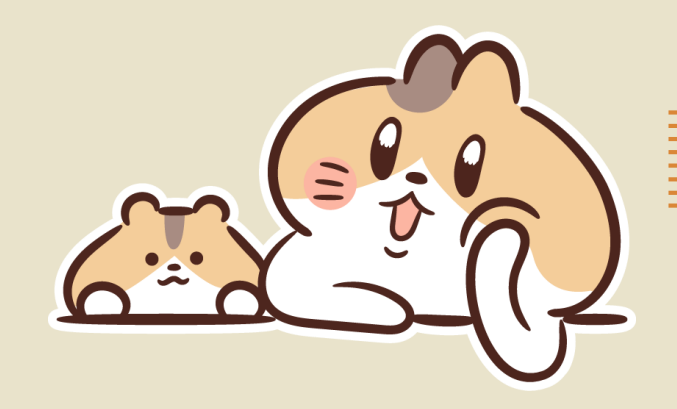

## 館藏查找好便利

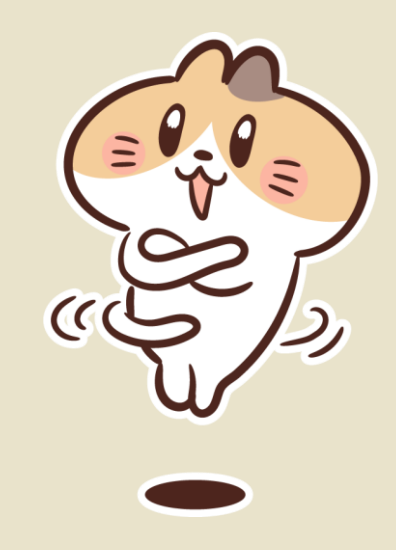

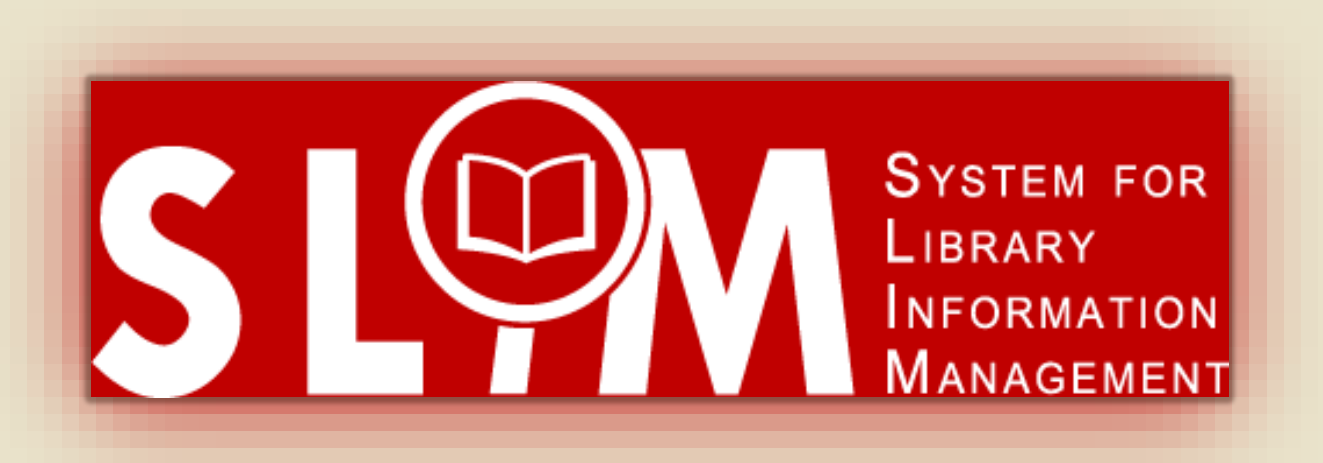

## System For Library Information Management

## **SLIM**

SLIM系統使用教學懶人包: http://tul.blog.ntu.edu.tw/archives/20907

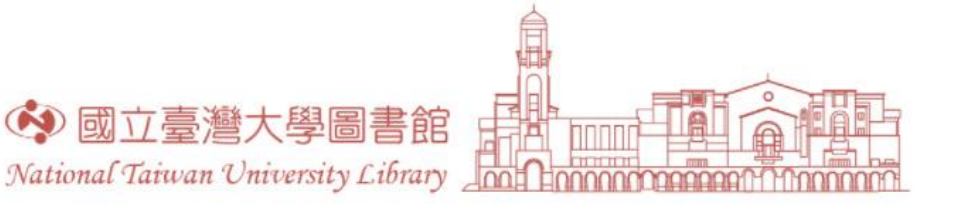

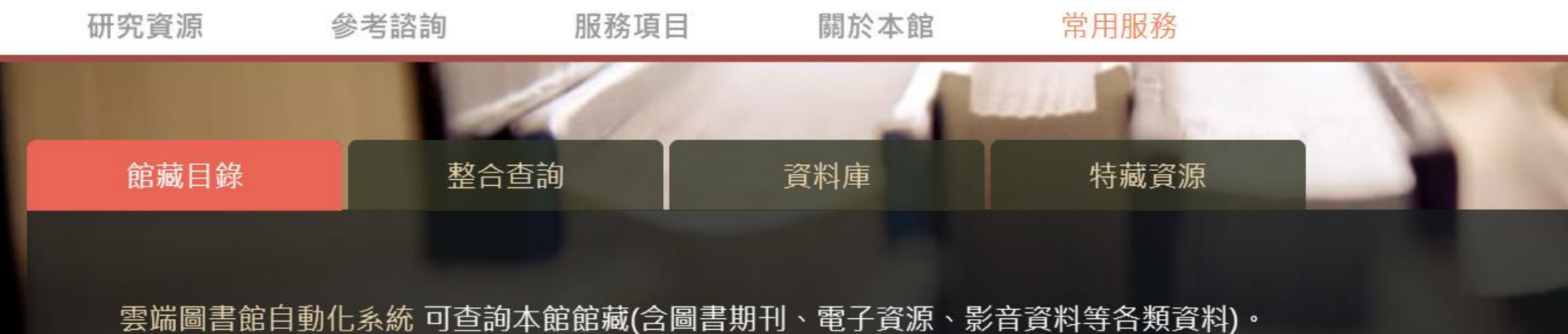

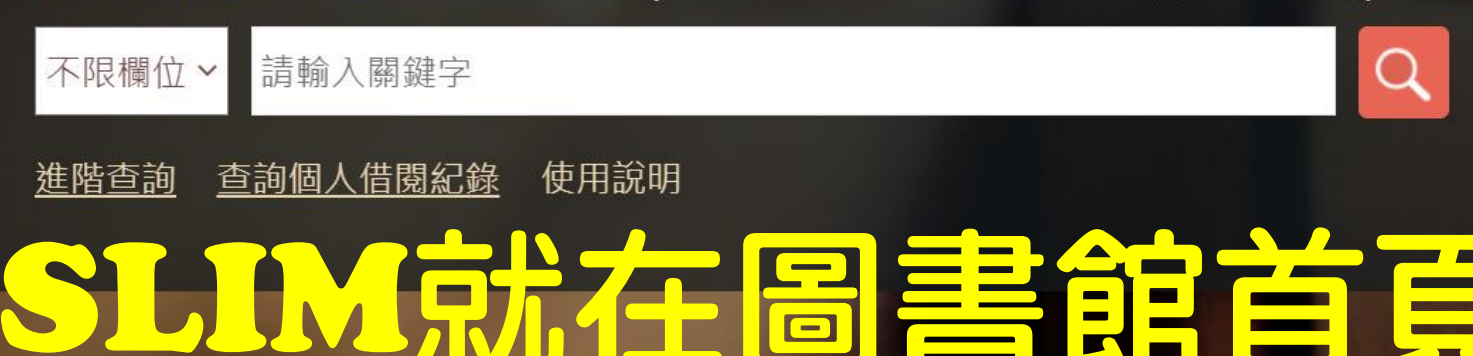

## 不同載具皆可使用

 採用響應式網頁設計(Responsive Web Design),可依載具(電腦、手機、 平板)調整顯示畫面

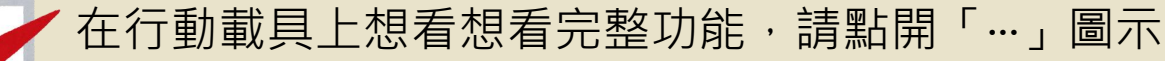

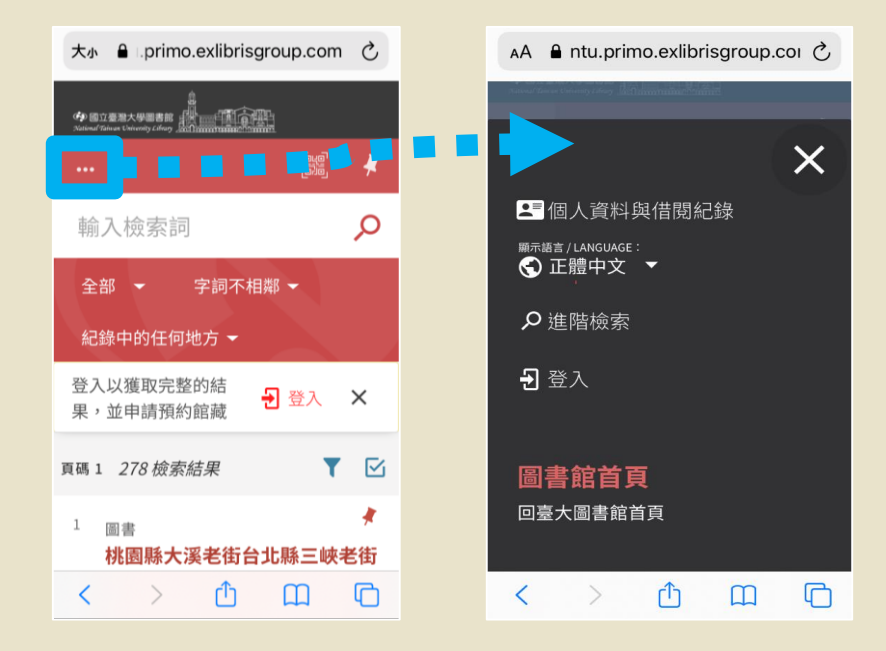

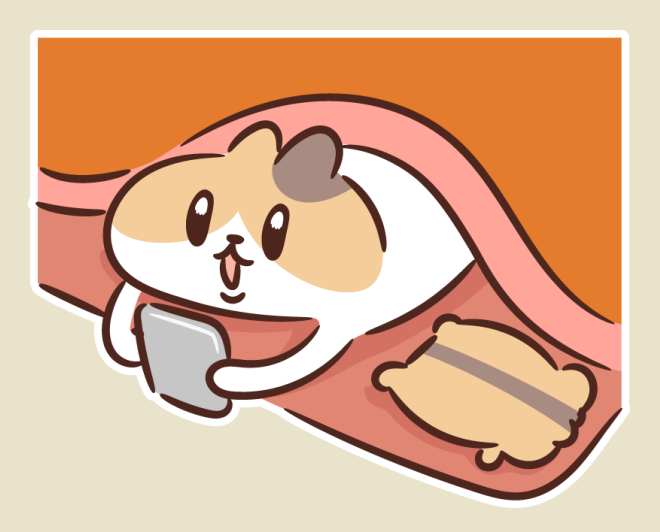

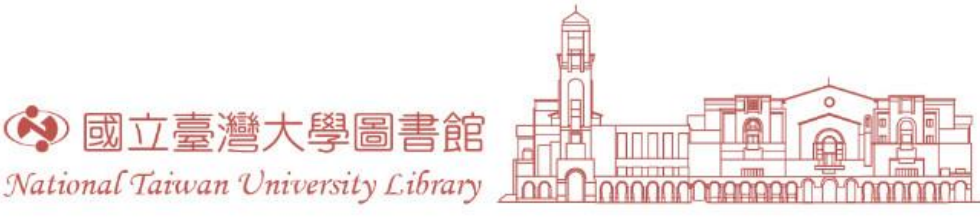

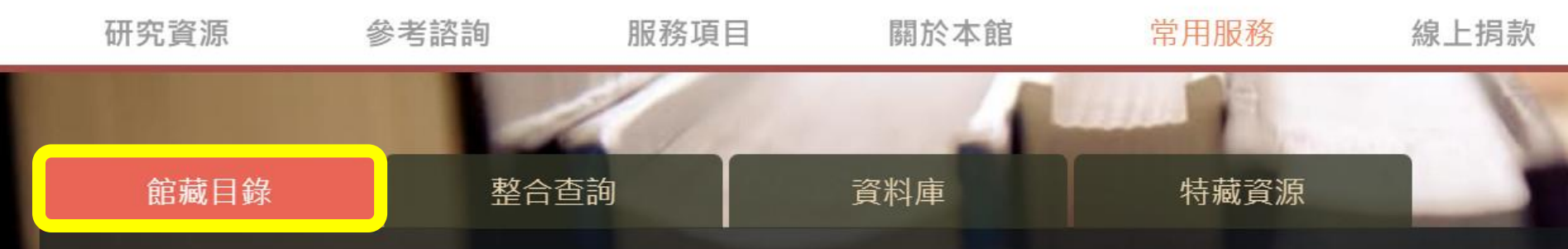

#### 雲端圖書館自動化系統 可查詢本館館藏(含圖書期刊、電子資源、影音資料等各類資料)。

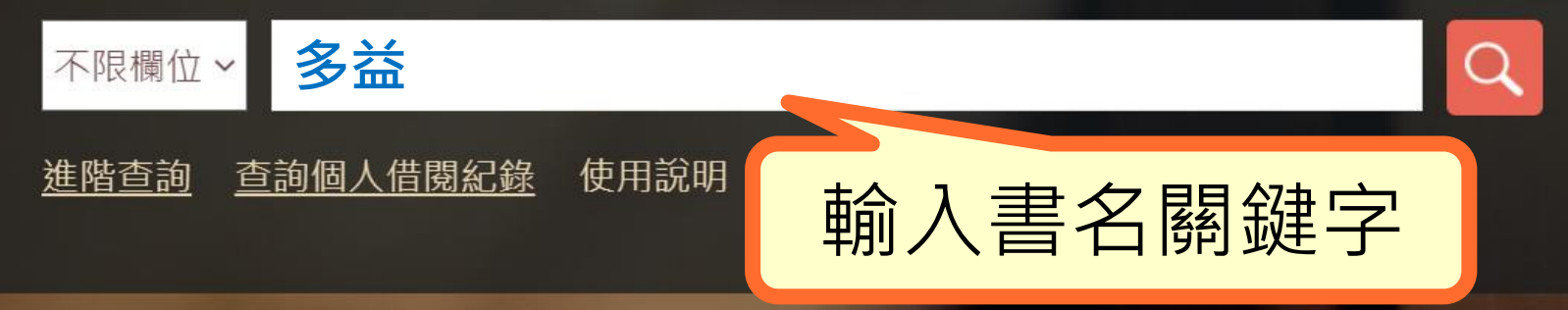

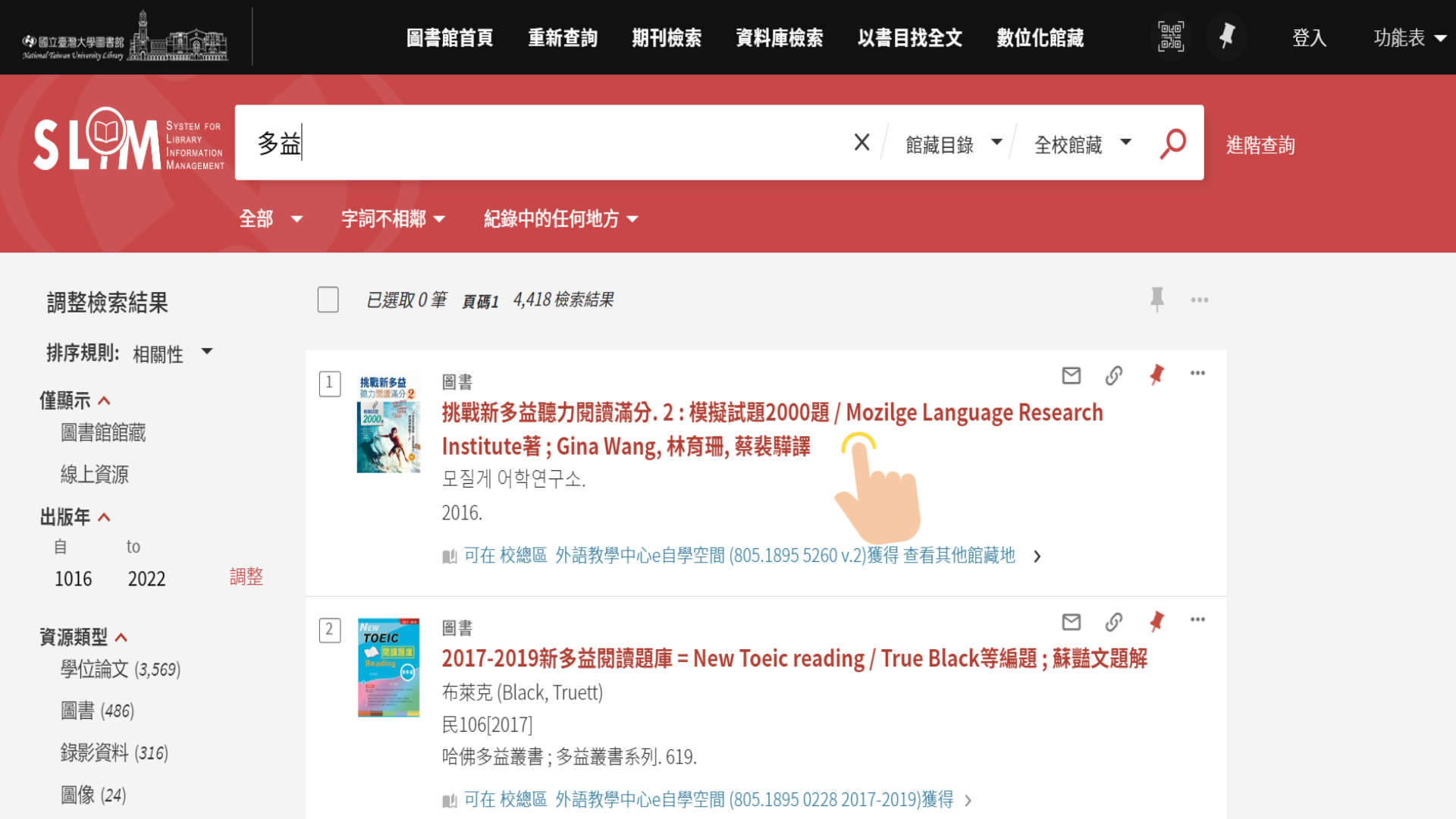

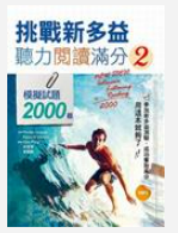

#### 圖書

#### 挑戰新多益聽力閱讀滿分.2:模擬試題2000題 / Mozilge Language Research Institute著

; Gina Wang, 林育珊, 蔡裴驊譯

모질게 어학연구소.

2016.

| 回到頁面頂端 | ▶ 可在校總區外語教學中心e                          | 自學空間 (805.1895 5260 v.2)獲得 查看其他館藏地 >                                  |    |  |
|--------|-----------------------------------------|-----------------------------------------------------------------------|----|--|
| 傳送至    |                                         | く 返回館藏地                                                               |    |  |
| 取得方式   |                                         | 館藏地/館藏狀態                                                              |    |  |
| 詳細書目   | 取得方式                                    | 校總區<br>有可用館藏,外語教學中心e自學空間;805.1895 5260 v.2                            | ≡≎ |  |
| 瀏覽相關書籍 |                                         | 索書號: 805.1895 5260 v.2 附光碟片 狀態: 在架上<br>條碼: 3727237 +(0 預約) 借閱政策: 不可外借 | ~  |  |
|        | 館藏地                                     |                                                                       |    |  |
|        | <mark>校總區</mark><br><b>有可用館藏</b> , 外語教學 | 中心e自學空間 ; 805.1895 5260 v.2                                           |    |  |
|        | <mark>校總區</mark><br><b>有可用館藏</b> , 外語教學 | 中心e自學空間 ; (AL) 805.1895 5260 v.2                                      |    |  |

.

## 書目紀錄的頁面最底, 提供線上瀏覽虛擬書架體驗

#### 瀏覽相關書籍

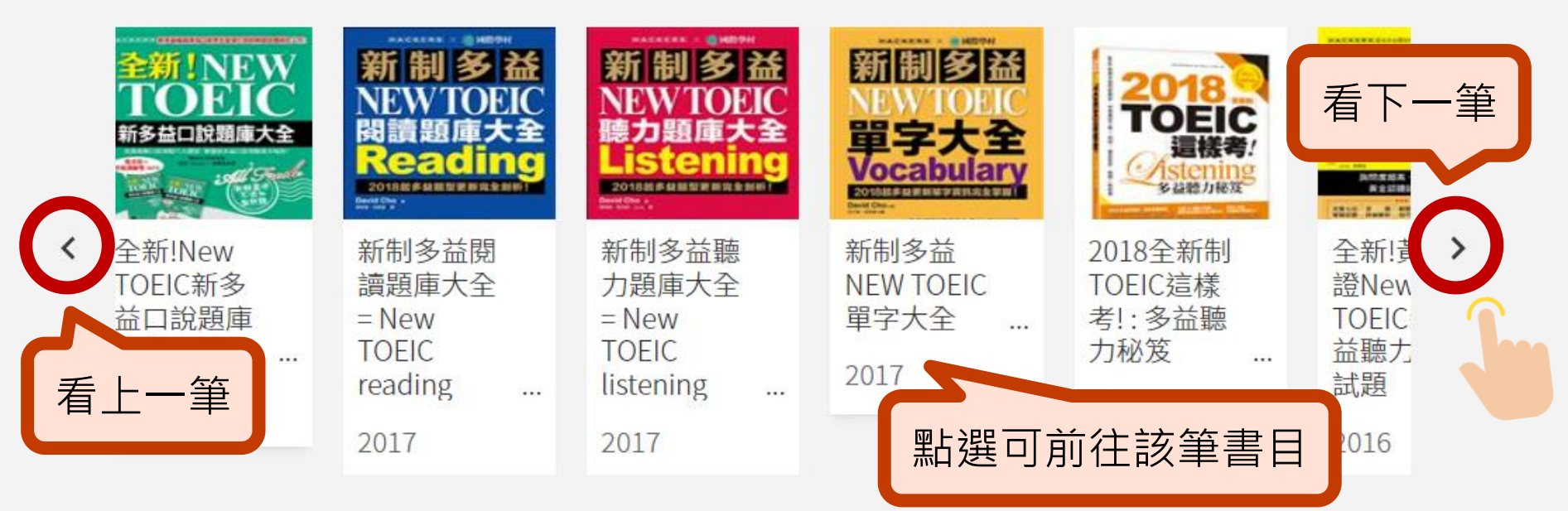

## 掌握圖書分類號, 可到書架瀏覽英語學習書籍

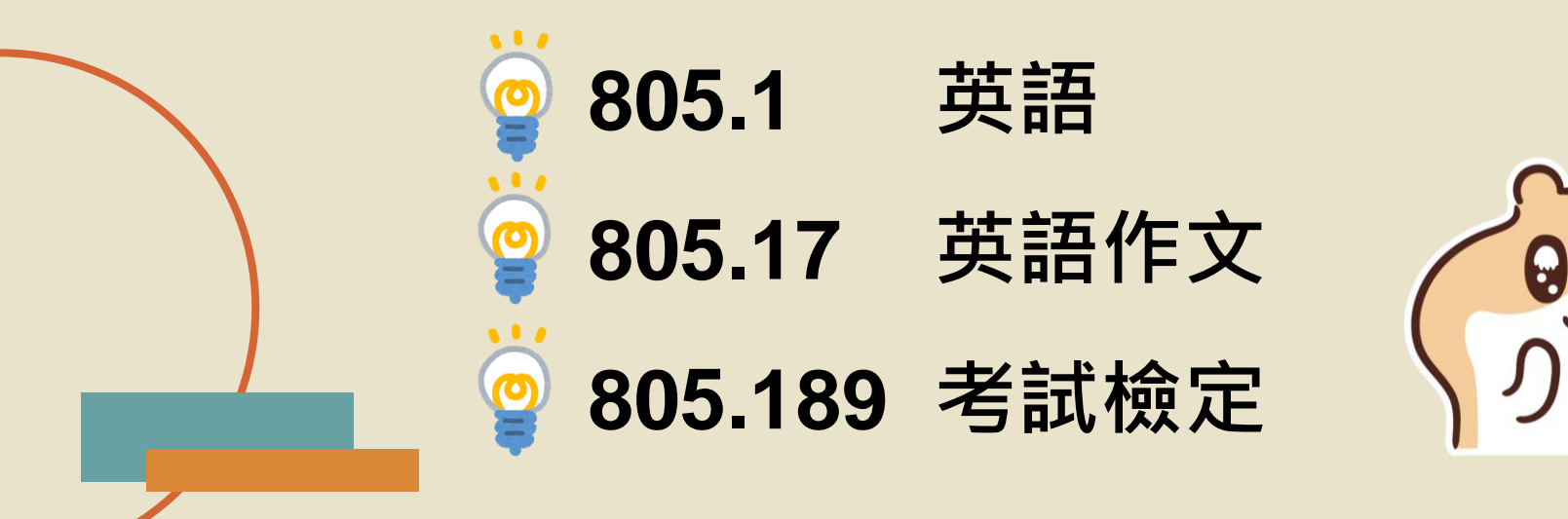

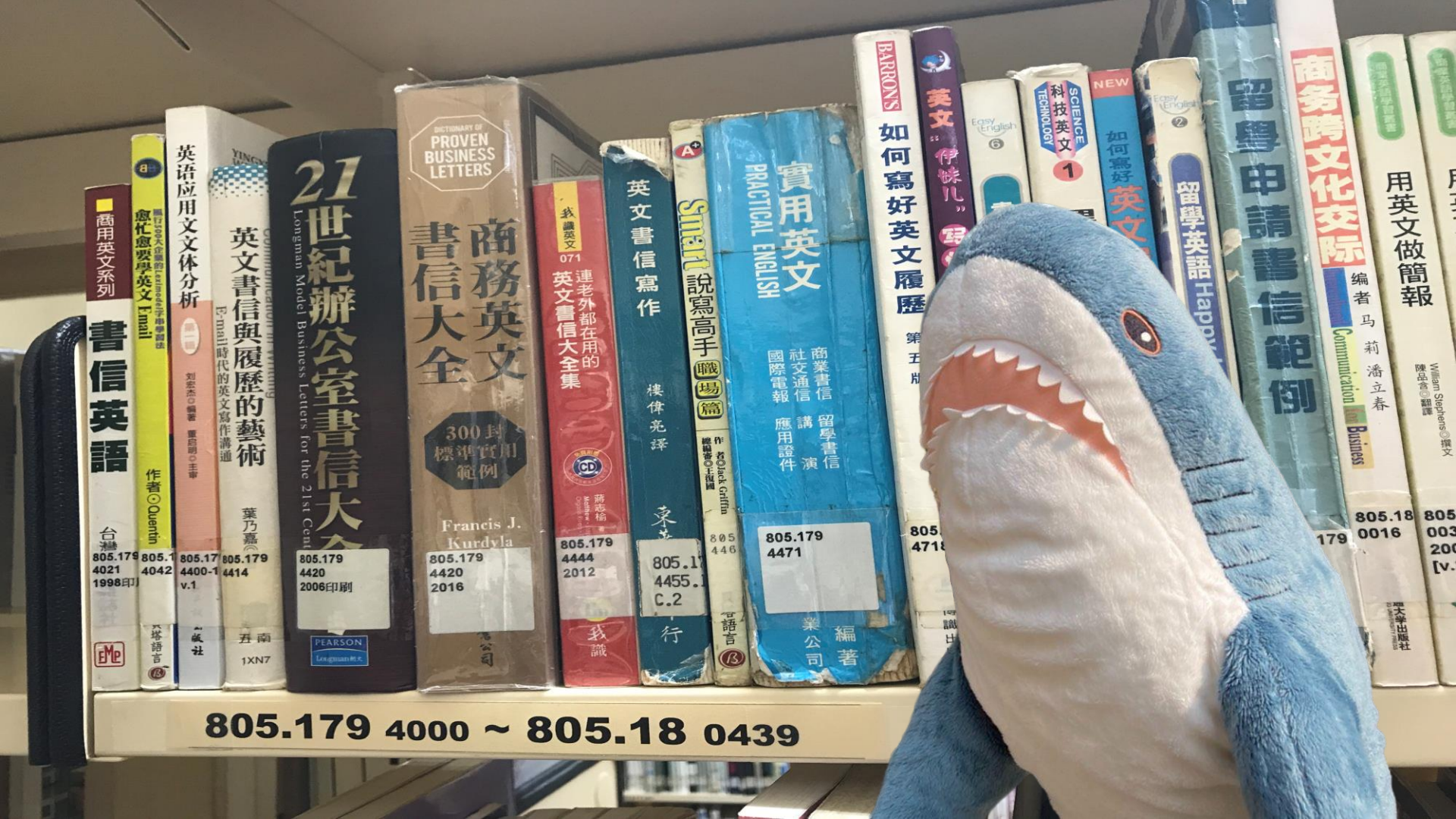

## 資料庫的使用

 ●資料庫是重要又便利的工具,利用關鍵字查詢,就可以找到期 刊文章、圖書篇章、會議論文、學位論文、報導或圖片等多元 類型的資源。

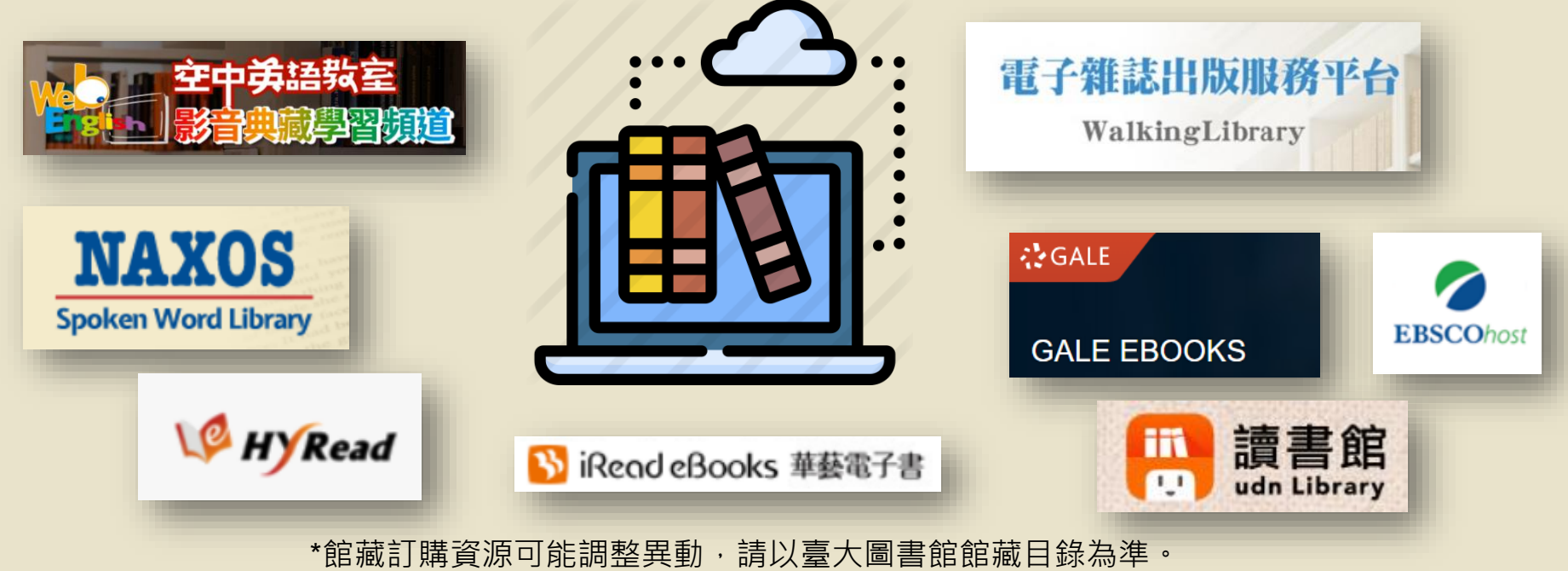

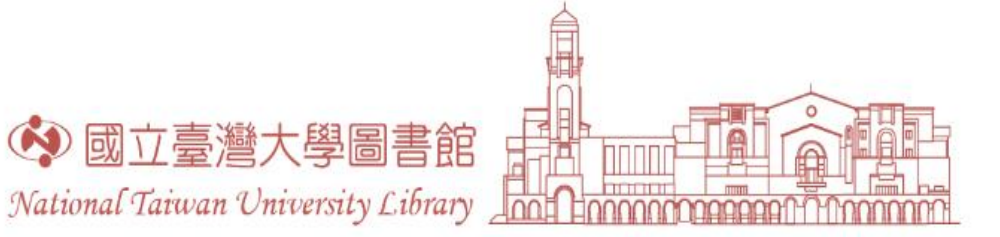

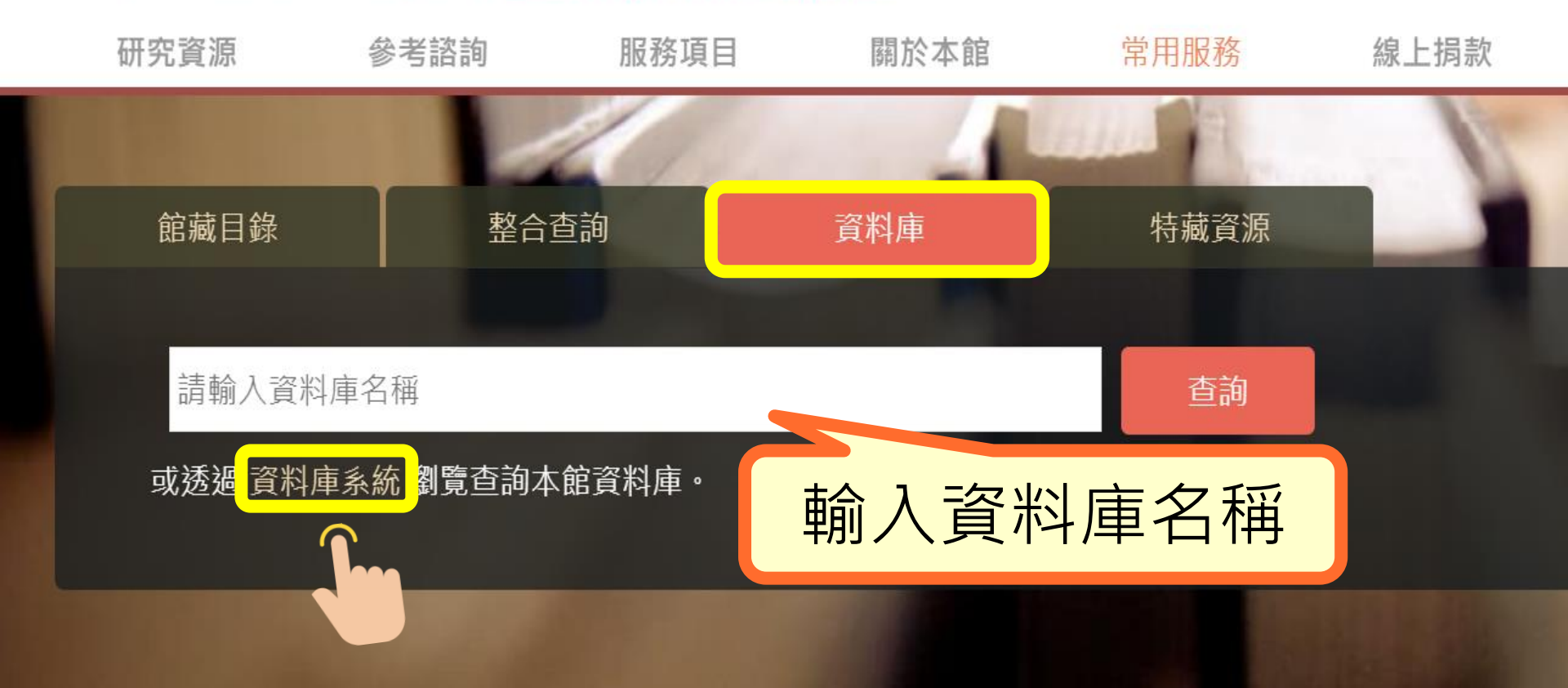

#### 資料庫檢索

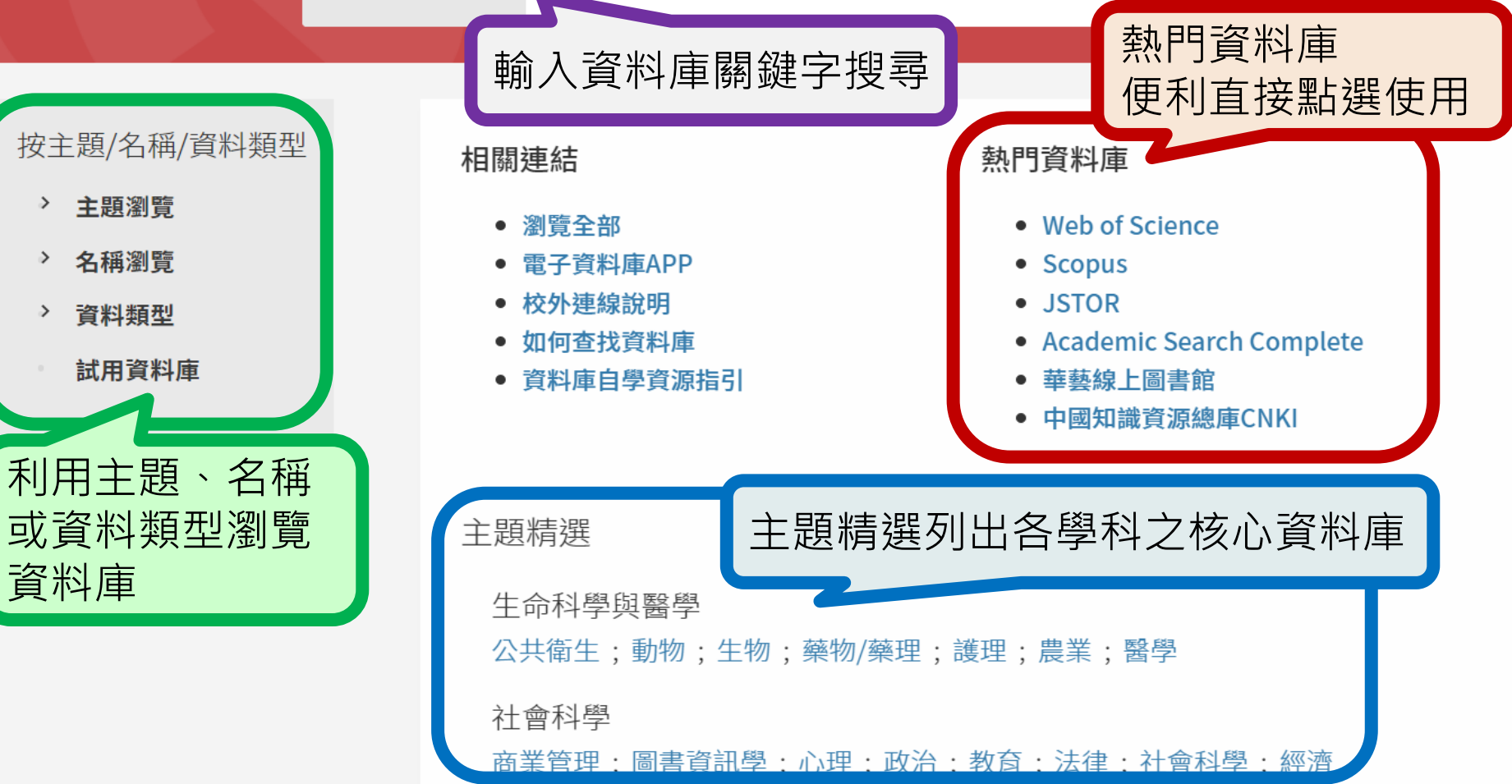

### 查找資料庫—以Naxos Spoken Word Library為例

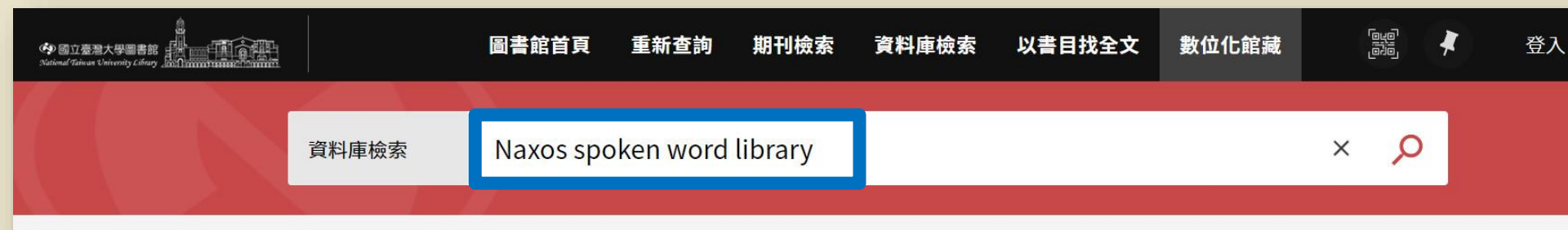

#### 按主題/名稱/資料類型

| > | 主題瀏覽 |
|---|------|
|---|------|

```
> 名稱瀏覽
```

```
> 資料類型
```

試用資料庫

1檢索結果

#### Naxos spoken word library.

2004 Naxos Spoken Word Library (拿索斯)。聲書圖書館) 為有聲書資料庫,收錄內容含古今文學、小 說、寓言、傳記、歷史、藝術、音、文、宗教、商管、哲學、運動休閒與教育等多樣化的主 題,每年發行近200張專輯。收錄超近, 公號的有聲書專輯、逾6,000種作品與故事,其中含英語、 法語、德語、葡萄牙語,作品全由外籍演演員/教授/知名廣播員、以純正英、美語/法語/德語/葡萄 牙語朗讀,是有利於提昇英語聽說讀寫之能力的教材。 Online collection of classic audiobook material. Coverage includes literary classics and items with educational themes, many of which can also be followed with the texts on screen.

S

M

#### ◎ 線上可獲得 ☑ >

回到頁面頂端

傳送至

線上檢視

#### Naxos spoken word library.

2004

資料庫

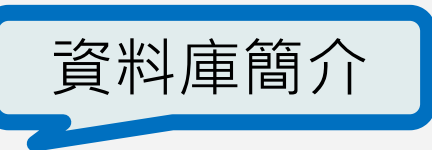

Naxos Spoken Word Library (拿索斯線上有聲書圖書館)為有聲書資料庫,收錄內容含古今文學、小 說、寓言、傳記、歷史、藝術、音樂、戲劇、宗教、商管、哲學、運動休閒與教育等多樣化的主題,每 年發行近200張專輯。收錄超過3,000張的有聲書專輯、逾6,000種作品與故事,其中含英語、法語、德 語、葡萄牙語,作品全由外籍演演員/教授/知名廣播員、以純正英、美語/法語/德語/葡萄牙語朗讀,是 有利於提昇英語聽說讀寫之能力的教材。

Online collection of classic audiobook material. Coverage includes literary classics and items with educational themes, many of which can also be followed with the texts on screen.

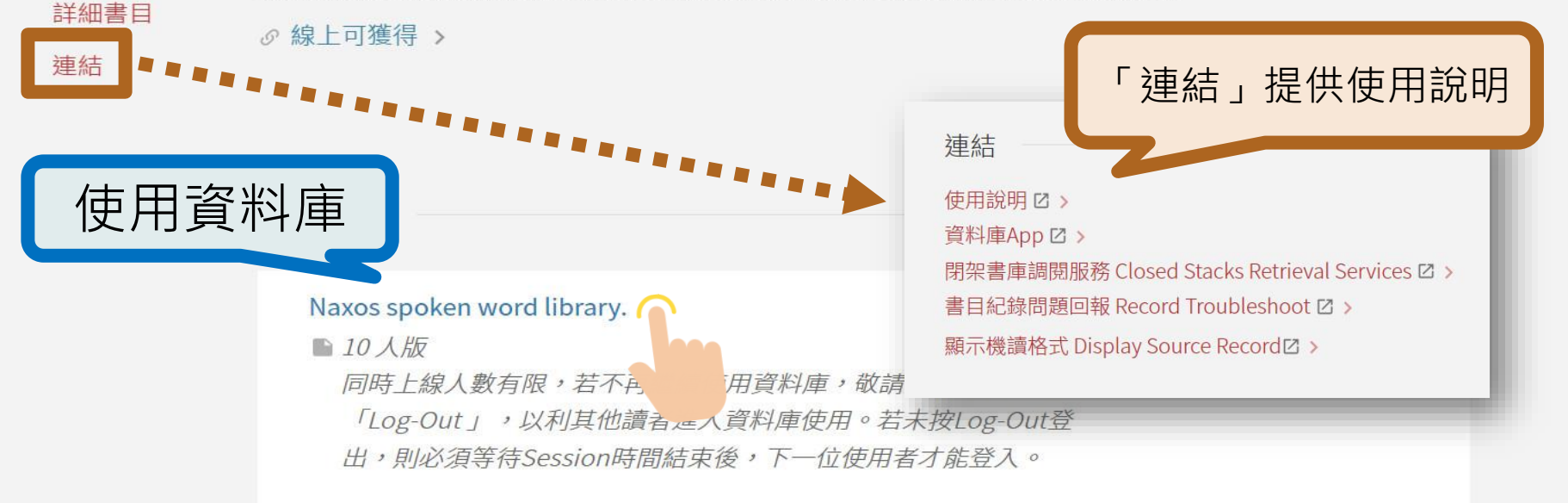

## 校外連線VPN服務

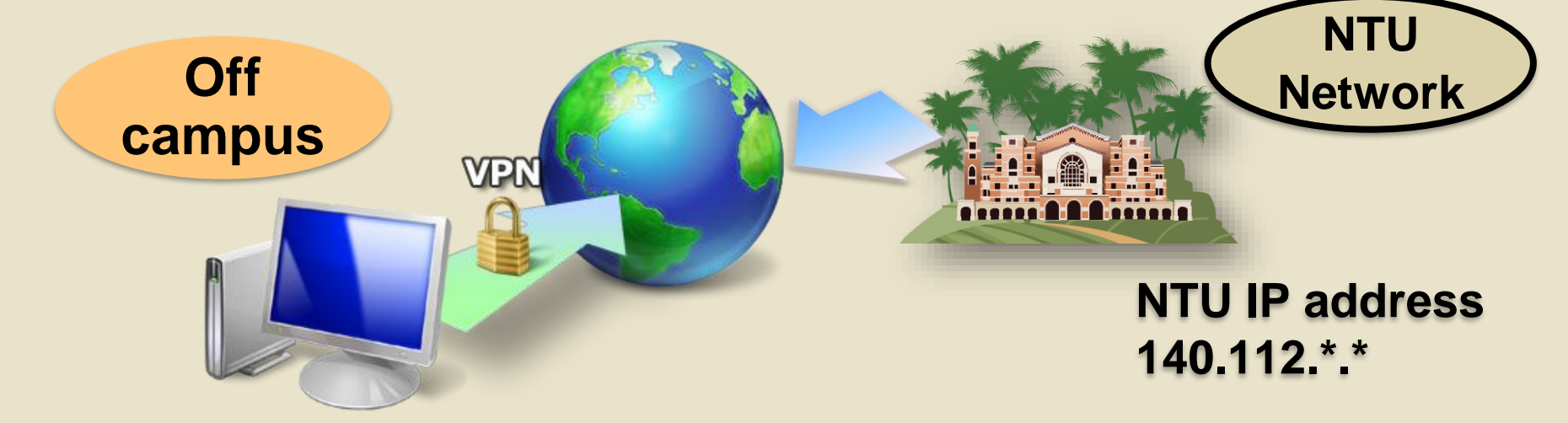

VPN設定說明: https://www.lib.ntu.edu.tw/node/12 **在家使用校外連線** 電子資源只能在臺大網域(140.112.\*.\*)內使用。 校外使用要先設定VPN(Virtual Private Network, 臺大校園虛擬私有網路),才能取得使用權限

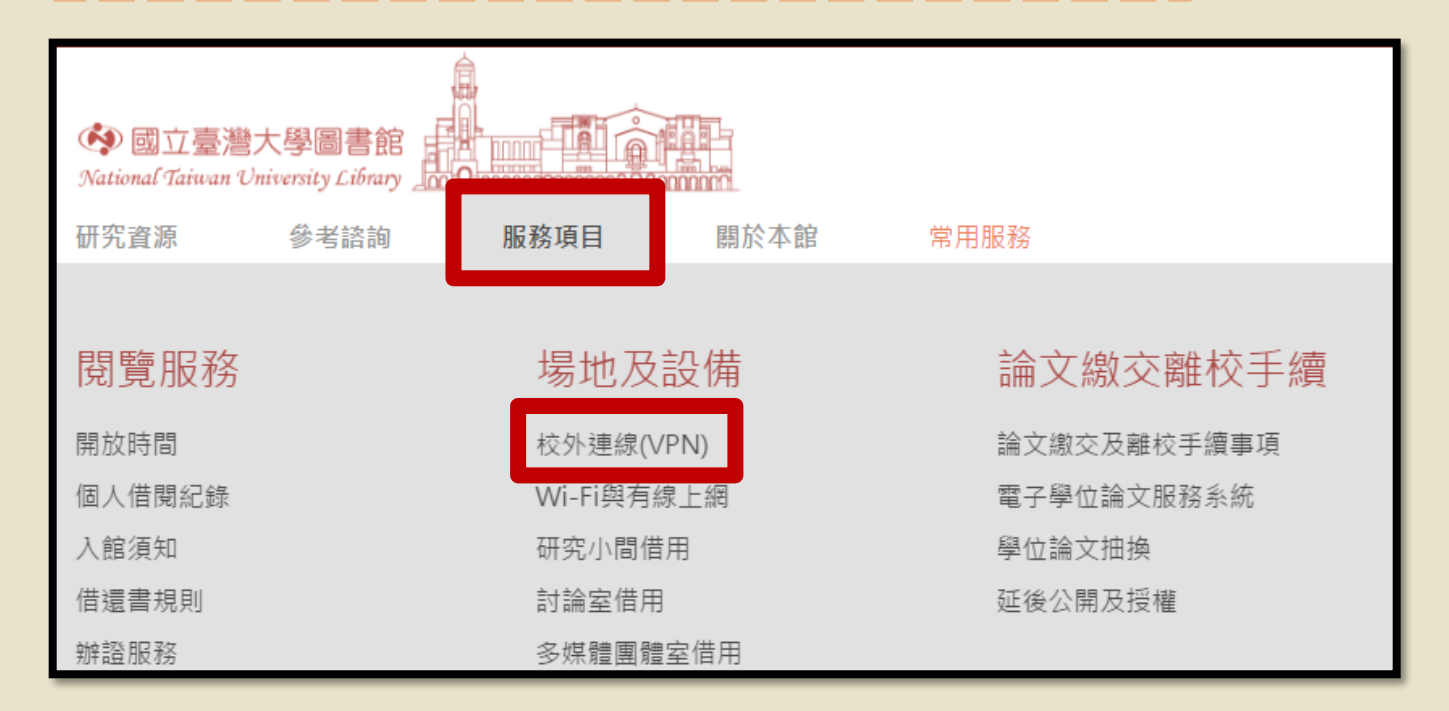

### 校外連線VPN:圖書館網頁說明

臺大校園虛擬私有網路(Virtual Private Network, 簡稱VPN)

#### 服務宗旨

國立臺灣大學圖書館(以下簡稱本館)為便利本校教職員工、在學學生由校外連線利用本館電子資源,特提供本服務。本服務特色為提供本校讀者不需親至臺大 校園,即能透過校外連線服務查詢本館電子資源。

#### 服務對象

本校教師、在校教職員、在學及休學學生;新生未繳費休學者,不得使用VPN,詳見計中說明。!! SSL VPN校外連線服務改採申請制,如需使用的讀者請參見計 中公告。

- 訪問學人請洽國際事務處。
- 臺大醫院現職編制同仁,請改用臺大醫院院外連線。

#### 服務範圍

透過本館館藏目錄、資料庫檢索、及期刊檢索查得之本館訂購電子資源,獲廠商授權同意校外連線使用者,除非特別標示(例如:限XX區域使用),均可校外連 線。

使田方法

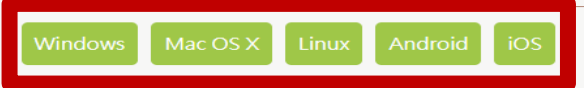

#### 特別注意

- 。若不確定 VPN 是否成功,請進入此網站,若顯示 IP 為 140.112 開頭,表示連線成功。
- o 若嘗試多次仍無法成功連線,可再使用以下兩種方式:

#### 1. 以瀏覽器連線

請點選此連結,並登入計中帳密後,直接於「瀏覽」按鈕左側方框中,輸入您欲使用的網站網址進行連線。詳細步驟請參考這裡。

- 2. 臺大虛擬桌面系統(NTU VDI)
  - 以計中帳密登入「臺大虛擬桌面系統(NTU VDI)」,安裝程式或以HTML Access開啟。
- 若有任何疑問,請參考校外連線常問問題集。

### 校外連線VPN:計中網頁說明

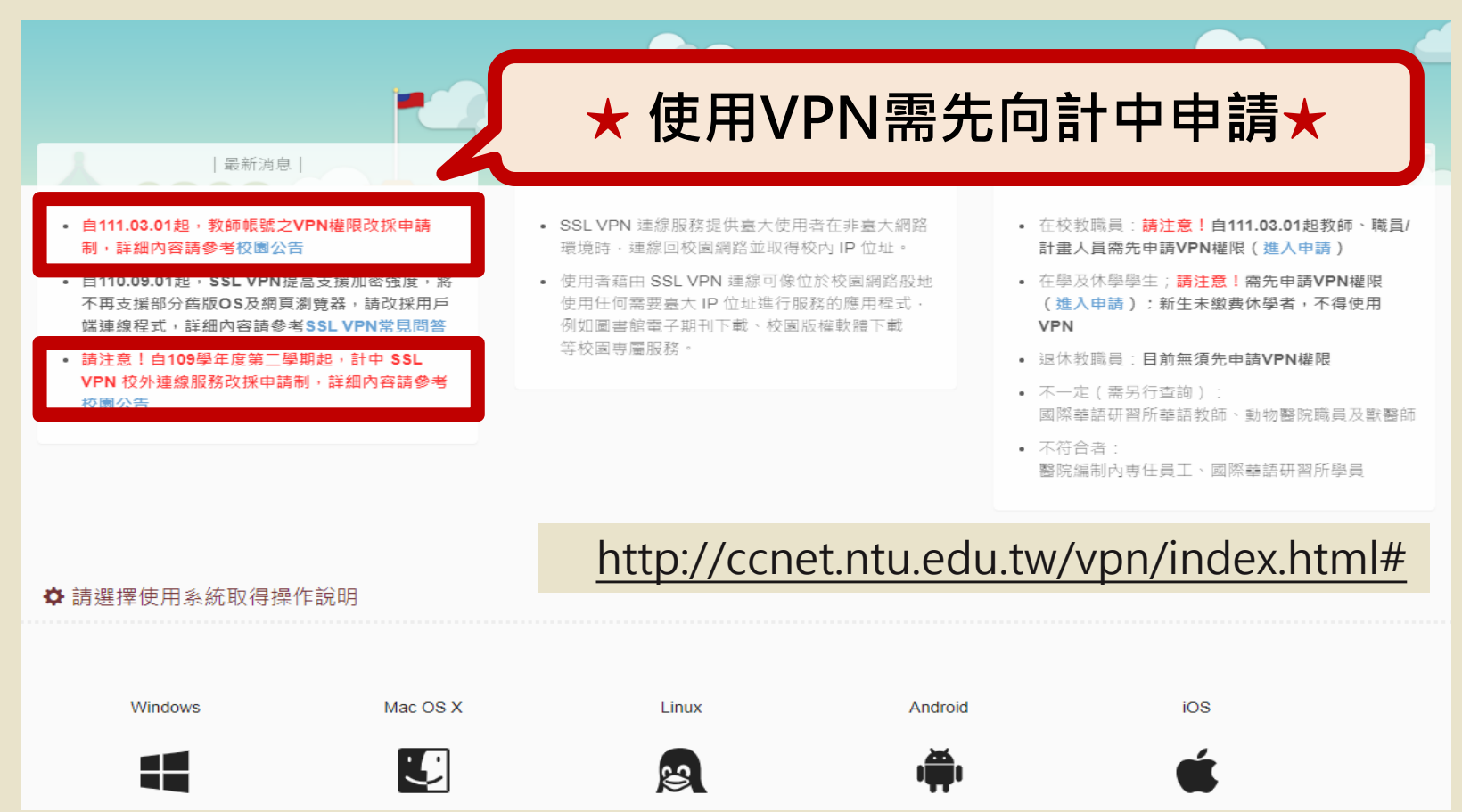

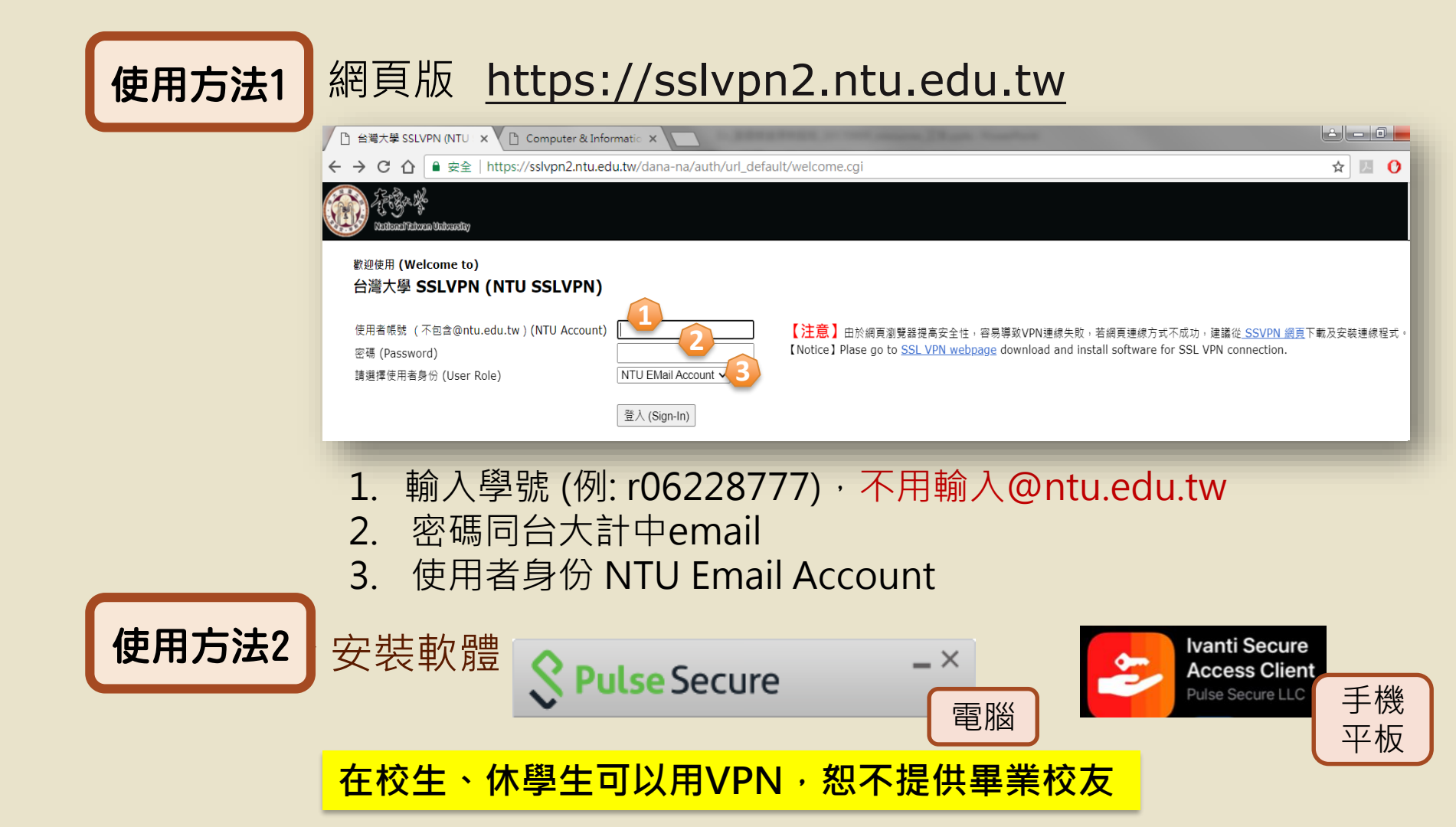

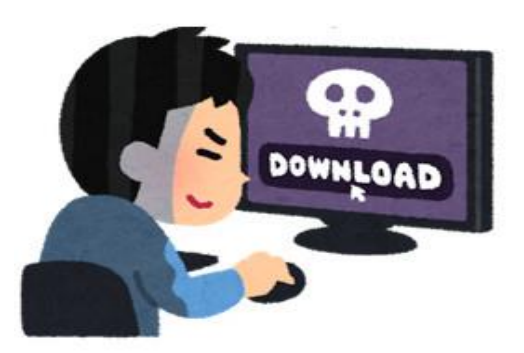

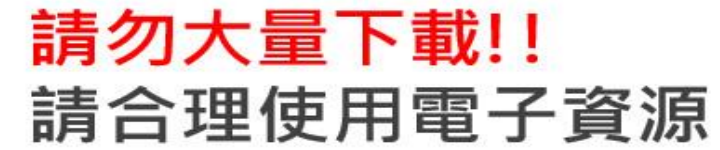

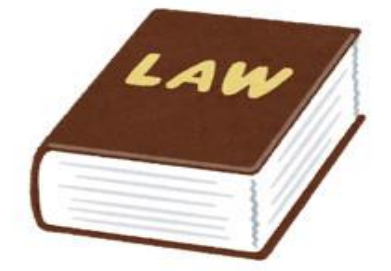

### 嚴重侵犯智慧財產權!! 侵害全校師生權益

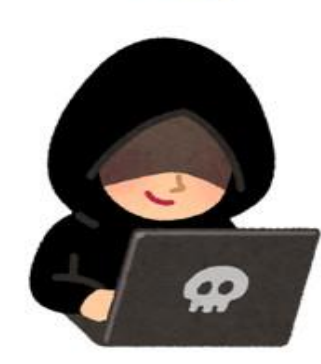

### 資安防駭!! 定期更換台大計中帳號的密碼

### 【臺大圖書館SLIM系統完整功能說明課程】 進階你的查找力,了解SLIM so easy !

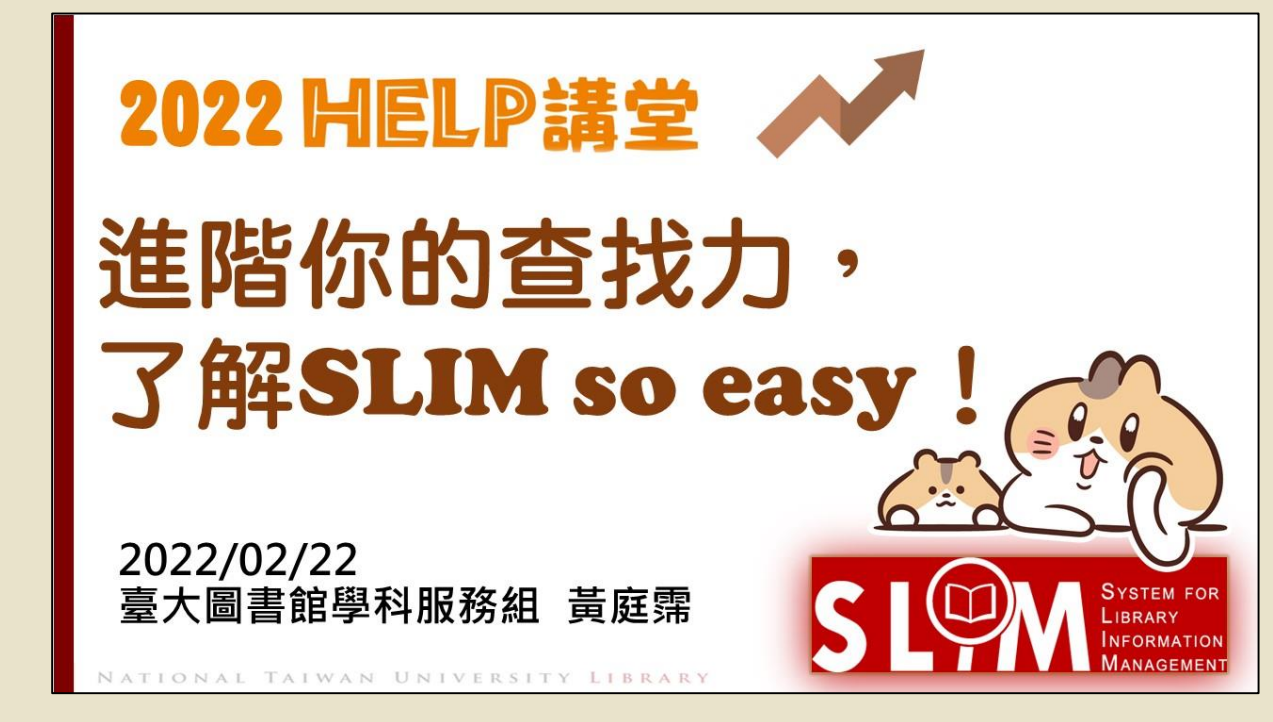

https://youtu.be/FRI\_2KhPEfM

## 熱門雜誌養實力

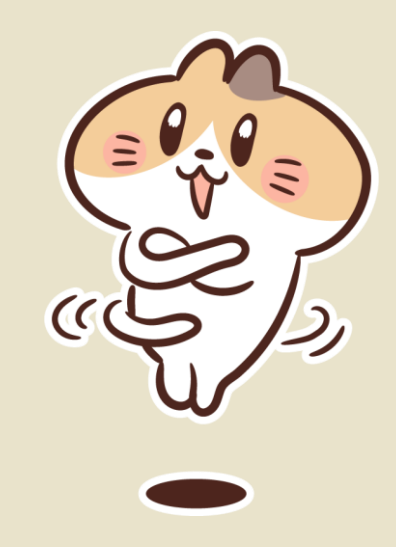

## Walking Library電子雜誌

電子雜誌出版服務平台

WalkingLibrary

<text>

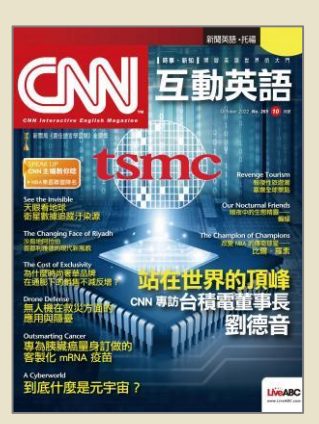

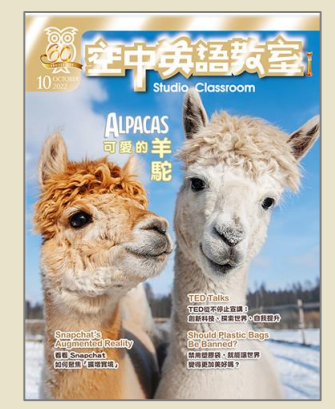

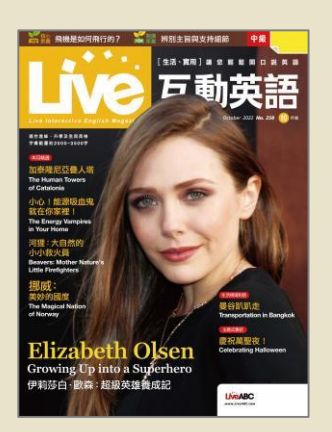

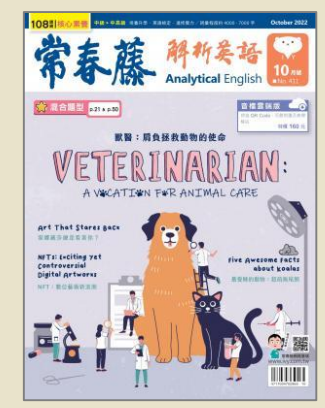

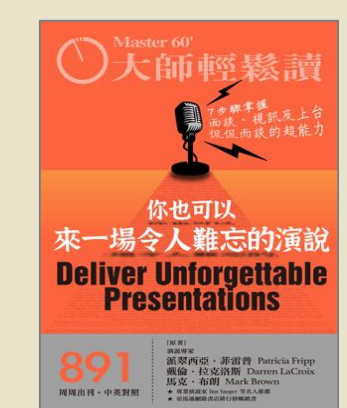

http://tul.blog.ntu.edu.tw/archives/7330

## 紙本擬真呈現·免裝閱讀器

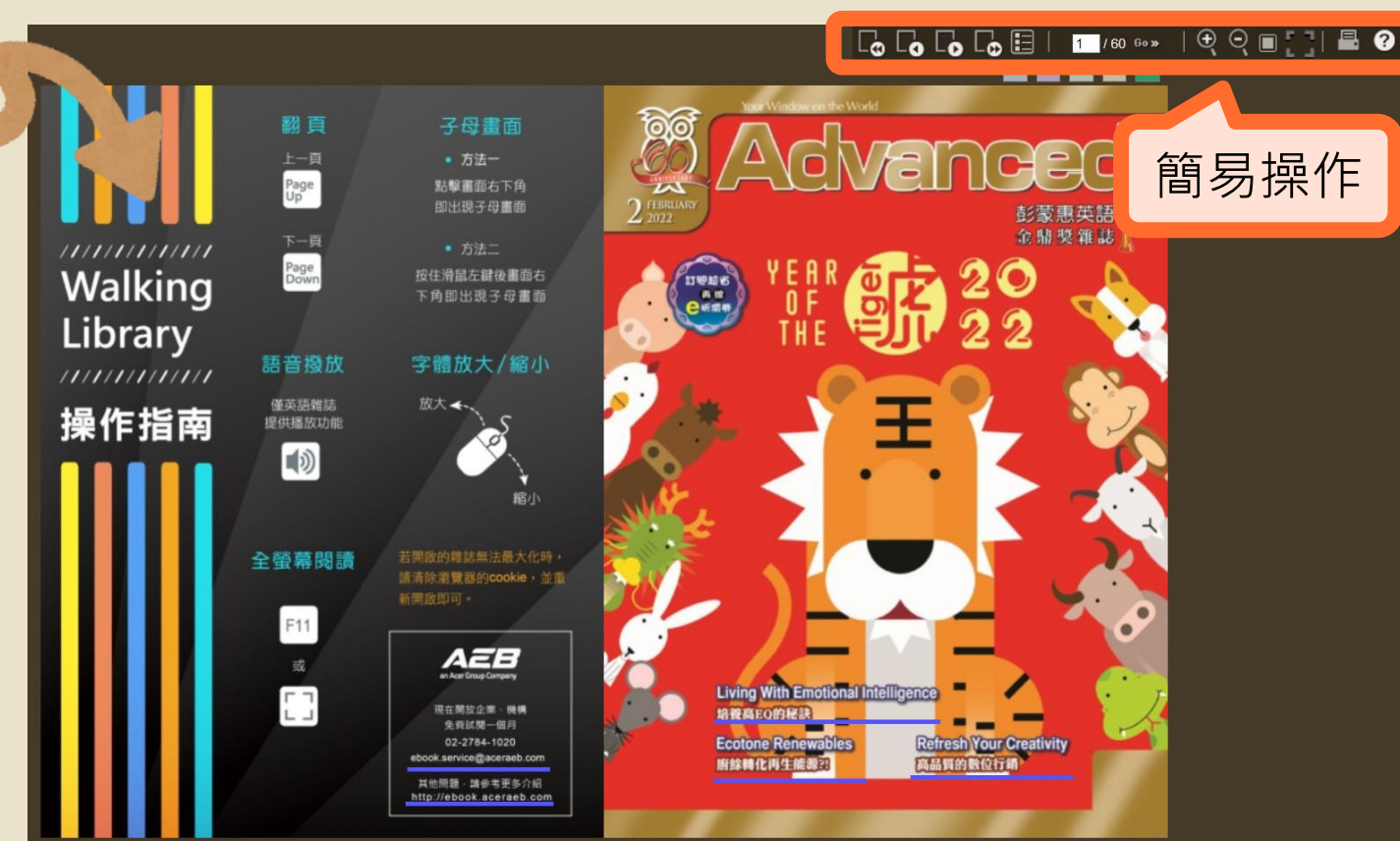

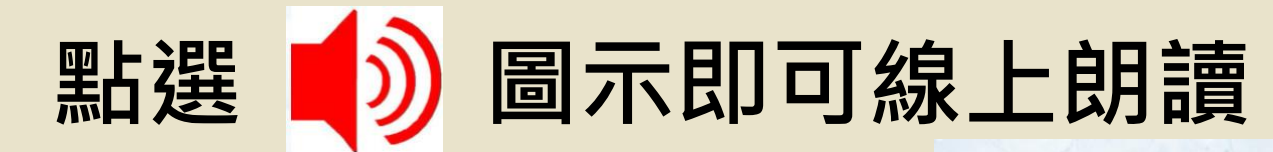

ISHIPS | 00

ary 14, 15

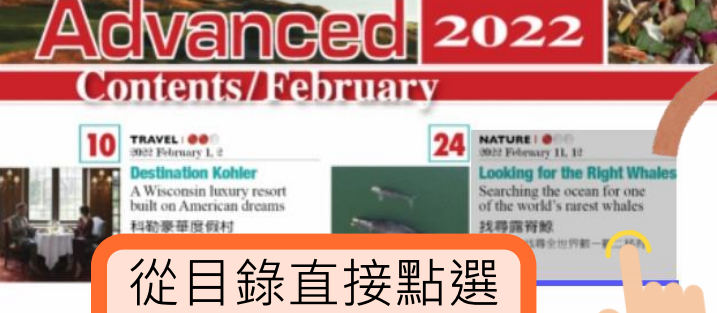

想看的文章

with news clips from around the world 第斤信息 使注意性 「連新想律課・採升学業能力

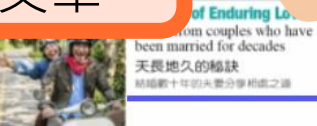

Nature 2022 FEBRUARY 11, 12

Looking for the

down in search of a disturbance-a long splash or a

all, or they could find dolphins, a turtle, a manta ray,

If they're lucky, the surveyors will get what they are here for: a glimpse of a North Atlantic right whale, among the rarest in the world. There are thought to be fewer than 400 of the [North Atlantic] right whales alive today and no more than 100 females that can breed. Human hunters decimated the species. Now this high-stakes game of [hide-and-seek], including three teams affiliated with the Clearwater Marine Aquarium Research Institute, is one part of an urgent mission to prevent these whales from [going extinct].

In the aberration, they might see nothing at 20

an for one

st whales

d into a tiny plane,

ange Bay Times.

may LLC.

off [the state of] Georgia.

[four] surveyors look

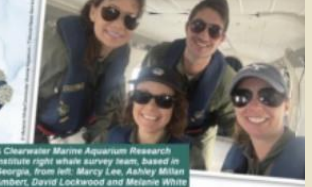

Survivors swim to the Southeast, from the Carolinas to Florida, for calving season. As long as 52 feet, as heavy as 140,000 pounds, they may live Right Whales Keeping track up to 70 years unencumbered.

- The surveyors note each mother and precious calf they see, sending reports from sky to land. Within minutes, their dispatches are shared with shipping companies to broadcast out to sea, so captains can be cautious. Boat collisions are deadly, [adding] yet more so pressure [to] the wrong end of the ecological scale.
- The four surveyors all have some background in marine biology. From December to March, they fold themselves into National Oceanic and Atmospheric Administration Twin Otter planes, 1,000 feet above the water = any day the weather is fair.

When they see a whale, one surveyor moves to a special pop-out window at the back of the plane. using a long camera lens to get a clear picture. The pilot traces expert loops to keep them in place.

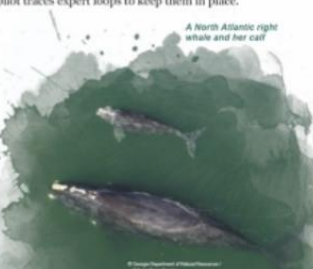

朗讀內文

some manatees.

dark patch amid all that blue.

## 空中英語教室影音典藏學習系統

#### http://tul.blog.ntu.edu.tw/archives/8075

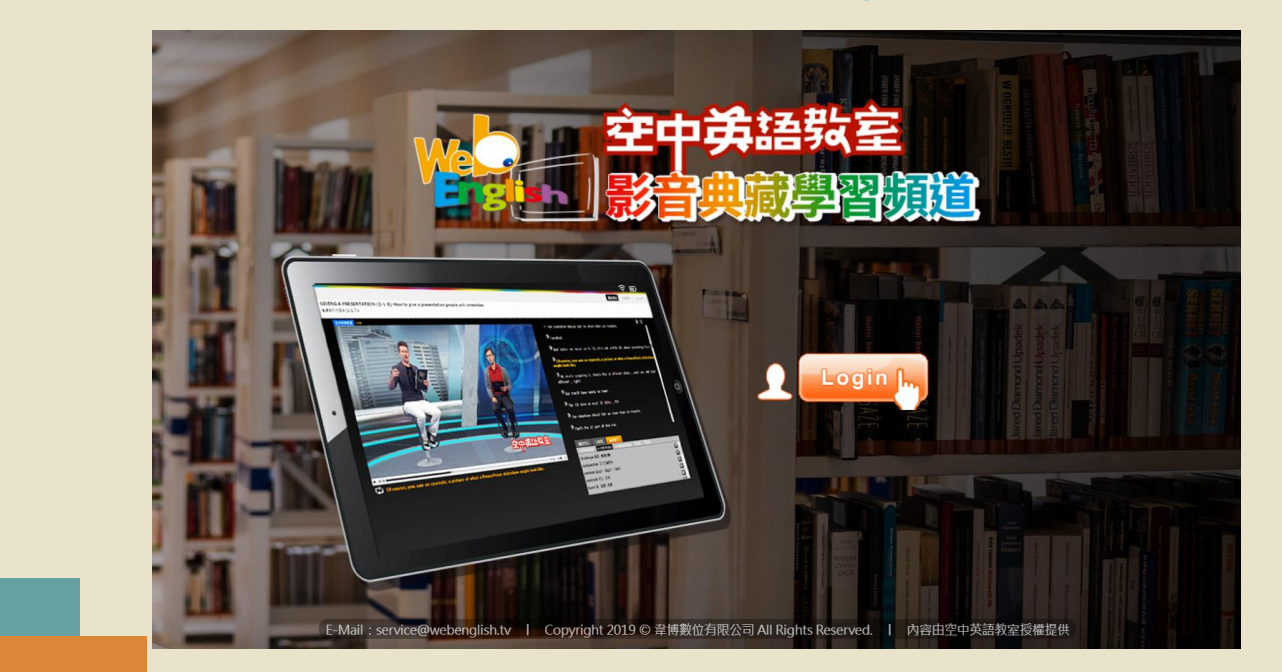

- 空中英語教室(語音+影像): 2012/6/1~2014/5/31
- Advanced彭蒙惠英語(語音):2013/8/1~2014/5/31

Eating Utensils Around the World-(2-2-A)-Discover the many unique ways people feed themselves 食器時代 (2-2-上)

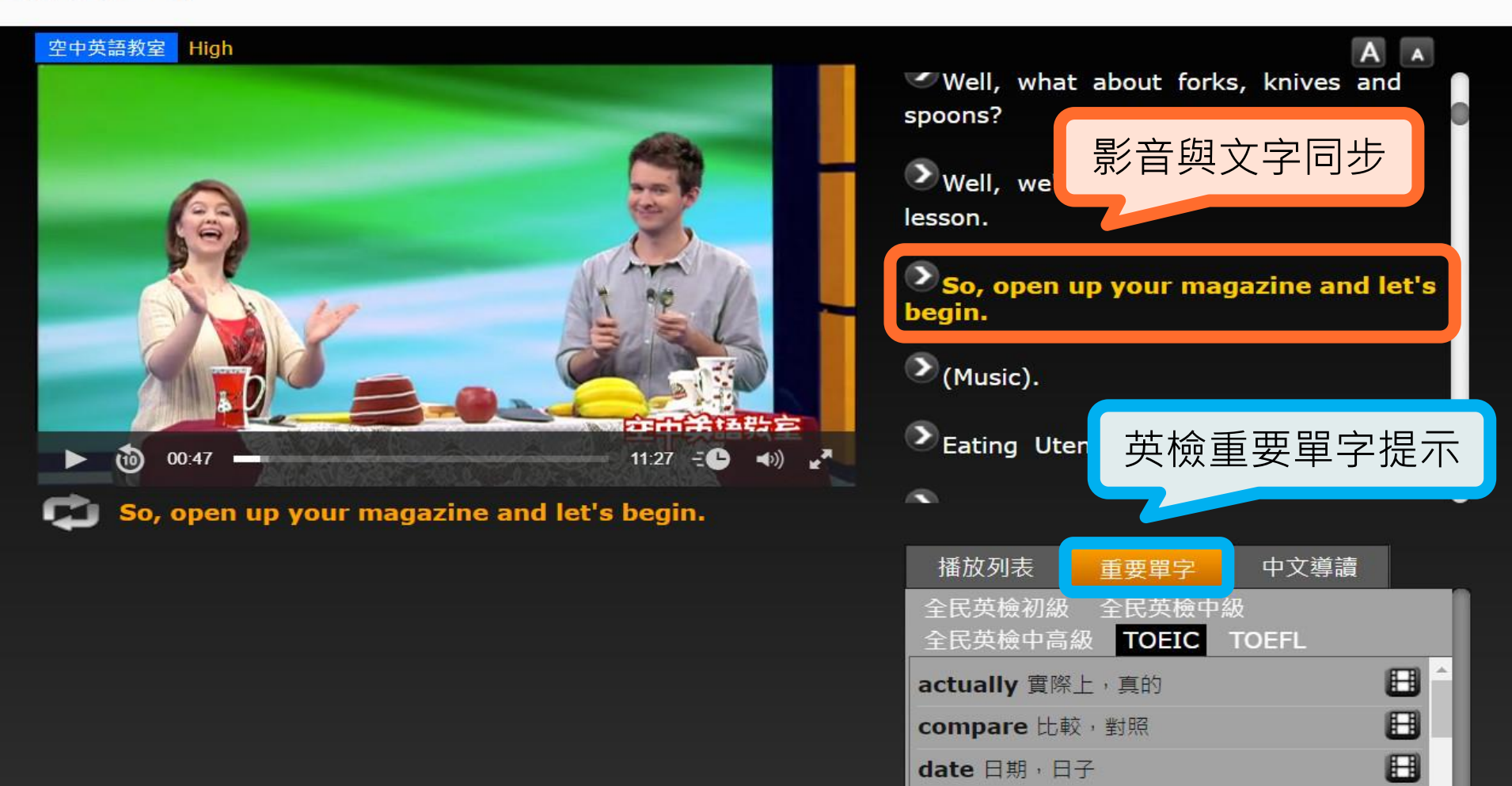

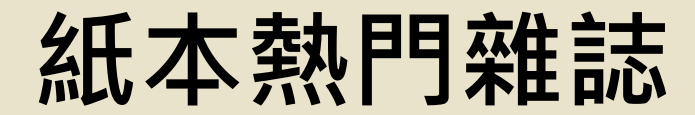

### 不習慣線上閱讀?圖書館也有紙本可以翻閱喔!

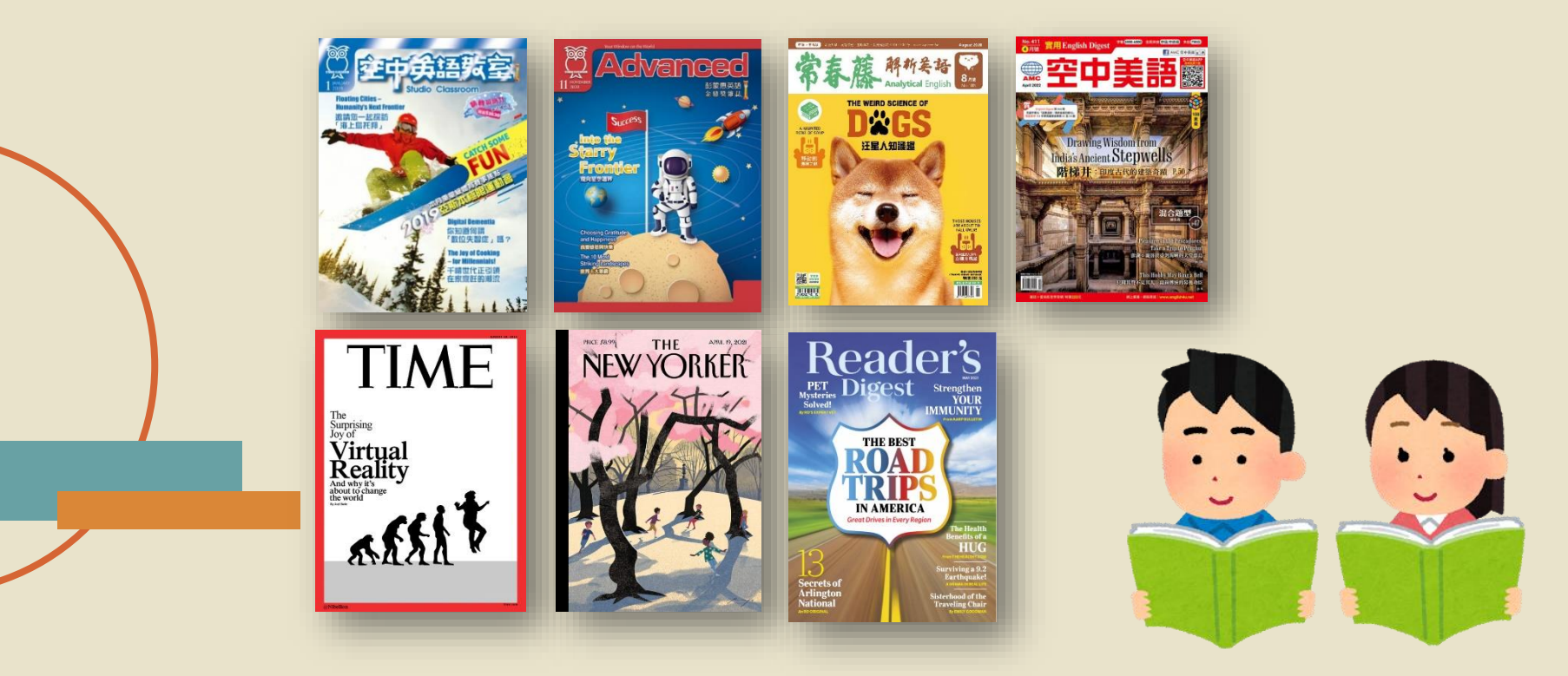

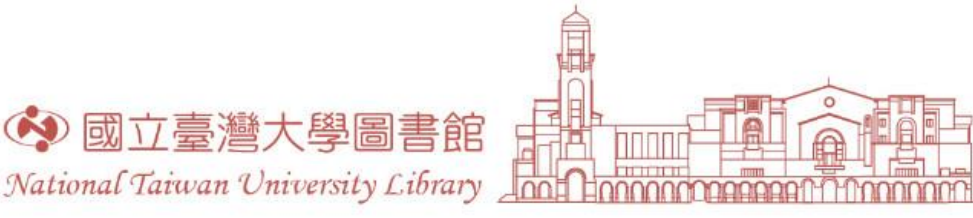

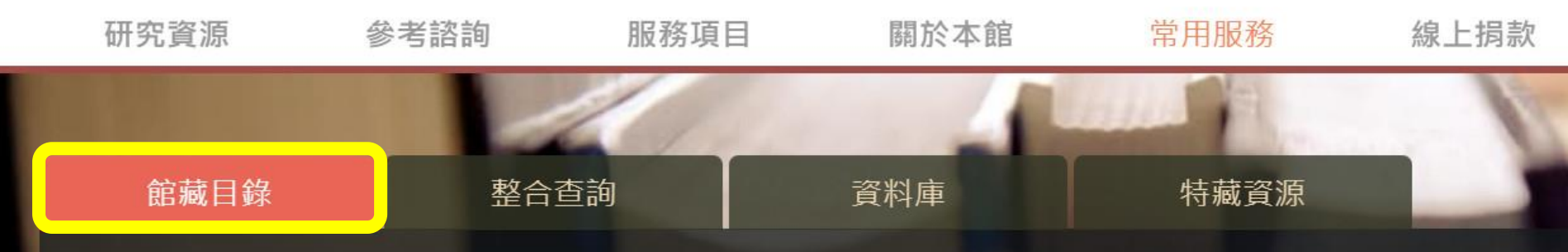

#### 雲端圖書館自動化系統 可查詢本館館藏(含圖書期刊、電子資源、影音資料等各類資料)。

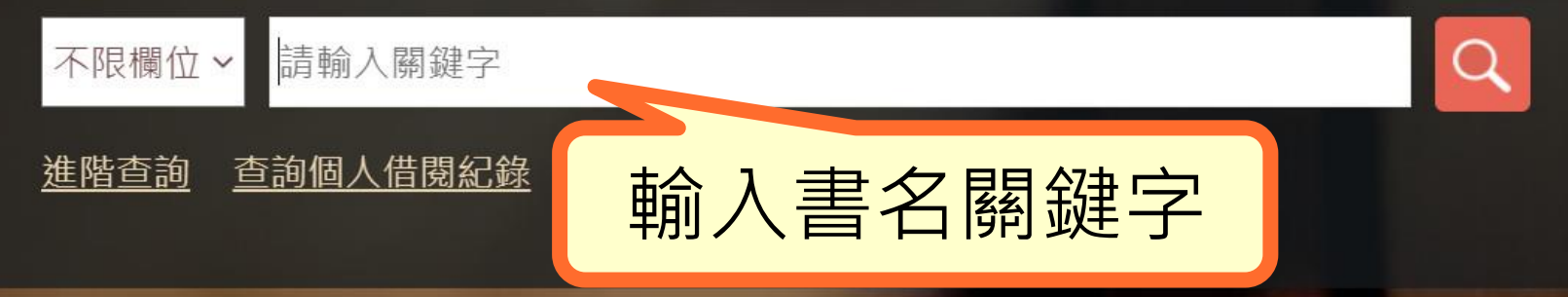

## 必讀經典有聲書

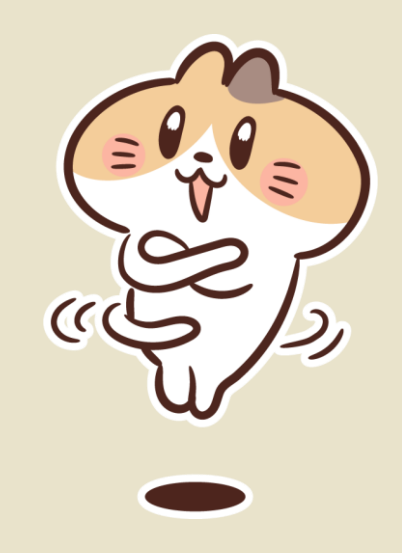

## Naxos Spoken Word Library

http://tul.blog.ntu.edu.tw/archives/13326

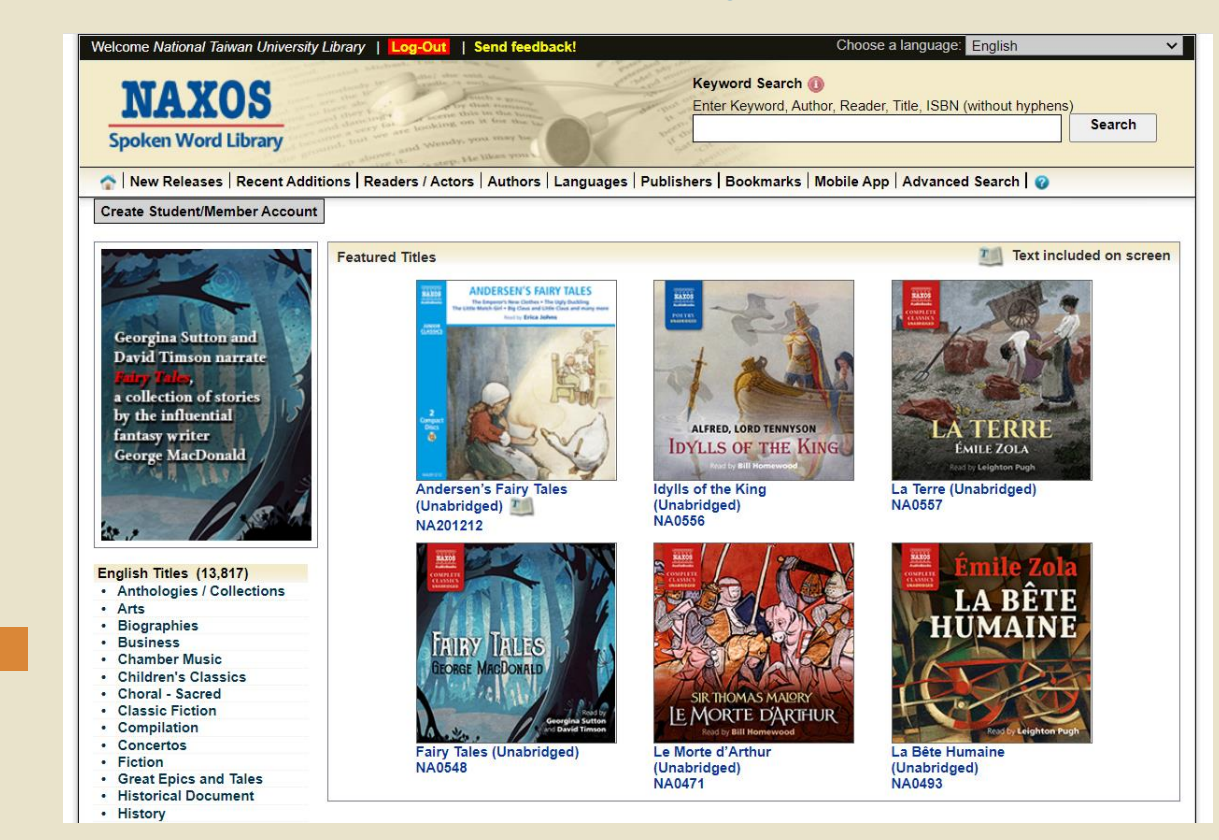

## Naxos Spoken Word Library

- ▶ 收錄內容:古今文學、小說、寓言、傳記、歷史、藝術、音樂、 戲劇、宗教、商管、哲學、運動休閒與教育等,超過3000張有 聲書專輯、逾6000種作品與故事
- ▶ 由外籍演員/教授/知名廣播員,以純正母語朗讀

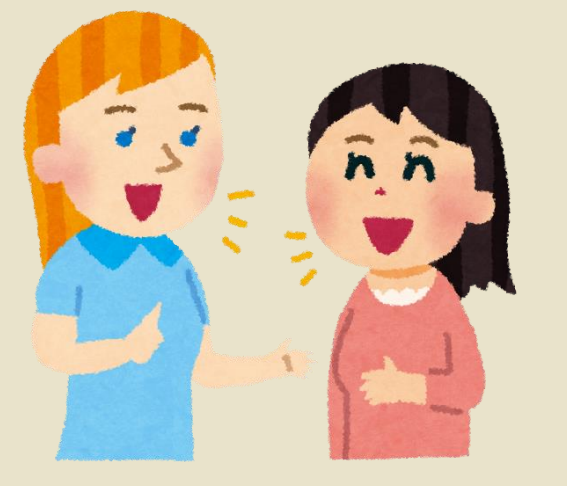

## Naxos Spoken Word Library

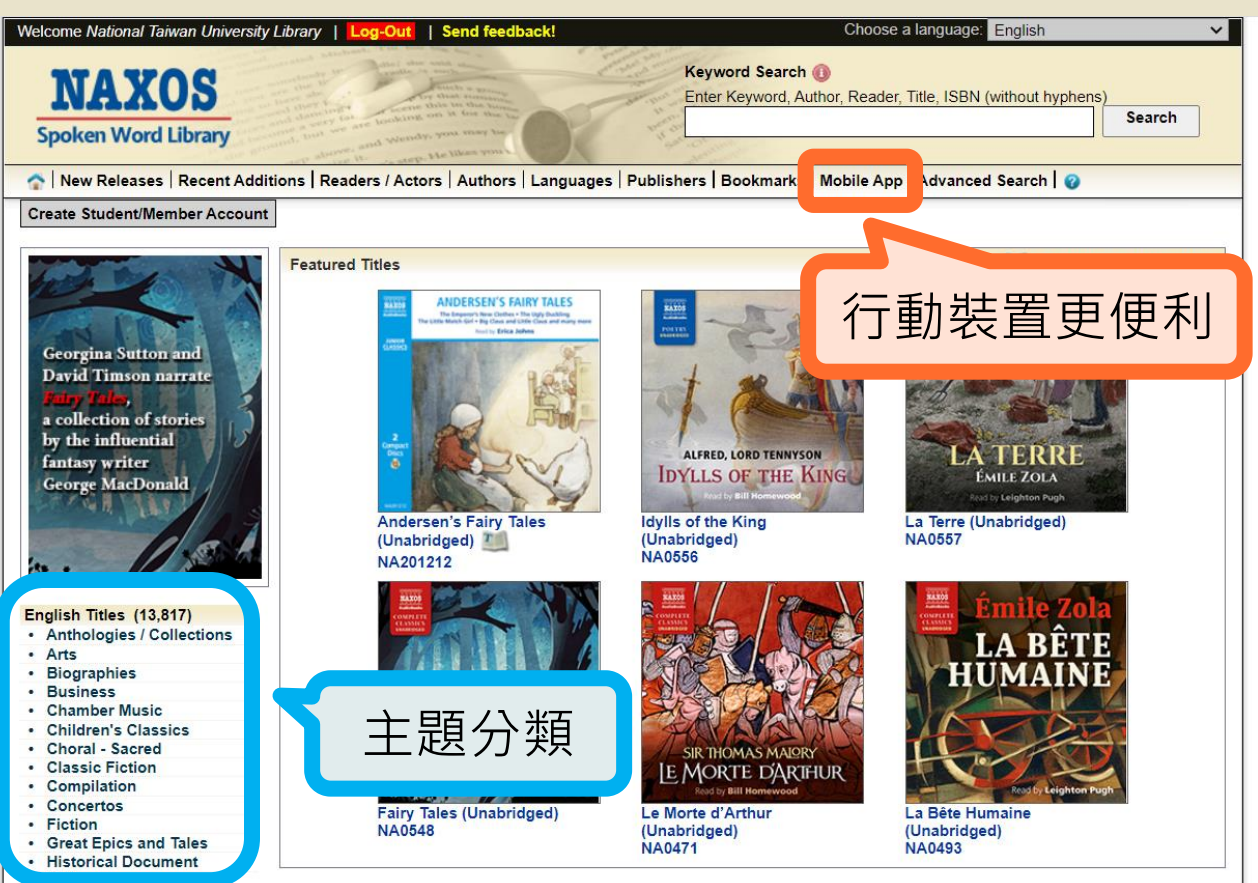
# 便利APP:NSWL

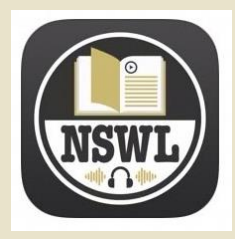

- ▶ 同時上線10人版 · 離開時請記得按Log out
- ➢ 若於臺大網域註冊個人帳號,可在校外直接登入使用資料 庫APP
- ▶ 6個月內未使用,帳號會被凍結
  - 請於效期屆滿前登入即可展延使用。
  - 若帳號已凍結,請e-mail至tul@ntu.edu.tw聯絡館員。

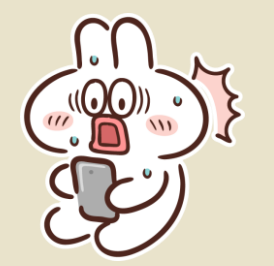

# 便利APP:NSWL

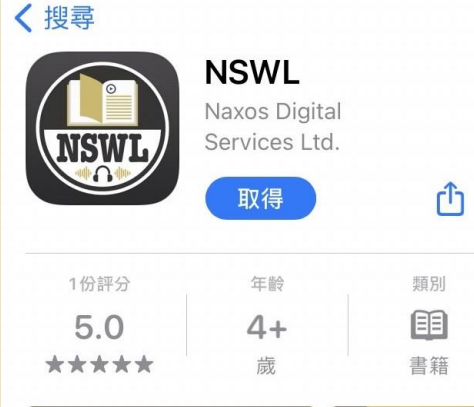

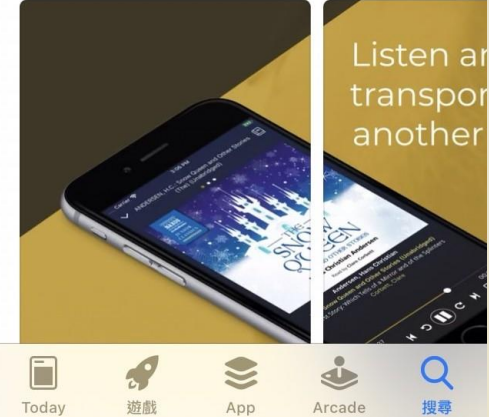

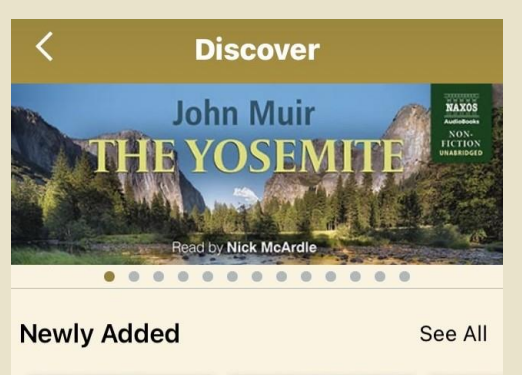

6

AN ENT

CELLA, A

See All

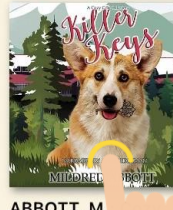

ABBOTT, M. Corgi My

Beyond The woman in White

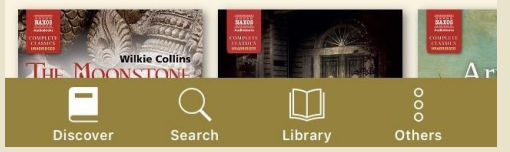

JERRY BORROWMA

Why We Fought: Ins... An Entrer

BORROWMAN, J.:

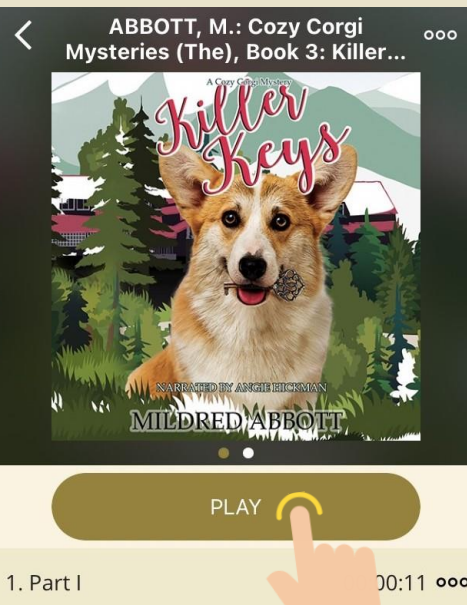

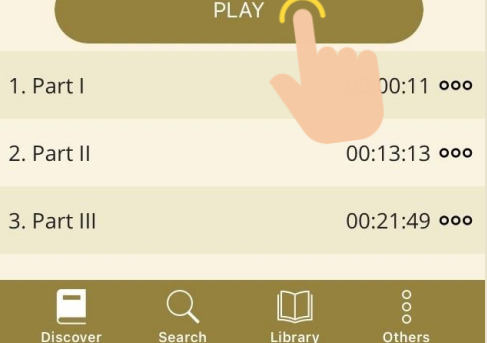

## 外文系周樹華教授主講課程

Home » Lib研究入門 » [Help講堂]善用圖書館電子資料庫 Naxos Spoken Word Library 提升英語能力

[Help講堂]善用圖書館電子資料庫 Naxos Spoken Word Library 提升英語能力

[Help講堂]善用圖書館電子資料庫 Naxos Spoken Word Library 提升英語能力

善用圖書館電子資料庫 Naxos Spoken Word Library 增進英語能力

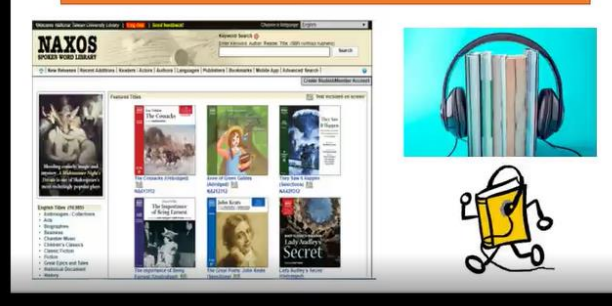

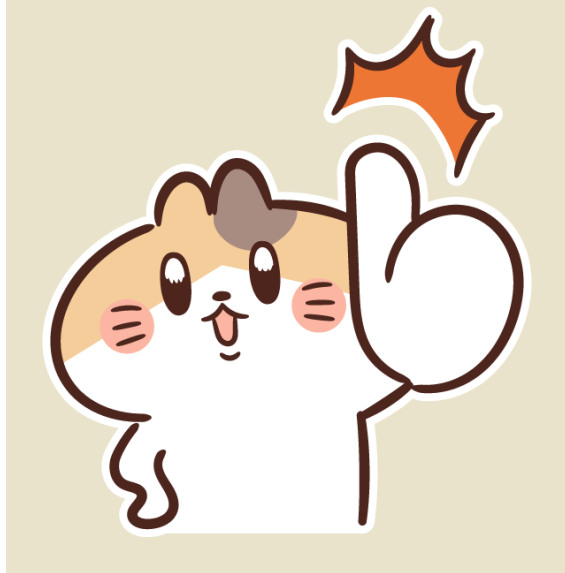

0:00 / 50:57

http://elearning.lib.ntu.edu.tw/?q=zh-hant/node/312

#### Naxos Spoken Word Library 使用心法

#### 欣賞聆聽經典文學作品 增加廣泛聽讀之樂趣

幫大家整理周樹華教授 的課程重點! ^-^/

#### **Comfort Zone**

#### 教科書英語 市售英語教材

#### Authentic English 原汁原味的英語資源

#### **Challenging Zone**

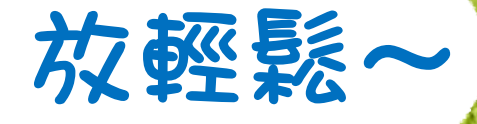

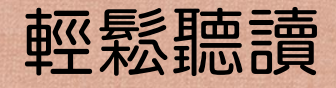

#### 聽但不必都懂

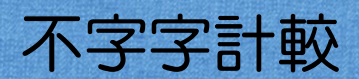

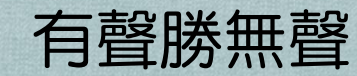

不分析文法

#### 任你選任你刪

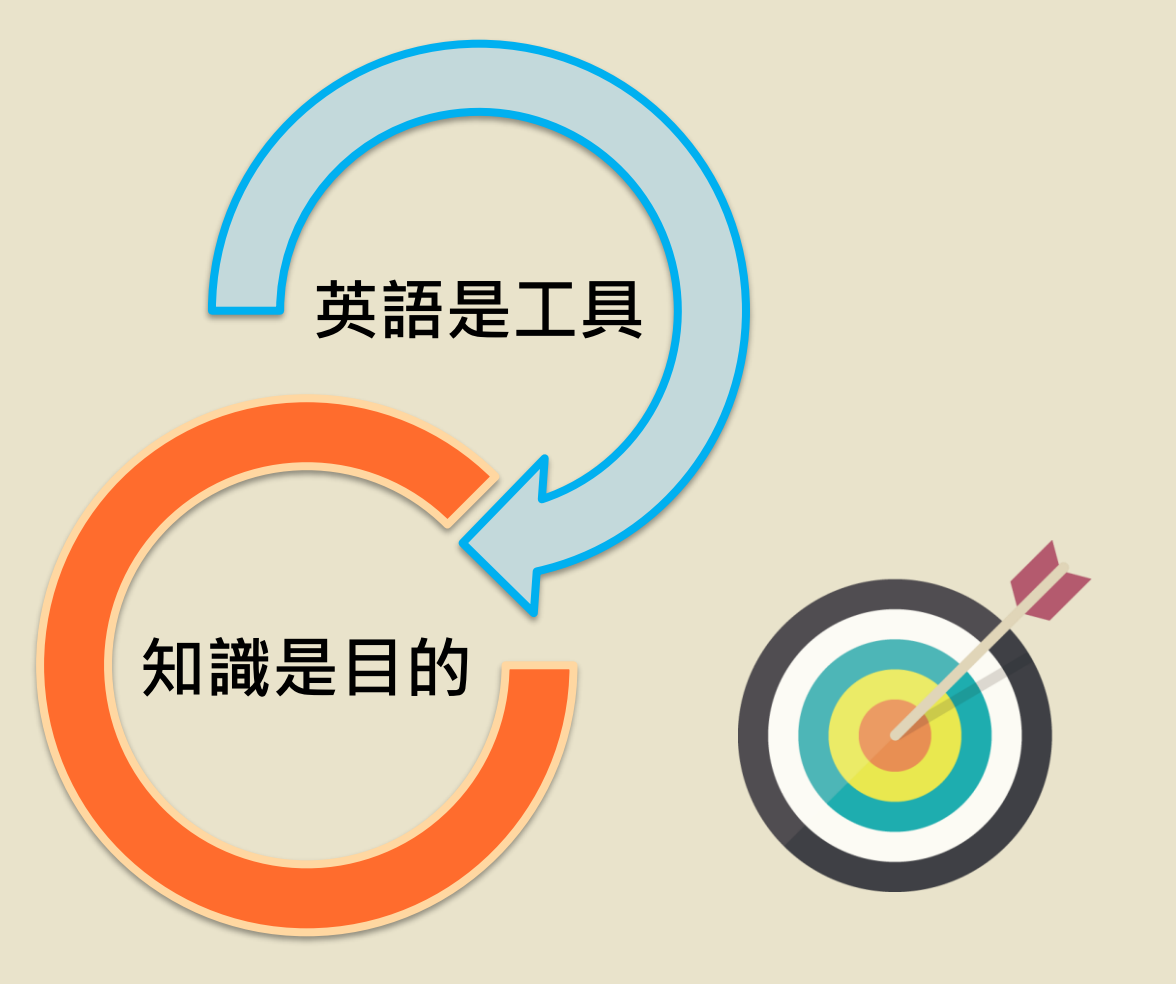

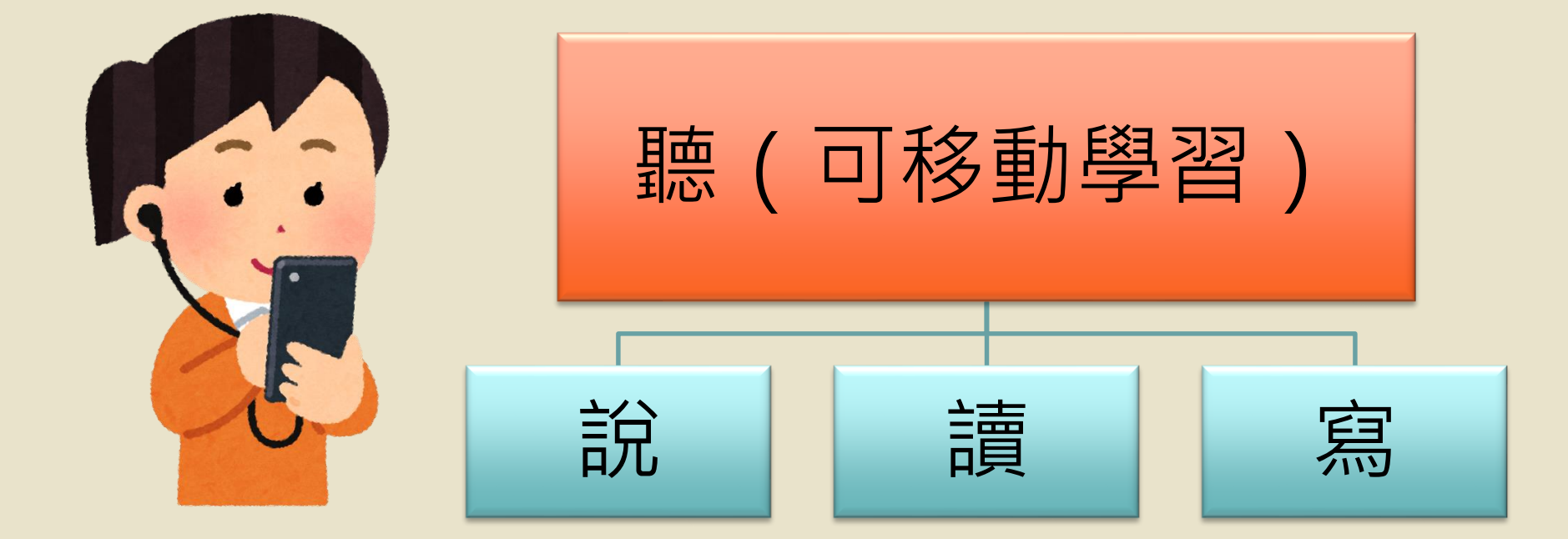

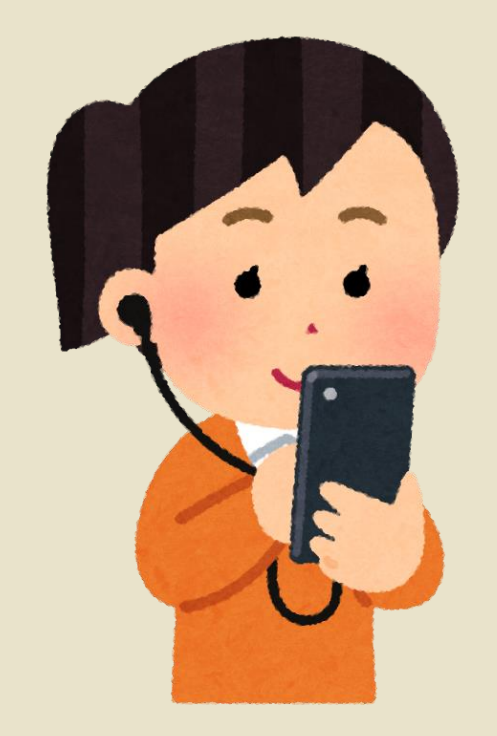

#### <sup>善用Naxos Spoken Word Library</sup> 開口做<mark>跟讀</mark>練習

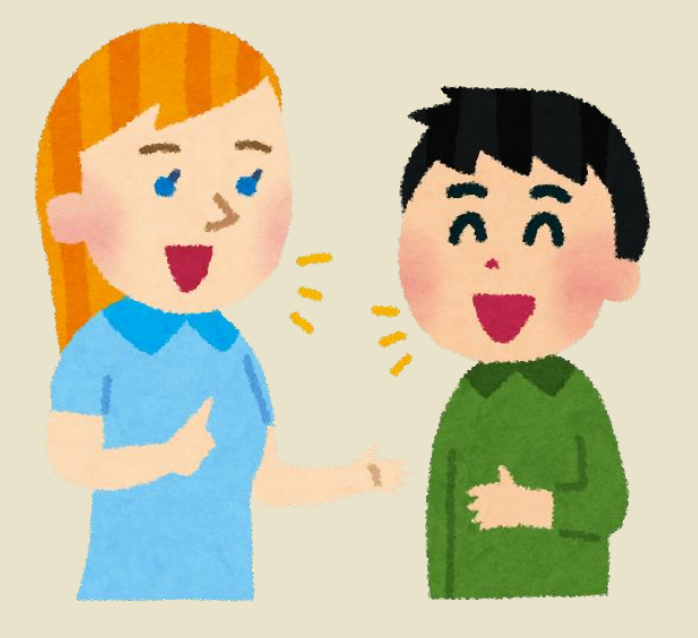

You do not have to sound like an English or American person when you speak.

You should aim to be **clear** enough so that people from other areas of the world can understand you.

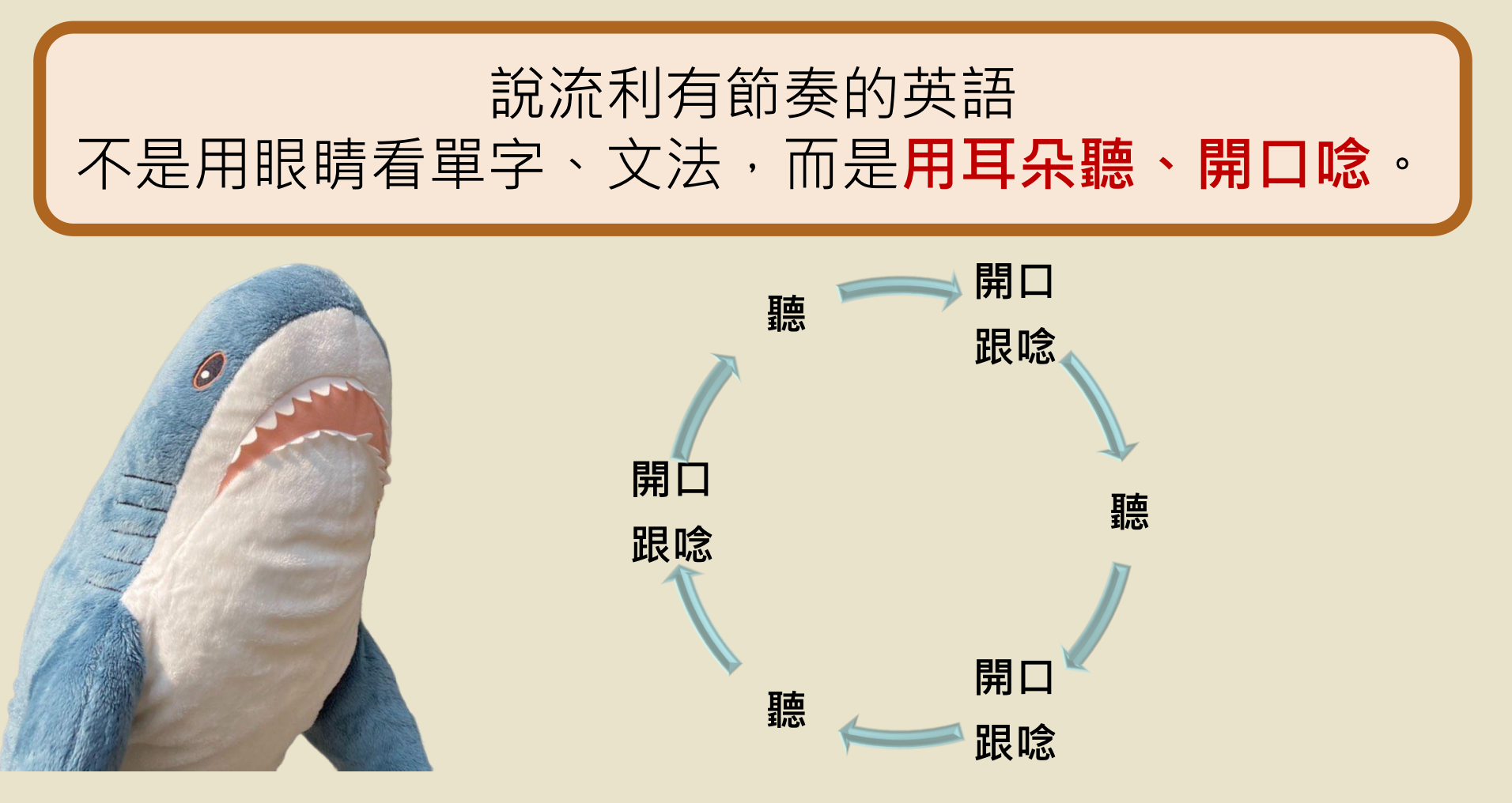

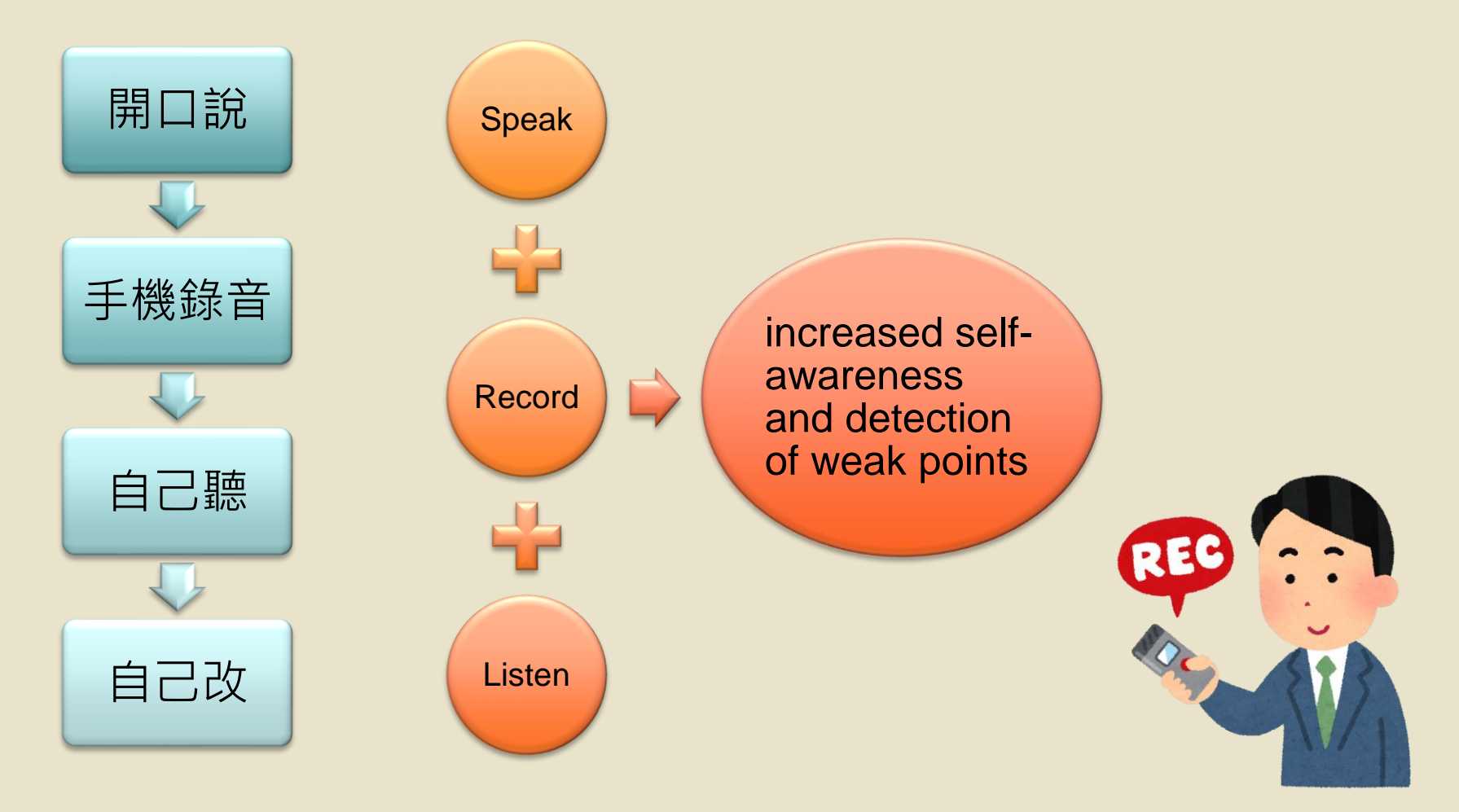

## **English Speech Rhythm**

# 

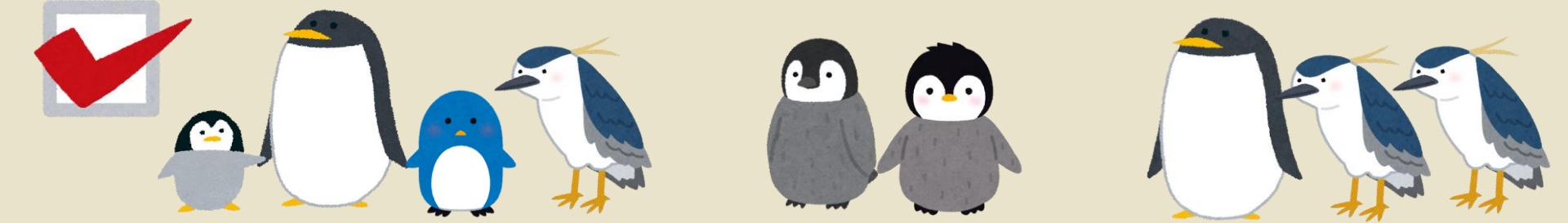

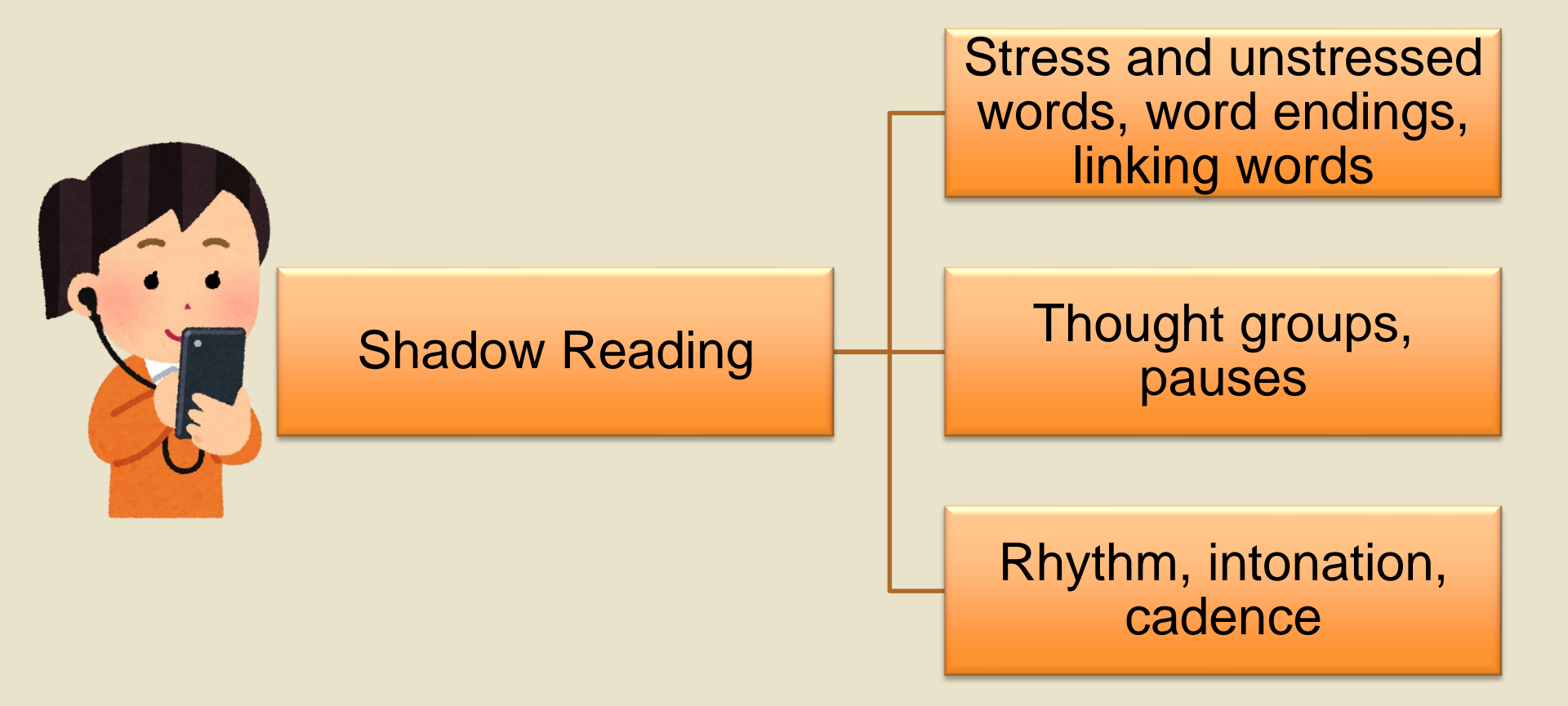

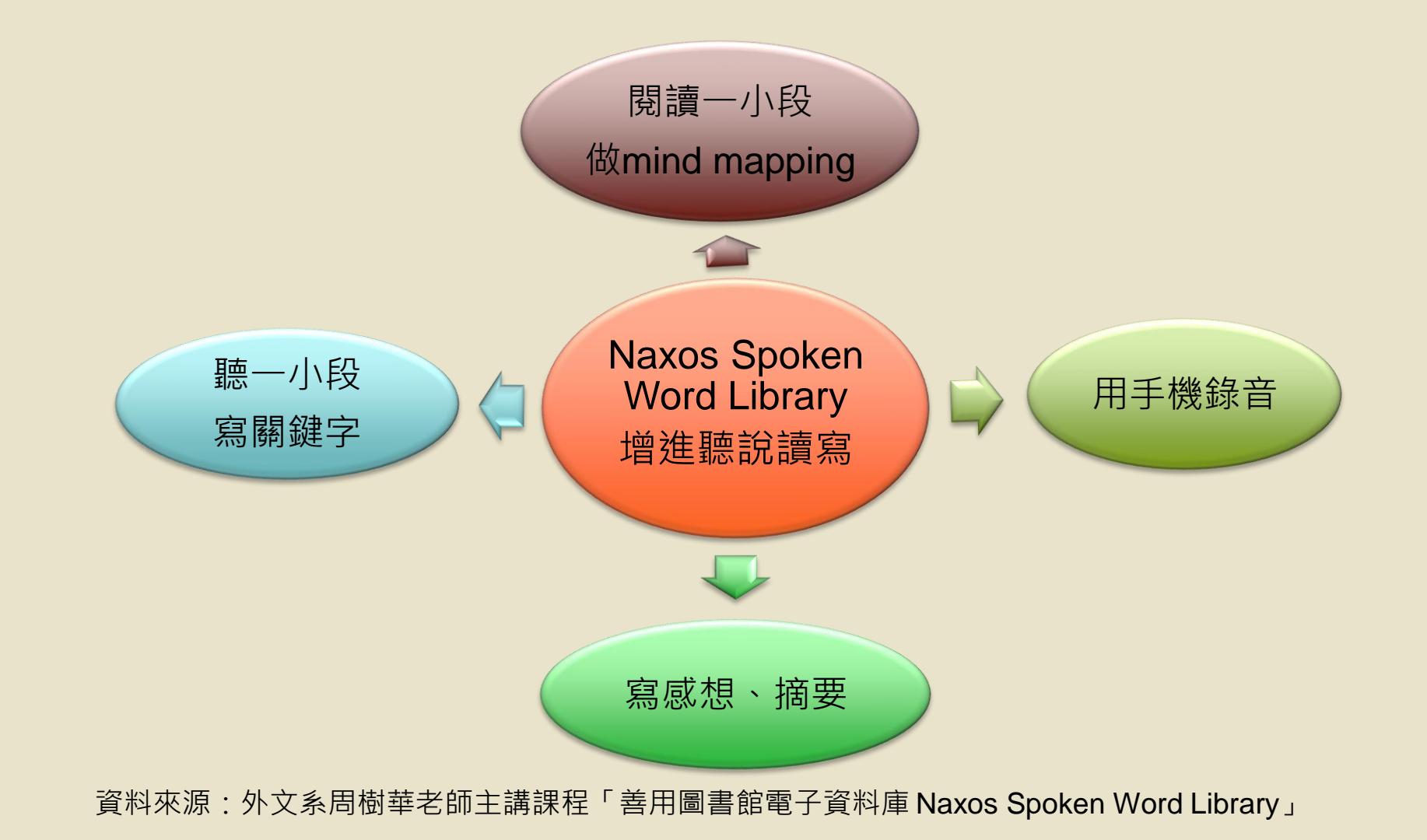

#### 英語環境哪裡來?

- •利用內容豐富的全英語有聲書Naxos Spoken Word Library,
  - 就可以給自己規劃一個聽、說、讀、寫的英語環境。
- 聽讀全英語的文本(不要有中文翻譯)
- 跟手機唸說英語,錄音。一日三分鐘就夠。
- Mobile Learning (移動學習)是隨時隨地,最先進的英語

自學方式,時髦又不花錢。

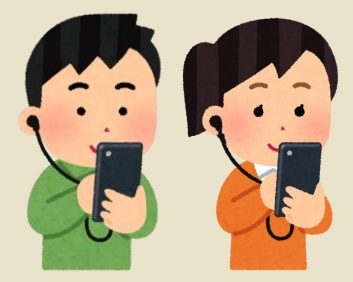

### 英語聽讀新方向

- 廣泛聽讀
- 不要字字計較,不要分析文法,不要被單字綁架,遇到不 認識的字是很正常的,不要有挫折感。
- 有信心、有耐心、大膽走出狹隘的英語舒適圈。
- 做一位獨立自主不求人的英語使用者。
- Aiming high achieving high ?
- Aiming high achieving low ?
- Aiming low achieving high ?

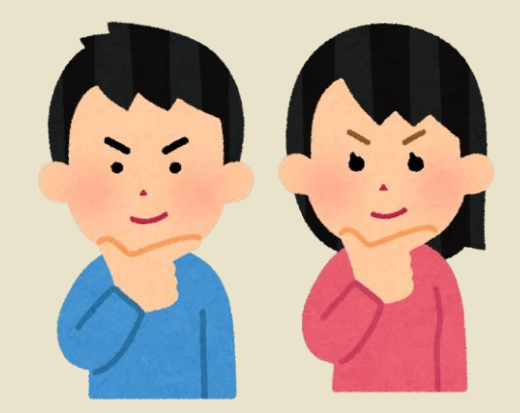

### 線上文學書房:英國文學篇/美國文學篇

 由本校外文系教授精選導讀,邀請學者專家會談,解析多部經典文學 作品,並為每部作品挑選精彩片段,可搭配本資料庫聆聽。

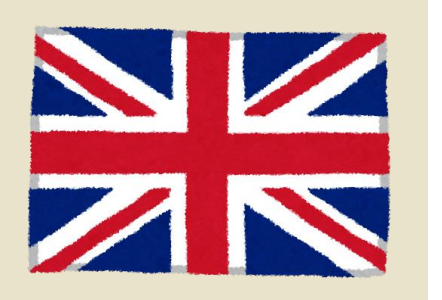

▲ 愛麗絲夢遊仙境》Alice's Adventures in Wonderland ▲ 《坎特伯里故事集》Canterbury Tales
▲ 《塊肉餘生錄》David Copperfield ▲ 《都柏林人》Dubliners ▲ 《科學怪人》Frankenstein
▲ 《格列佛遊記》Gulliver's Travels ▲ 《哈姆雷特》Hamlet ▲ 《簡愛》Jane Eyre
▲ 《李爾王》King Lear ▲ 《傲慢與偏見》Pride and Prejudice http://tul.blog.ntu.edu.tw/archives/25197

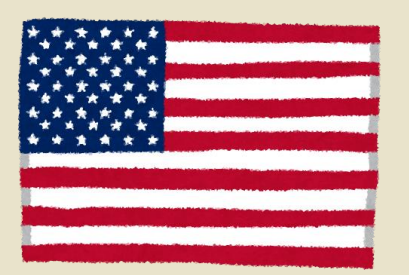

- ▶ 《頑童流浪記》The Adventures of Huckleberry Finn ▶ 《覺醒》The Awakening
- ▶ <u>《小婦人》Little Women</u> ▶ <u>《神秘與幻想故事集》Tales of Mystery and Imagination</u>

▶<u>《白鯨記》Moby Dick</u> ▶<u>《湯姆叔叔的小屋》Uncle Tom's Cabin</u> ▶<u>《紅字》Scarlet Letter</u>

http://tul.blog.ntu.edu.tw/archives/25163

## 大英圖書館虛擬經典典藏: Turning the Pages

http://tul.blog.ntu.edu.tw/archives/27402

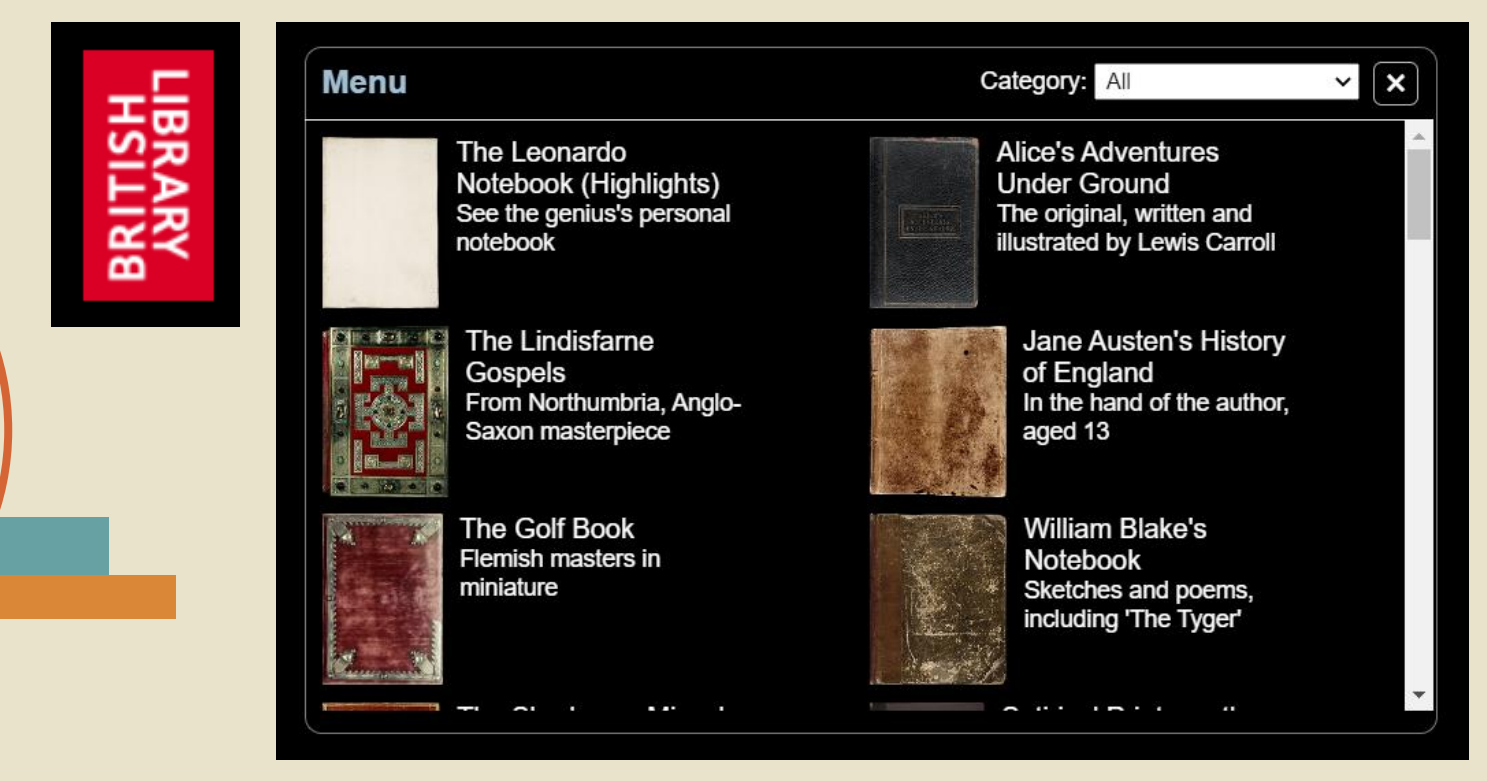

## **Turning the Pages**

- 大英圖書館製作的虛擬書網站
- 經典手稿數位化,線上翻閱如實境
- 點開書本需稍候影像loading · 即可閱讀

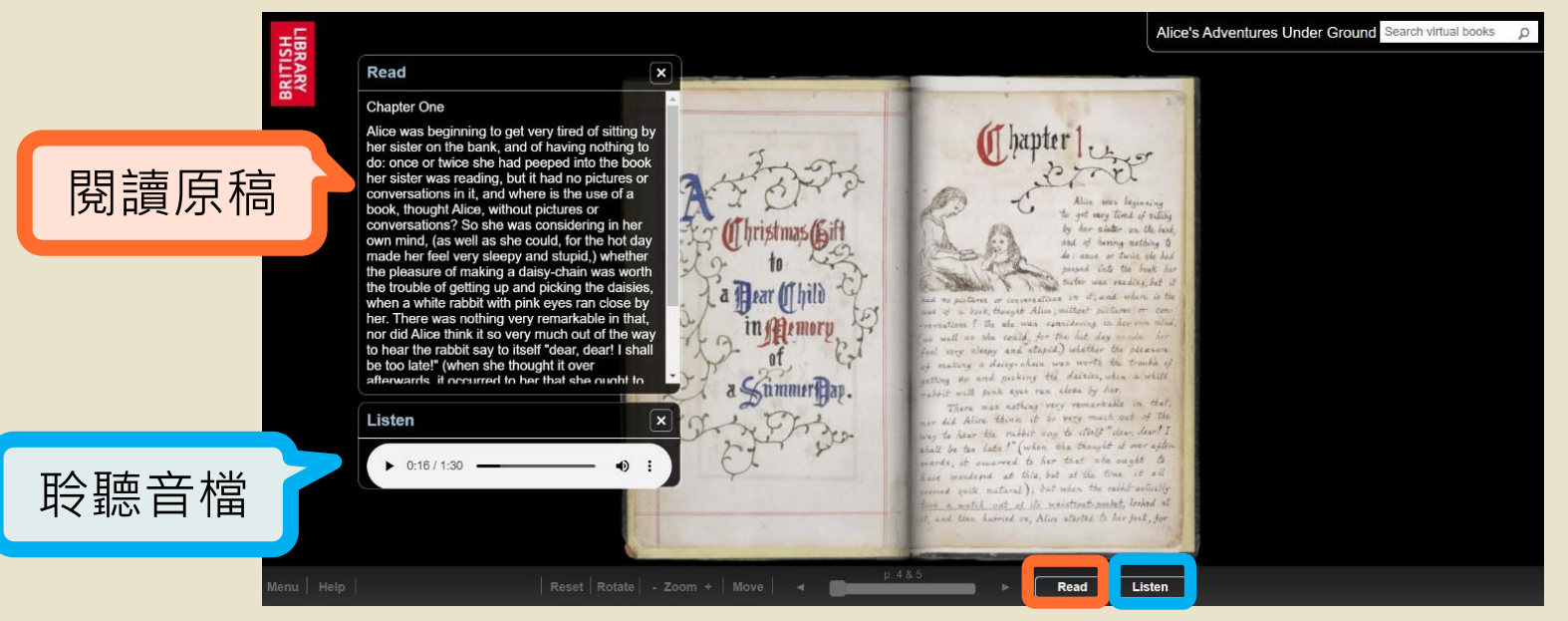

# 張開耳朵練英聽

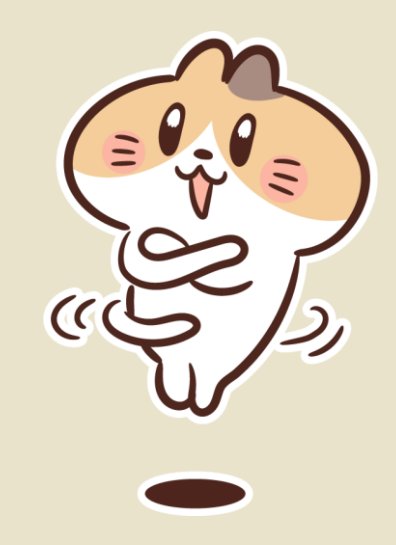

## Gale ebooks

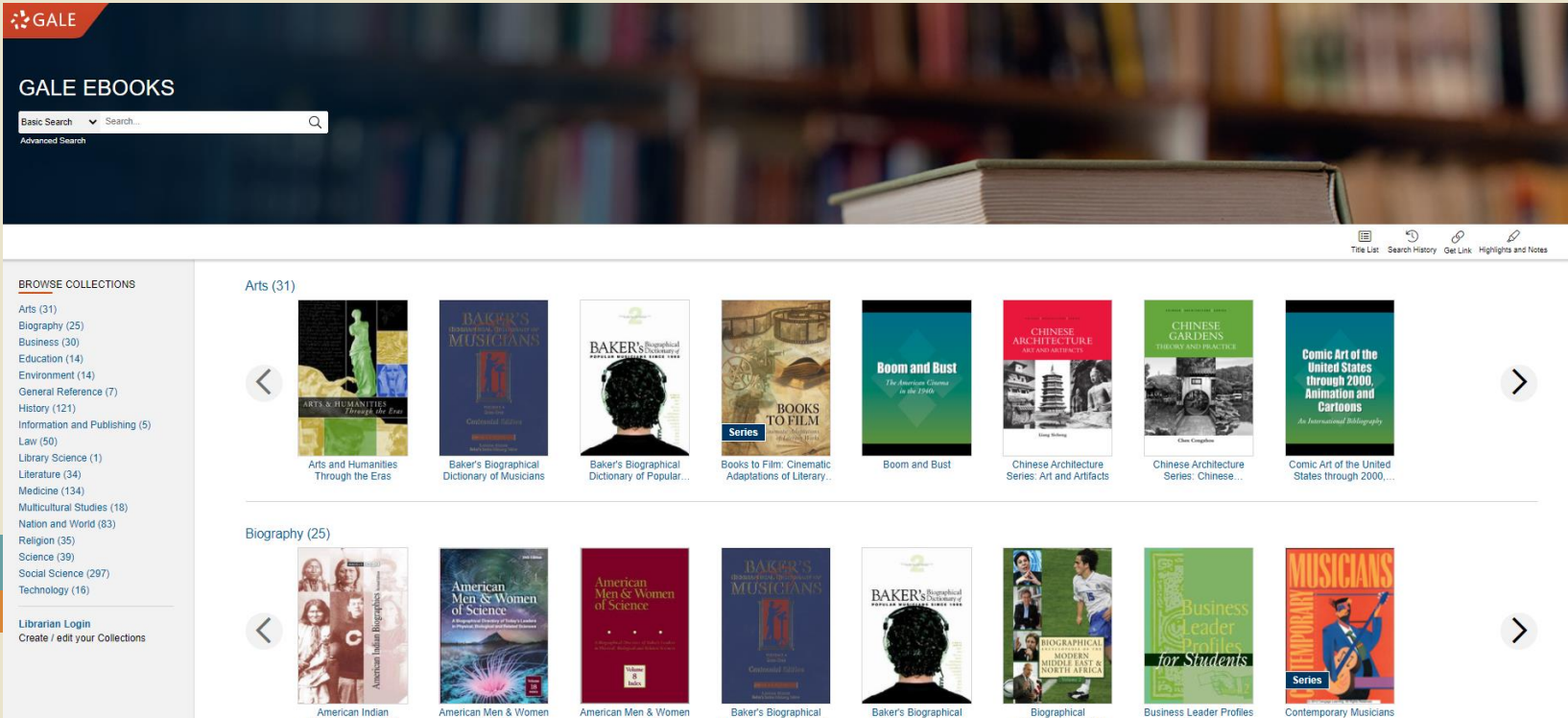

of Science Biographies, Rev. ed. 38<sup>th</sup> ed.

of Science 25<sup>th</sup> ed.

Baker's Biographical Dictionary of Musicians

Encyclopedia of the...

Dictionary of Popular.

for Students

## Gale ebooks

- 知名參考工具書出版商 Gale 所出版之電子參考書(百科、 字辭典等)資料庫,收錄超過900種工具書。
- 可直接查找書名,或依瀏覽方式找主題。
- 搜尋感興趣的主題,找到相關條目或書籍全文,可線上聆 聽或下載朗讀檔。

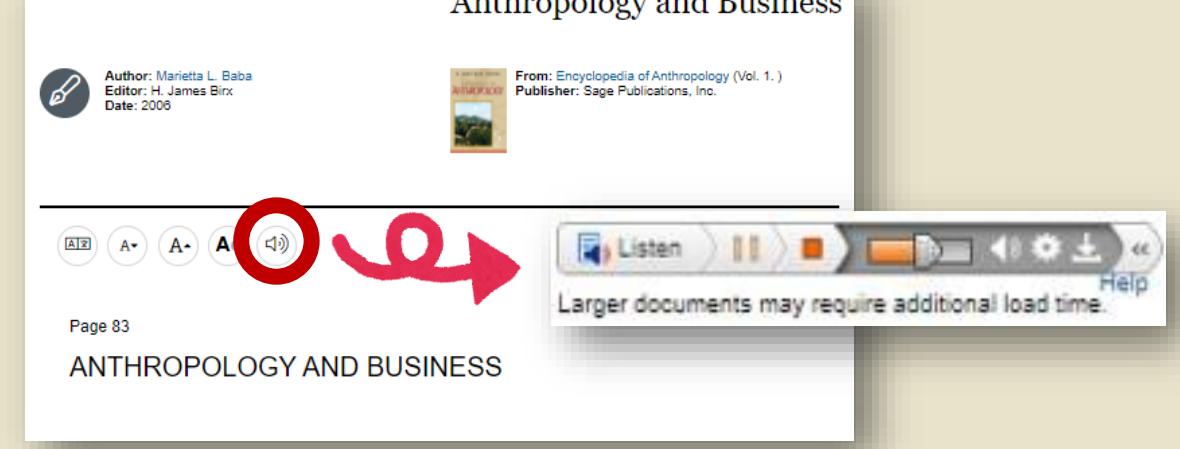

## **EBSCOhost**

http://tul.blog.ntu.edu.tw/archives/11162

**EBSCO** Select Resource NATIONAL TAIWAN UNIVERSITY **EBSCO**host EBSCOhost Web EBSCOhost-PsycINFO

## **EBSCOhost**

- 兼具綜合 / 商管 / 生農 / 人文藝術等多元領域的大型資料庫平台。
- 部份資料庫提供「Text-to-Speech」功能,可線上聆聽全文朗讀, 亦可下載MP3作為英聽練習素材。
- 進行搜尋後,點入想看的文章,若出現「Text-to-Speech」功能即 可聆聽線上朗讀。(少數刊物因授權問題,並未提供此功能)

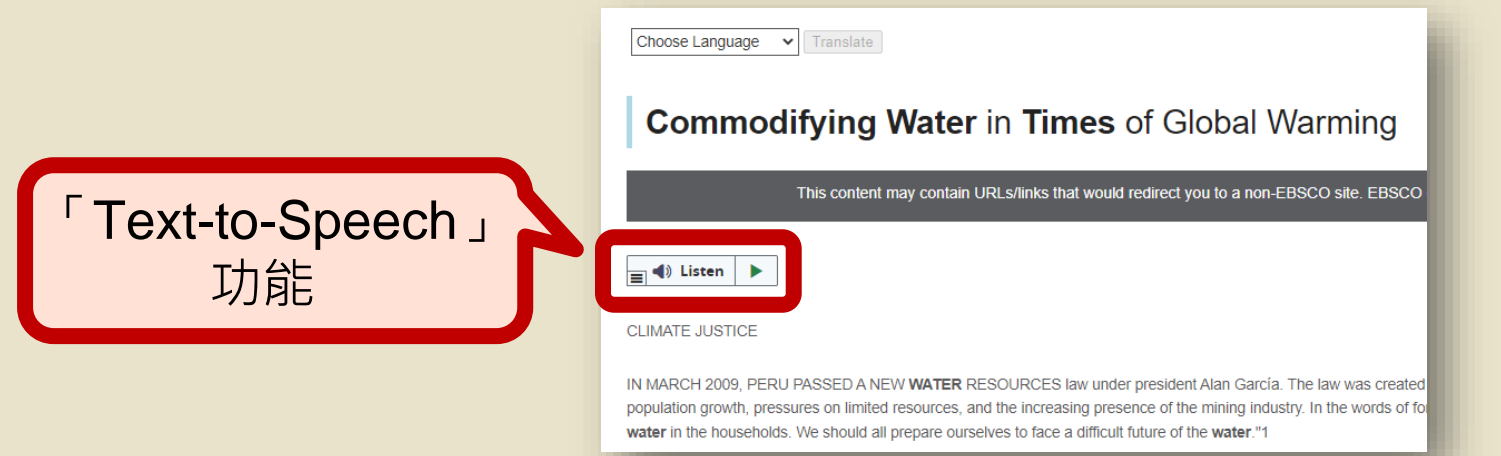

# 應考檢定電子書

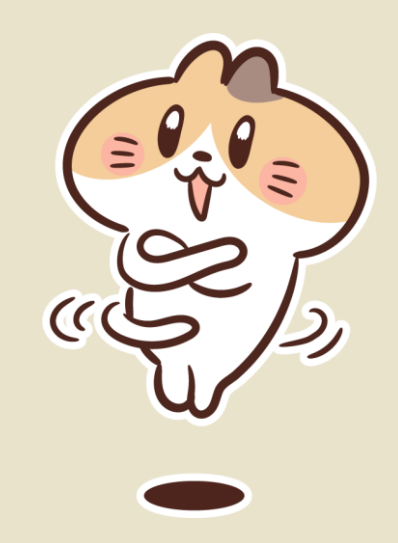

# HyRead eBook

#### http://tul.blog.ntu.edu.tw/archives/8558

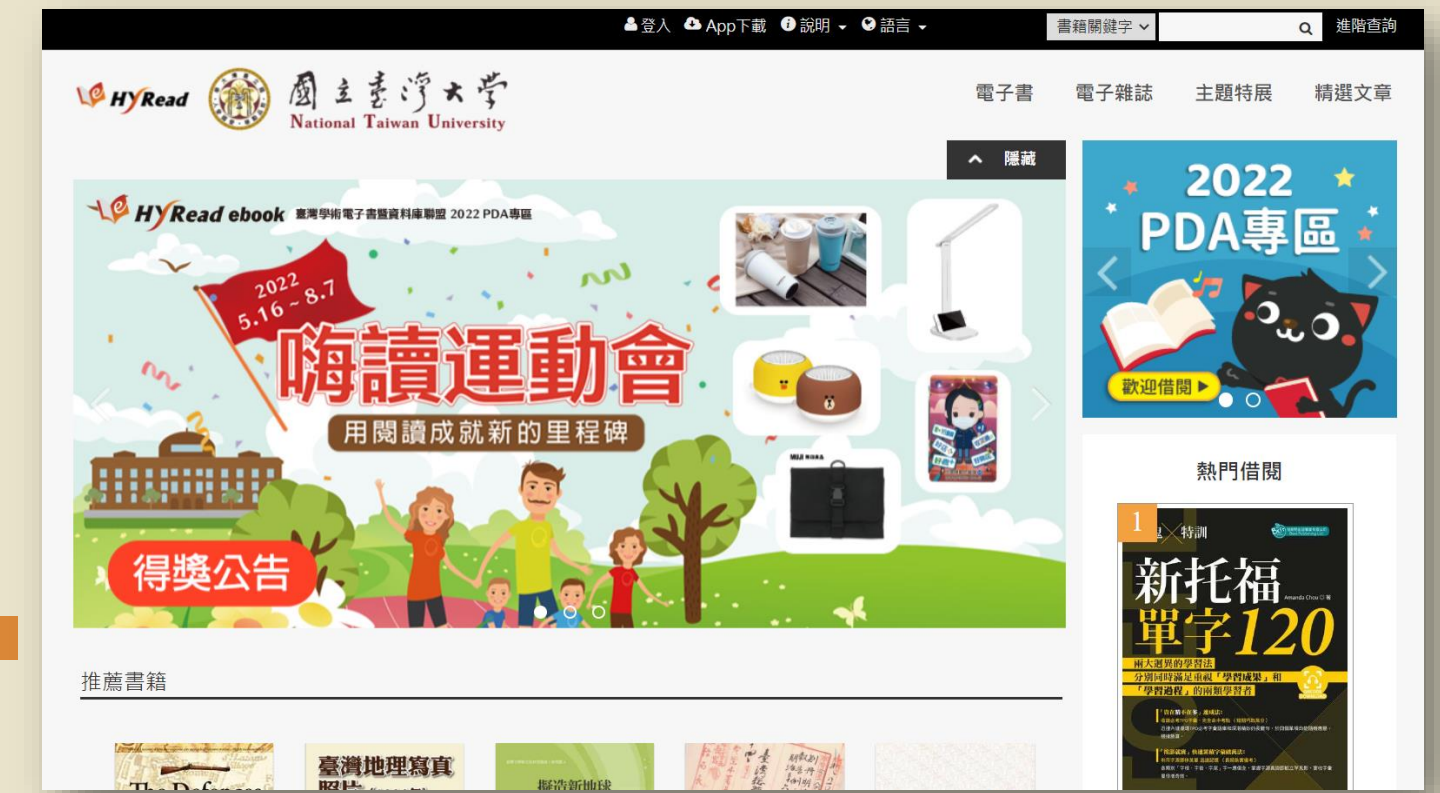

• 收錄內容

數千種電子書、 雜誌, 涵蓋休閒科普讀物、語言學習、電腦軟體、 投資理財等。

- 閱讀方式:
- ▶ 線上閱讀(隨借隨還)
  - •直接以瀏覽器開啟閱讀;若要借閱,需輸入台大計中Email帳號及密 碼登入。
  - •若在校外,需登入台大計中帳密,但不必設定VPN。
- ▶ 下載閱讀(借閱)
  - •PC/NB:需安裝電腦版閱讀軟體。
  - •行動裝置(手機、平板):需下載APP。
  - •需輸入台大計中Email帳號及密碼登入。
  - •下載的電子書可離線閱讀14天、列印部分頁數。

|          |                                      | ▲登入 ▲ 叠入              | p下載 🤨 說明 🝷 😌 語言 👻 | 書籍關鍵字 🗸  | Q 進階查詢    |
|----------|--------------------------------------|-----------------------|-------------------|----------|-----------|
| W HYRead | ᡚ主差済★字<br>National Taiwan University | 、<br>限<br>讀<br>軟<br>; | 遭<br>借閱規則<br>使用手冊 | 電子書電子雜誌  | 主題特展 精選文章 |
| 人文社會     | 文學小說                                 | 語言學習                  | 財經商管              | 科學科普     | 電腦資訊      |
| ▶歴史      | ▶ 中文古典文學                             | ▶英文學習                 | ▶ 國際市場趨勢          | ▶科學總論    | ▶ 電腦硬體    |
| ▶ 地理     | ▶ 中文現代文學                             | ▶日文學習                 | ▶ 財經金融稅務          | ▶ 工程學    | ▶數位3C     |
| ▶哲學      | ▶日本文學                                | ▶ 韓文學習                | ▶ 投資理財保險          | > 製造業    | ▶產業情報     |
| ▶ 經典古籍   | ▶ 歐美文學                               | ▶ 歐洲語言                | ▶企業管理創業           | ▶ 農林漁牧礦冶 | ▶程式設計     |
| ▶人物傳記    | ▶世界文學                                | ▶中文學習                 | ▶ 廣告行銷公嗣          | ▶ 動植物    | ▶應用軟體     |
| ▶ 文化風俗人類 | ▶ 青少年文學                              | ▶ 其他語言                | > 生涯規劃            | ▶ 環保生態   | ▶資管網通     |
| > 圖書資訊   | ▶ 懸疑推理輕小說                            | ▶英文檢定                 | >人際溝通             | ▶心理學     | ▶ 電子商務    |
| ▶社會學     | ▶ 科幻輕小說                              | ▶日語檢定                 |                   | ▶數學      |           |
| ▶法律      | ▶恐怖驚悚輕小說                             | > 語言學                 |                   | ▶物理      |           |
| ▶ 政治     | ▶詩詞                                  | ▶翻譯寫作                 |                   | ▶化學      |           |
| ▶教育      | ▶ 散文                                 |                       |                   | ▶天文學     |           |
| ▶ 大眾傳播   | ▶ 羅曼史輕小說                             |                       |                   | ▶ 地質學    |           |
|          | ▶ 文學評論                               |                       |                   | ▶ 生命科學   |           |
| 宗教心靈     | 醫藥養生                                 | 藝術設計                  | 休閒生活              | 親子童書     | 考試證照      |
| ▶佛教      | ▶ 醫療專業                               | > 藝術美學                | ▶ 旅遊觀光            | ▶親職      | ▶ 高普特考    |
| ▶基督教     | > 醫藥常識                               | > 繪畫書法                | ▶ 運動體育            | ▶親子教養    | >師資考試     |
| ▶ 其他宗教   | ▶ 中醫                                 | ▶ 文物收藏                | ▶ 命理占星風水          | ▶ 兒童繪本   | ▶大陸考試     |
| ▶民間信仰    | ▶ 精神心理                               | ▶ 音樂舞蹈                | > 笑話謎語心理測驗        | ▶ 兒童文學   | ▶大學/插大    |
| ▶ 成長勵志   | ▶ 懷孕育兒                               | ▶戲劇電影                 | ▶ 棋弈遊戲魔術          | ▶兒童學習    | > 證照考試    |
| ▶催眠解夢    | ▶銀髮族照護                               | ▶ 攝影                  | ▶影視藝人             | > 學齡前教養  | ▶四技二專     |
|          | ▶ 公共衛生                               | ▶ 工藝設計                | > 動漫畫             |          | > 留學考試    |
|          |                                      |                       |                   |          |           |

|                                                                                                    | ····································                | 🔧 📤 App下載   說明 🗕 🌘                                                                                                    | ● 語言 ▼                                   | 書籍關鍵字 >                |                        | Q 進階查詢 |  |
|----------------------------------------------------------------------------------------------------|-----------------------------------------------------|----------------------------------------------------------------------------------------------------|------------------------------------------|------------------------|------------------------|--------|--|
| V HYRead () 人 支 妻 デ<br>National Taiwan U                                                                                                    | ★ 学<br>Jniversity                                   |                                                                                                    | 電子書                                      | 電子雜誌                   | 主題特展                   | 精選文章   |  |
| 全部                                                                                                    |                                                     |                                                                                                    |                                          | 顯示類別                   |                        |        |  |
| 排皮修供 熱門程度 ✔ 你所驗 λ 約查詢詞・土                                                                                                    | ·頭瀏磨·苦文检定, 共香得 108                                  | 件                                                                                                    |                                          | 查詢書籍                   | 查詢雜誌                   |        |  |
|                                                                                                    |                                                     | 11                                                                                                    |                                          | 閱讀格式                   |                        |        |  |
|                                                                                                    | EPUB PI                                             | EPUB PDF JPG                                                                                                    |                                          |                        |                        |        |  |
| 一雅思う「上雅思」                                                                                                    | 雅思                                                  | 新托福<br>單字120                                                                                                    | <b>全体在地化在美国地区规制的图理</b>                   | 依分類                    | 依分類<br><b>有聲書 (86)</b> |        |  |
| 為作室徑<br>大作文 Malace 18                                                                                                    | 2 銀刀室徑                                              |                                                                                                    |                                          | 有聲書 (86                |                        |        |  |
| 2000 2000 2000 2000 2000 2000 2000 200                                                                                                    | nuna di koomense                                    | 地大起其作型名法<br>分别对传说正确说"学四晚期",和<br>"学们说说,的相知学习者"                                                                                                    | G E P T                                  | 證照考試 (                 | 5)                     |        |  |
| は最高級の単称になったので<br>したがあります。<br>したがあります。<br>したがあります。<br>したがあります。<br>したがあります。<br>したがあります。<br>したがあります。<br>したがあります。<br>したがあります。<br>したがあります。<br>したがあります。<br>したがあります。<br>したがあります。<br>したがあります。<br>したがあります。<br>したがあります。<br>したが、<br>したが、<br>した 、<br>したが、<br>したが<br>したが<br>したが<br>したが<br>したか<br>したが<br>したが<br>したが<br>したが<br>したか<br>したか<br>したが<br>したが<br>したが<br>したか<br>したか<br>したか<br>したが<br>したが<br>したか<br>したか<br>したか<br>したか<br>したか<br>したか<br>したか<br>したか | EFERENCESSON AND AND AND AND AND AND AND AND AND AN | The state and the state and th | 英 檢                                      | 依年代                    | 依年代                    |        |  |
|                                                                                                    |                                                     |                                                                                                    |                                          | 2021 (5)               |                        |        |  |
| 雅思寫作聖經 [有聲書]: 雅思口說聖經 [有聲                                                                                                    | 書] 雅思聽力聖經 [有聲書]                                     | 魔鬼x特訓 [有聲書]:新托                                                                                                    | 全球在地化在英語檢定                               | 2020 (7)               |                        |        |  |
|                                                                                                    |                                                     | · 佰甲子120                                                                                                    | 測驗的體現:至氏央檢                               | 2019 (31)              |                        |        |  |
| 包含多媒體有聲書,                                                                                                    |                                                     |                                                                                                    |                                          | 2018 (28)              |                        |        |  |
| 可聆聽錄音檔    影樂、                                                                                                    |                                                     | 一次就考到                                                                                                    | GEPT Intermediate                        | 2016 (1)               | 2016 (1)               |        |  |
|                                                                                                    | 新制多益                                                | 雅思人言                                                                                                    | 全民英檢                                     | <mark>2015</mark> (14) |                        |        |  |
|                                                                                                    |                                                     | 寫作0.0                                                                                                    | 中級閱讀題庫解析                                 | 2014 (8)               |                        |        |  |
|                                                                                                    | HALE NO LEB<br>Basic Warker #<br>Bits at            | • assessmenter 🔸 💽                                                                                                    |                                          | 2009 (1)               |                        |        |  |
| A vite vite vite vite vite vite vite vite                                                                                                    |                                                     | 道用中西設語・案出高分作文好論品  <br>「二」」には「日本の時間」の記述の100                                                                                                    |                                          | 2005 (1)               |                        | _      |  |
|                                                                                                    |                                                     |                                                                                                    | 01-01-01-00-01-00-00-00-00-00-00-00-00-0 | 依語系                    |                        |        |  |
| 新制多益聽力滿分 [有聲 新制多益閱讀滿分:祁<br>書]:油潍5回全盲試驗 5回全盲試驗+解第                                                                                                    | 申準 New TOEIC新制多益閱<br>商略 請搶分寫曲 [右聲書]                 | 一次就考到雅思寫作<br>65+[有聲書]                                                                                                    | 全民英檢中級閱讀題庫<br>解析 [右聲書]·段茨博空·             | 中文 (108)               | 1                      |        |  |
|                                                                                                    |                                                     | 0.31 [月耳目]                                                                                                    | 地表最強閱讀測驗秘笈:                              | 依作去                    |                        |        |  |

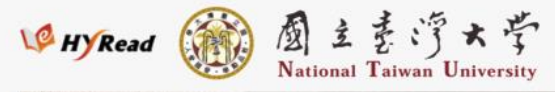

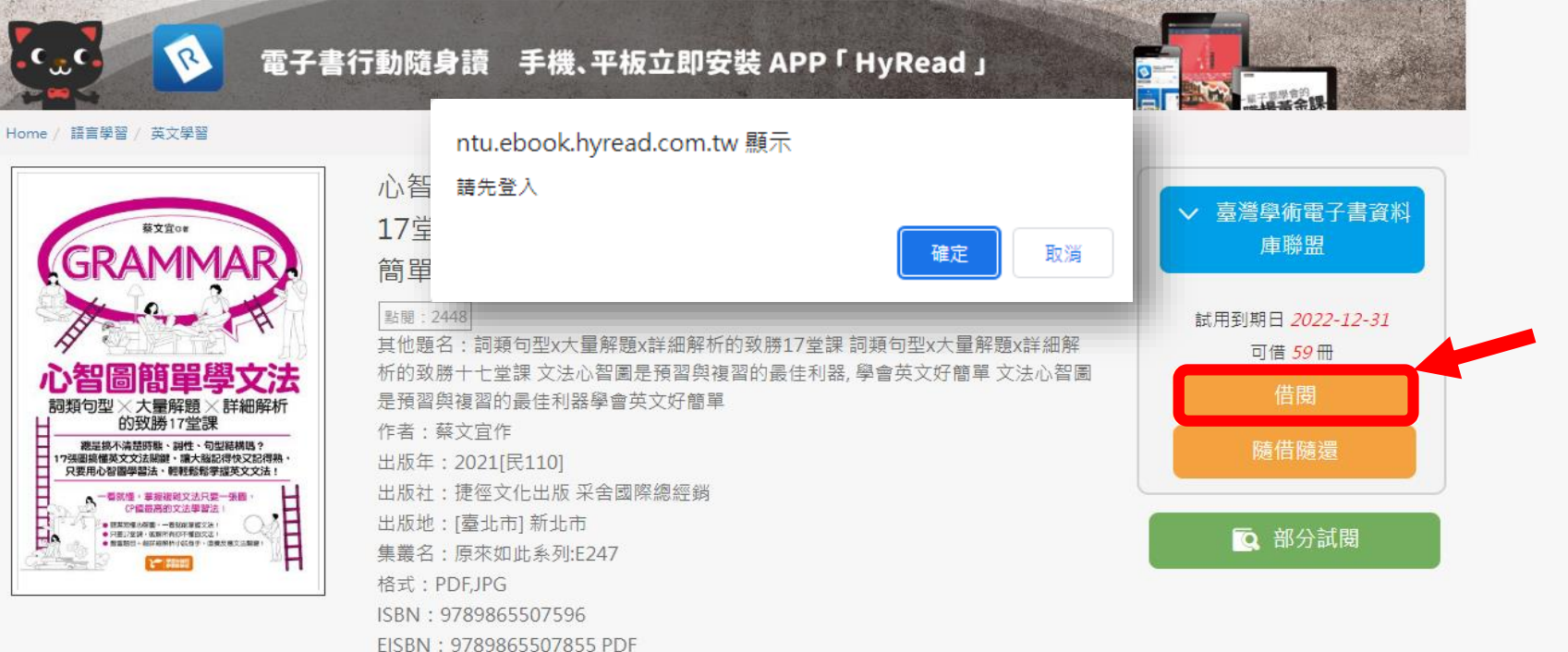

分類:英文學習

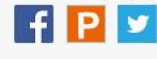

曲識

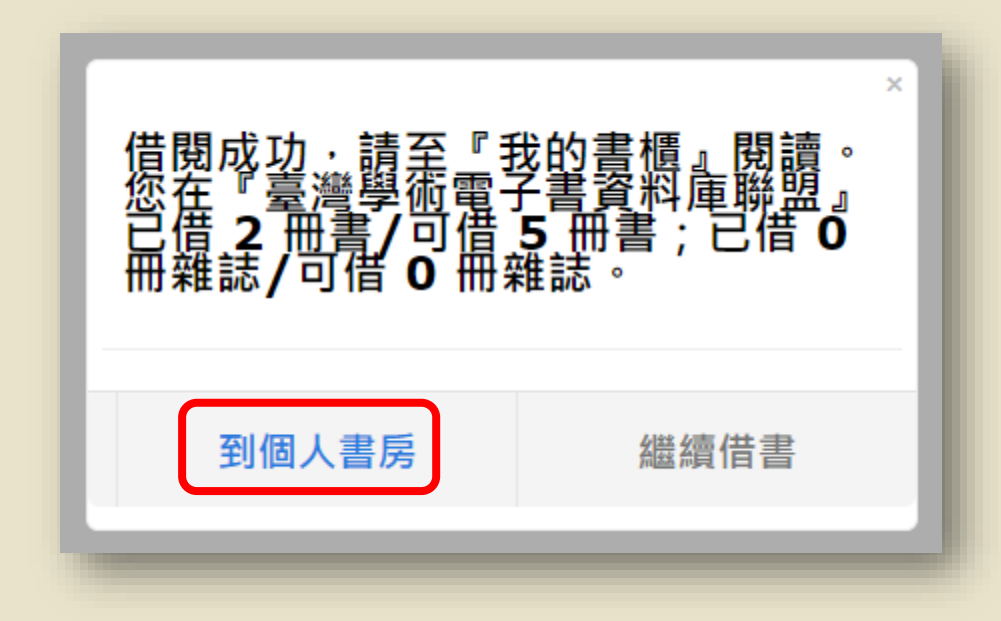

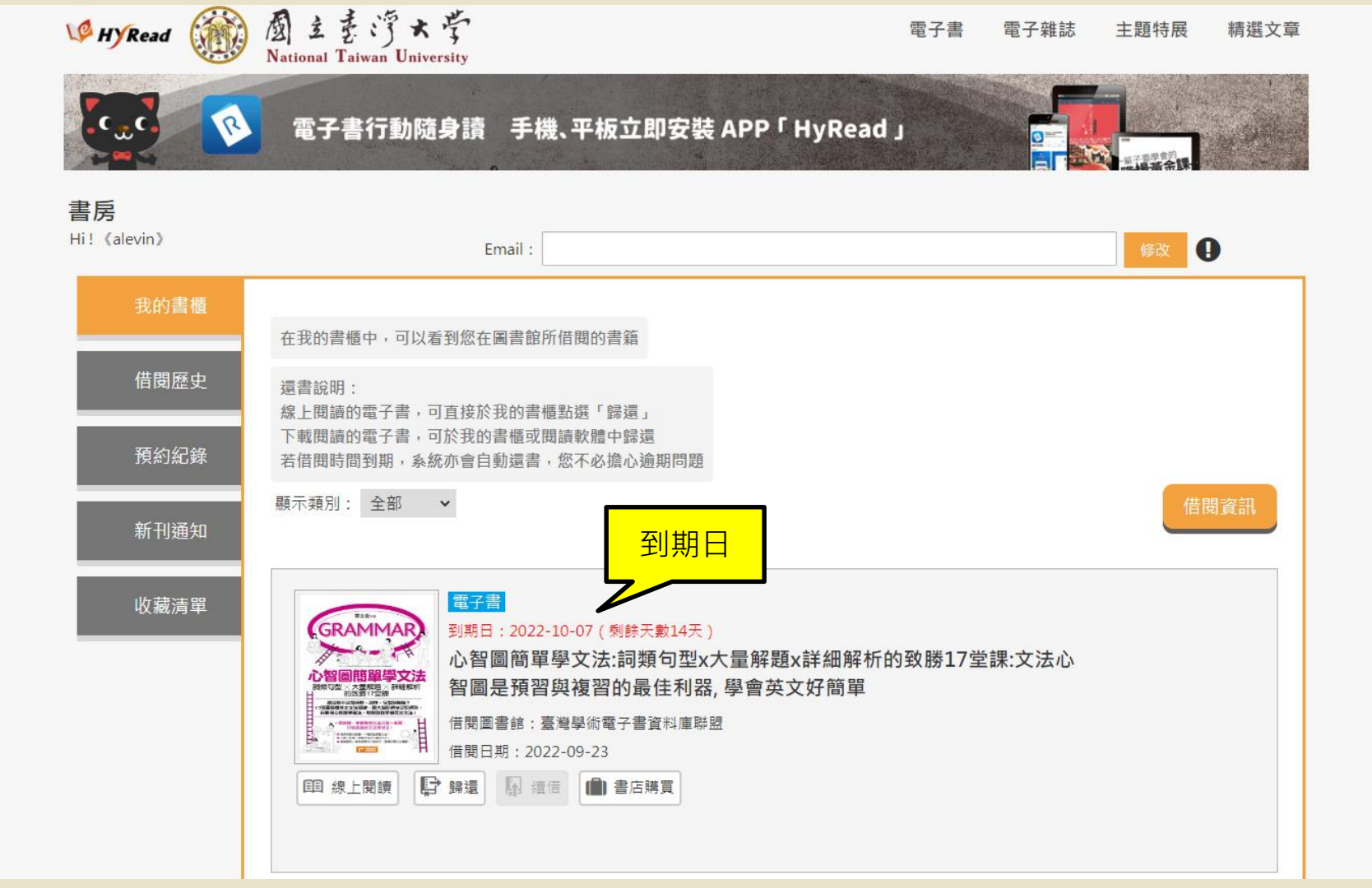

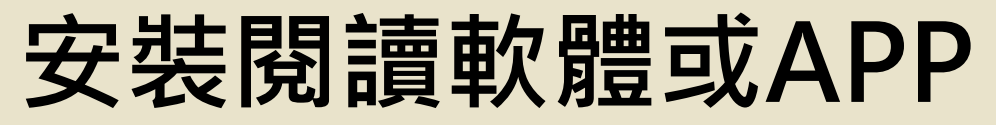

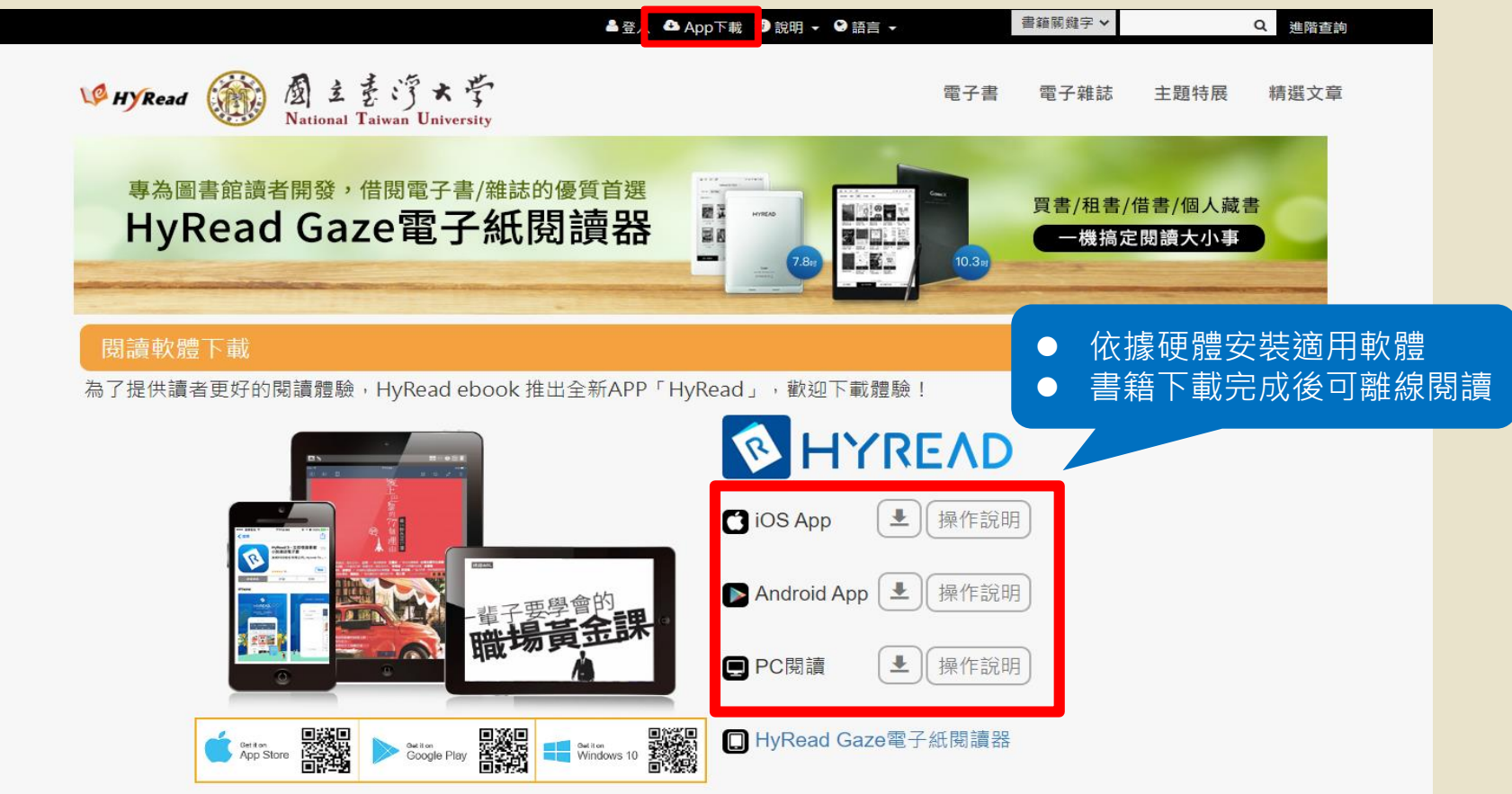

### 電腦版閱讀軟體或行動載具專屬APP, 首次使用需先設定所屬圖書館

### 電腦版閱讀軟體設定所屬圖書館

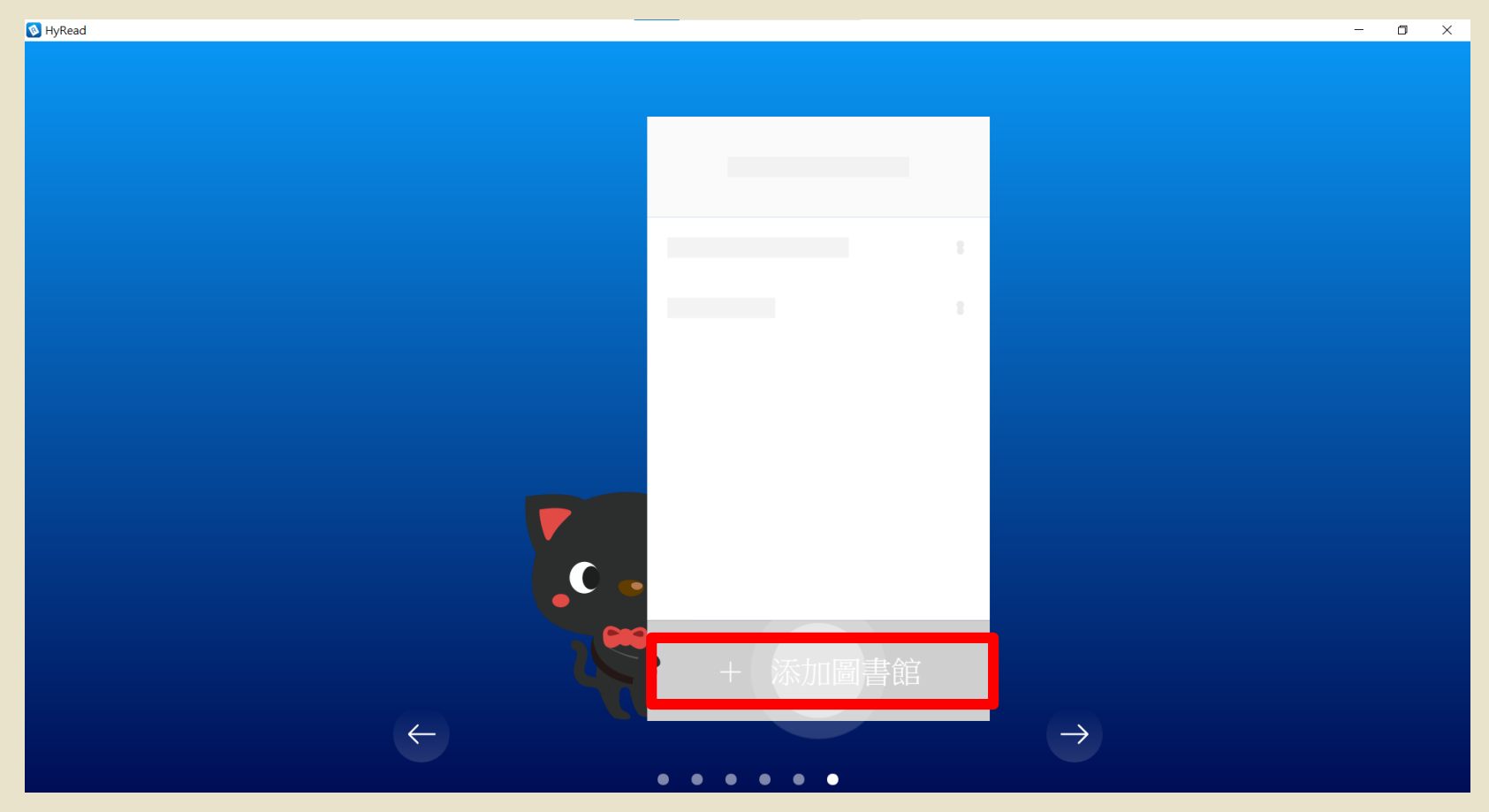
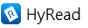

| 我的圖書館           | 電子書電子雜誌影音                               |                         |                                                                                                 | Q III                                                                                                    |  |
|-----------------|-----------------------------------------|-------------------------|-------------------------------------------------------------------------------------------------|----------------------------------------------------------------------------------------------------|--|
| ✔ HyRead 電子書店 8 | 文學//<br>(4435 @ 所有地區                    | ¥教心靈<br>(9056)          | 醫藥養生 藝術<br>(5501) (+                                                                            | 标設計 休閒生活<br>(20297)                                                                                         |  |
|                 | ▲ ● ● ● ● ● ● ● ● ● ● ● ● ● ● ● ● ● ● ● | - 82                    |                                                                                                 |                                                                                                    |  |
|                 | □ □ □ □ □ □ □ □ □ □ □ □ □ □ □ □ □ □ □   | 開發用<br>  對外開            | ··· 7FUS                                                                                        |                                                                                                    |  |
|                 |                                         |                         | III SADICH<br>很有事                                                                               | 部ER24968-IEB 0.488897的ER23888608<br>每一天,<br>只要比昨天多用功                                                        |  |
|                 | Brooklyn Public Library<br>這樣教!         |                         | (mait)が11<br>免上最近至的<br>尺井延振<br>「 角 」 歴史                                                         | 5分鐘就好                                                                                                    |  |
|                 | Los Angeles Public Library              | <u> </u>                | 0-000                                                                                           |                                                                                                    |  |
|                 | Malden Public Library                   | - 55 State 21 to 1 to 1 | 當用神的選基布藏放同。<br>因實於 ! 貴國寬亂 !<br>Explore ! 貴國寬亂 !<br>Takana i mai i i i i i i i i i i i i i i i i | 6115230192095, 123942014040,2<br>6115230192095, 123942040,000<br>600557920-00000<br>12801-00-20025,588600,1 |  |
|                 | 丹麥SUPEF Queens Public Library<br>教!     | [率!50 希<br>             | 8臘眾神很有事:神啊!<br>訓鬧了!史上最瘋狂的<br>奧林帕斯「偽」歷史                                                          | 每一天,只要比昨天多<br>用功5分鐘就好:首爾、<br>延世大學學霸,撼動                                                                      |  |
|                 | San Mateo County Libraries              |                         |                                                                                                 |                                                                                                    |  |
|                 | Santa Clara County Library District     |                         |                                                                                                 | <b>著田間日日</b>                                                                                                |  |
|                 | ● 一党 ● 置 書                              |                         | A A A A                                                                                         |                                                                                                    |  |
| ⊕ 新增圖書館         |                                         | 許你胡說                    |                                                                                                 |                                                                                                    |  |

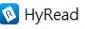

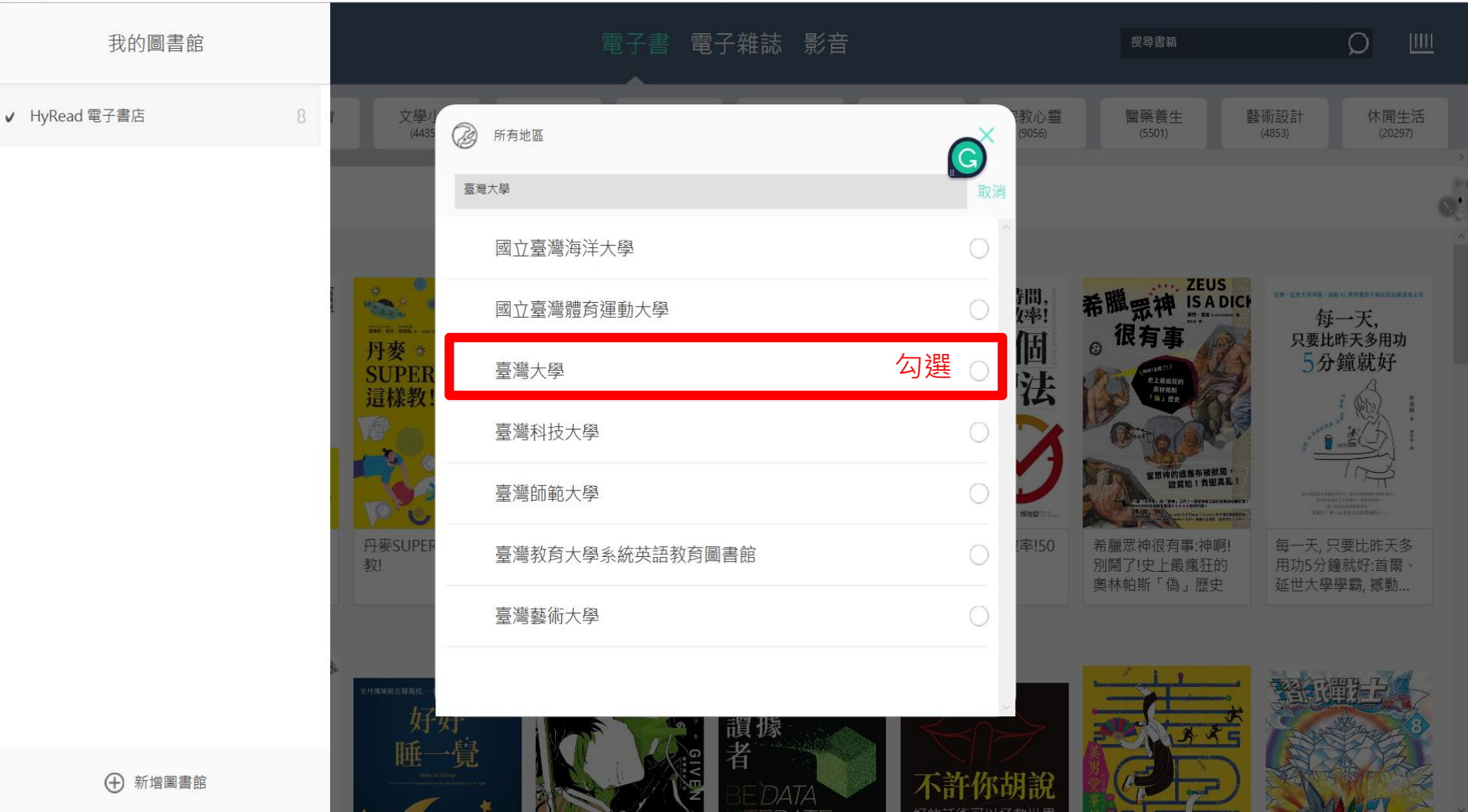

## 電腦版閱讀軟體

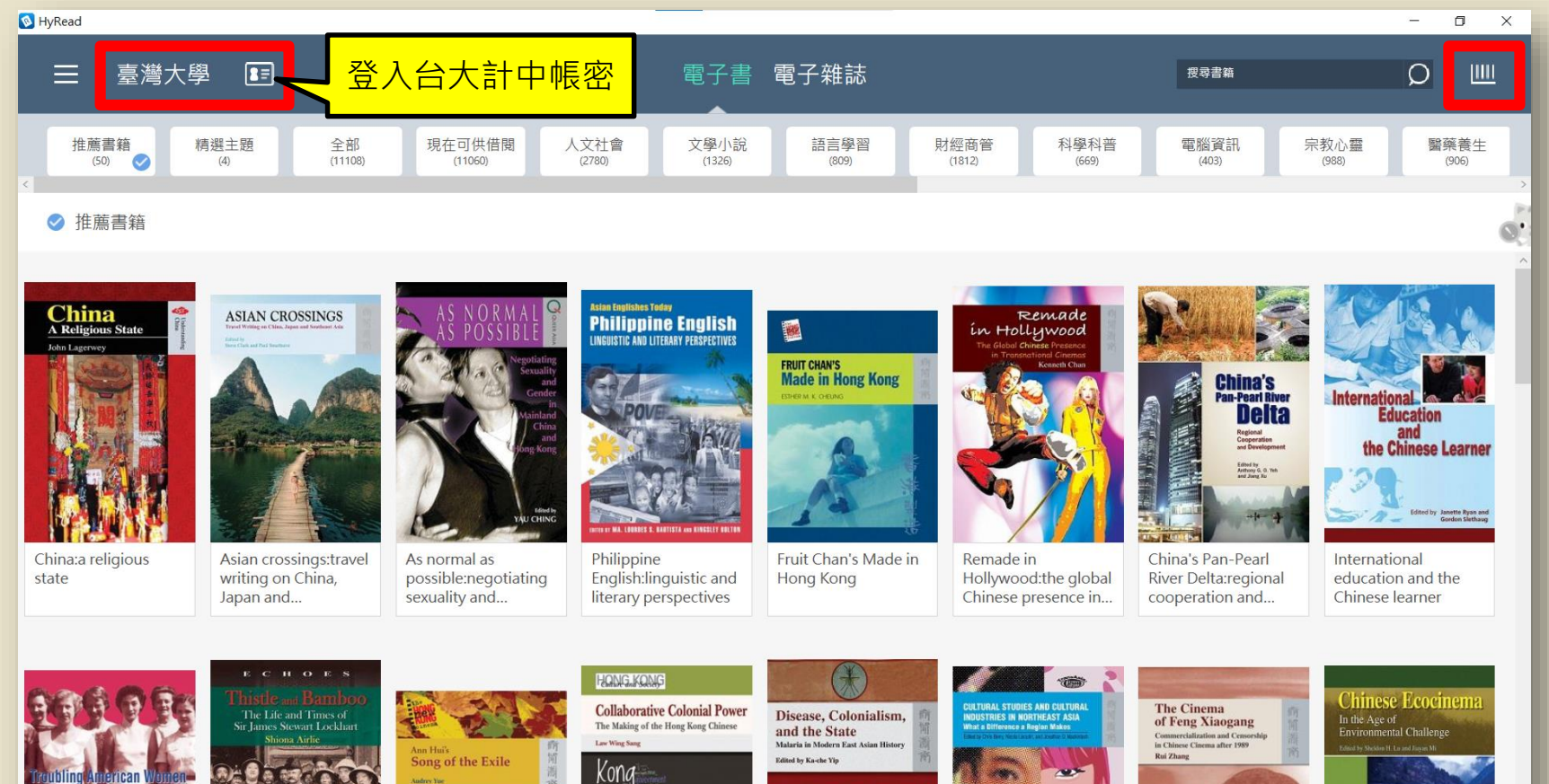

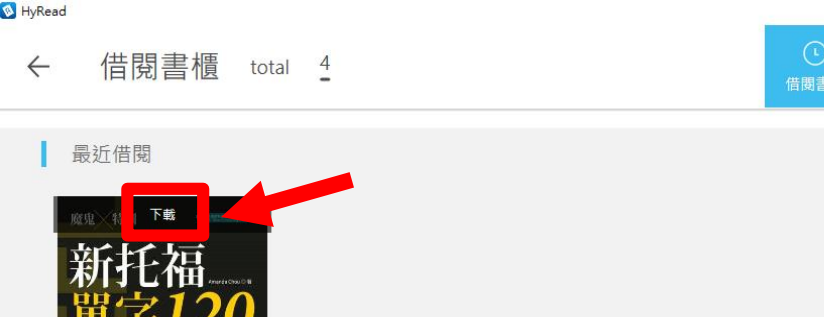

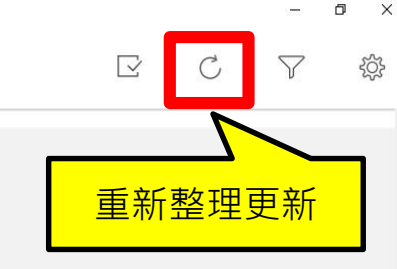

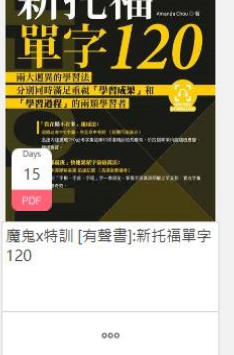

#### 借閱書籍

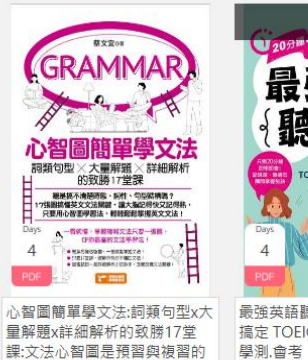

是住利哭 四合节立忆筋器

| 最強英語<br>{聽力課}                                                                                                    | 雅思<br>寫作聖經                                                                                                    |
|----------------------------------------------------------------------------------------------------|----------------------------------------------------------------------------------------------------|
| 日本                                                                                                    | 服著百器 <b>印刷 今 印题词</b> 貧句<br>依錄描題 轉歸成為美寫高手                                                                                                    |
| Days<br>4<br>PDF<br>FUELD<br>FUELD<br>FU | Days the search of the second of the second |
| 最強英語聽力課 [有聲書]:輕鬆<br>搞定 TOEIC.TOEFL.IELTS 英檢.                                                                                                    | 雅思寫作聖經 [有聲書]:大作文                                                                                                    |

Ô

購買書櫃

Free!

體驗書櫃

ΞØ

收藏

 $\sim$ 

0 ×

⊠

中英互譯

Part 2

Part

作文

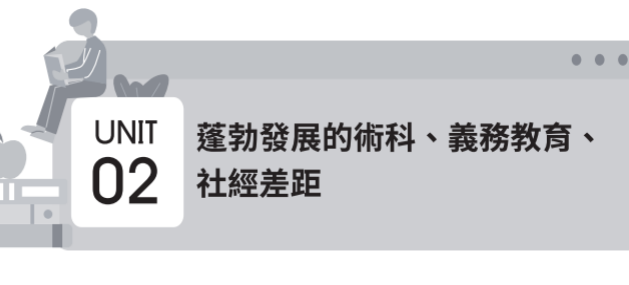

段落中譯英 ▶ MP3 002

在9年國教多年後,不僅傳統所注重的學科為教學重點,近年來蓬 勃發展的術科也越來越受到重視。換句話說,原本的體系早已開始提供 不同興趣取向的學生們發展的舞台,而他們所最不需要的,即是一個會 帶來劇變、混亂及困惑的新體系;此外,12年國教所倡導的「將高中職 3年融入義務教育將縮小社經差距」是沒有根據的,不是所有人都適合 追求與學術相關的職業,而社會的整體運作也並不需要所有人都追求學 術,而若要改善年輕學子誤入歧途的機率,協助他們加入實習計畫,也 會比強制他們留在校園內來得有效,這樣一來,他們不僅能在實習工作 上學習相關經驗,也能夠赚取相對的報酬,這對於社會結構的平衡及縮 小社經差距將更有效果。

#### 【參考答案】

Over the years, the system had actually morphed into something where the once highly-held academic subjects were caught up by the growing popularity of vocational skills and experiences. In other words, the original system had created a space where students that are differently inclined can all find places to further their interests, either academic or vocational. The last thing it needed is a new system that brings drastic changes, chaos and confusion. Furthermore, such a claim as stating the extra mandated 3 years of education can narrow social gaps is ungrounded. Not everyone is built to pursue an academic related career path, nor does the society need so. Besides, one of the best ways to learn is through hands-on experiences, and it can be more productive for youngsters, who are in risk of potentially going off course, to enter paid programs for internship than forcing them to stay in school. This way, they learn on the job, and are able to earn income, both of which conducive to a more balanced social structure, and hence more effectively narrow social gaps.

# udn讀書館

## http://tul.blog.ntu.edu.tw/archives/19346

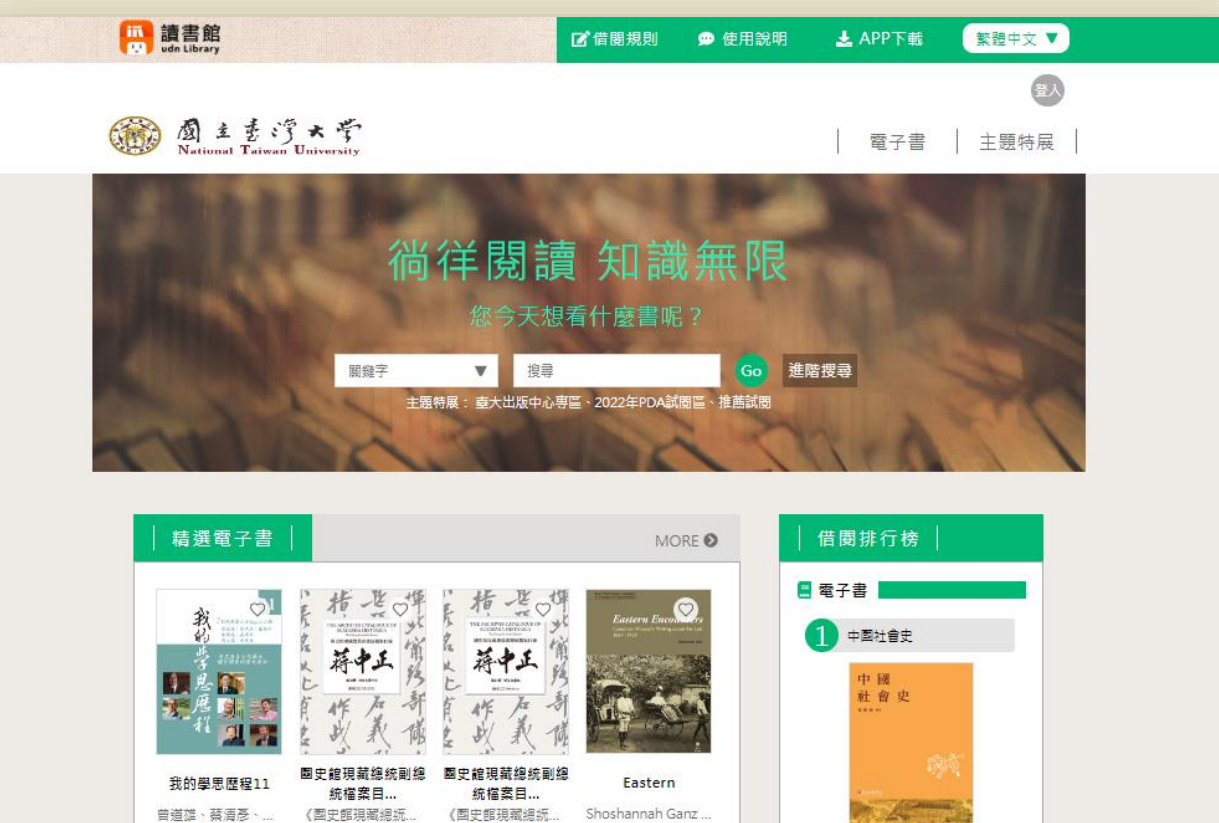

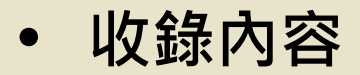

獨家提供聯經、國家地理雜誌、天下文化、 經濟日報、寶瓶文化等 出版社優質學術好書的合法授權書籍,涵蓋自然、人文、社會、財經、 醫療保健等領域。

- **閱讀方式**:
- ▶ 線上閱讀
  - •直接以瀏覽器開啟閱讀;若要借閱,需輸入台大計中Email帳號及密 碼登入。
  - •若在校外,需登入台大計中帳密,但不必設定VPN。
- ▶ 下載借閱
  - •行動裝置(手機、平板):需下載APP。
  - •需輸入台大計中Email帳號及密碼登入。
  - •下載的電子書可離線閱讀7天。

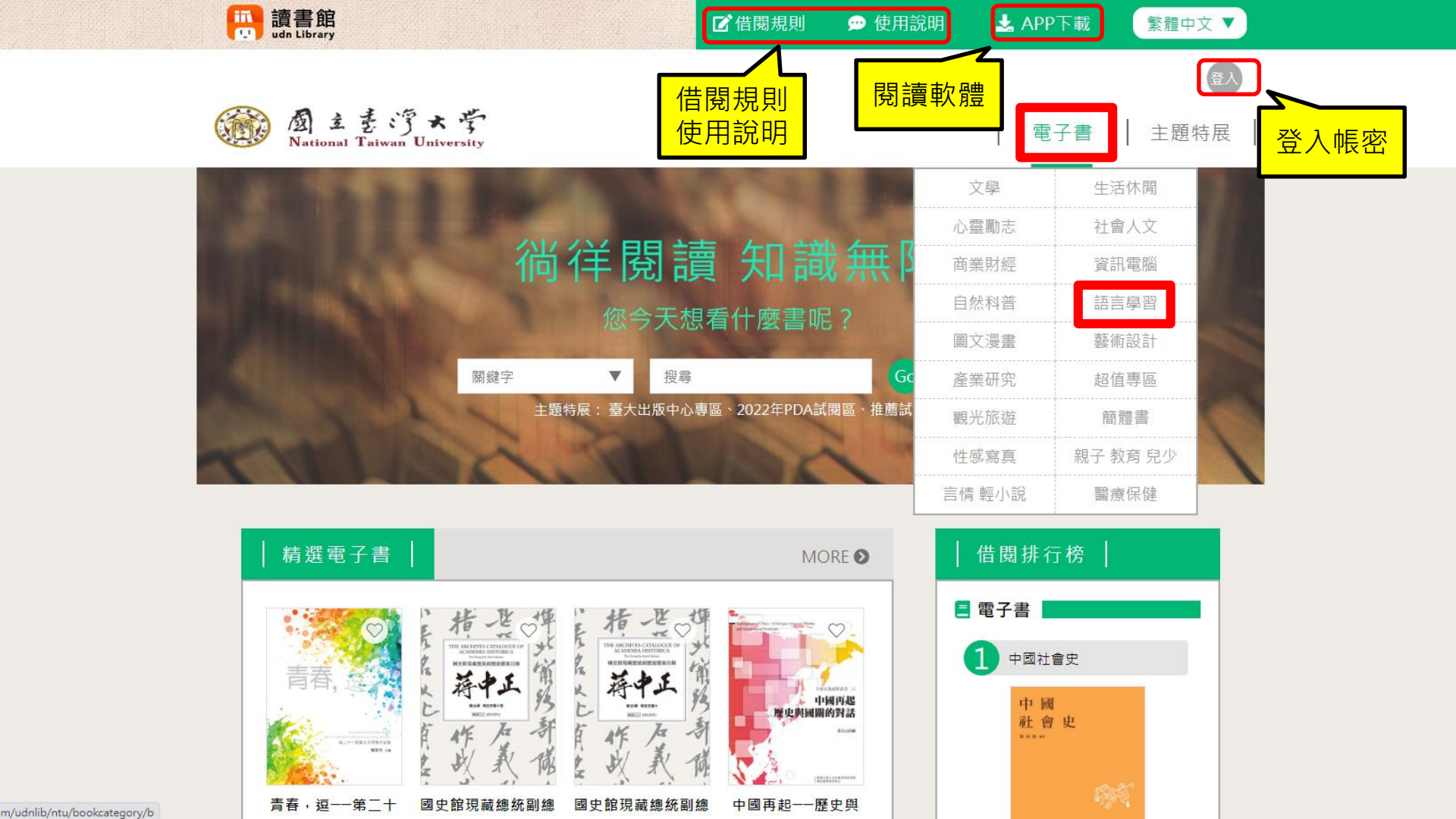

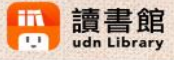

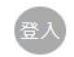

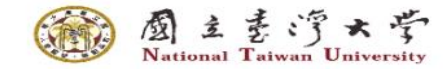

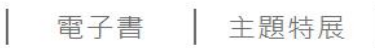

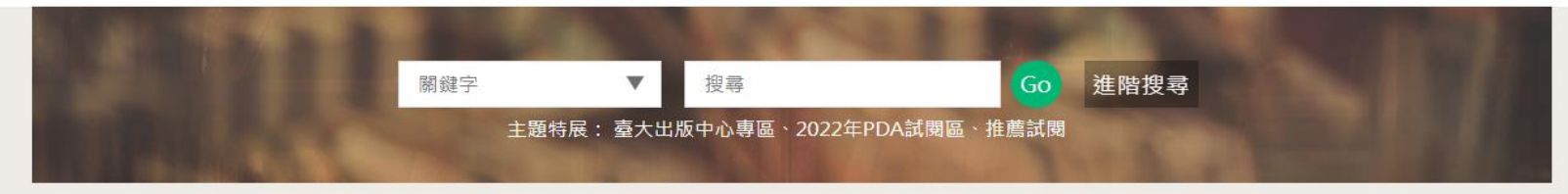

#### ★/電子書/語言學習/英語學習

| 電子書(3231)    | <b></b> |
|--------------|---------|
| 文學 (308)     |         |
| 生活休閒 (54)    |         |
| 心靈勵志 (368)   |         |
| 社會人文 (994)   |         |
| 商業財經 (487)   |         |
| 資訊電腦 (19)    |         |
| 自然科普 (131)   |         |
| 語言學習 (240)   |         |
| • 英語學習 (41)  |         |
| • 課業教材 (167) |         |
| • 多國語學習 (32) |         |

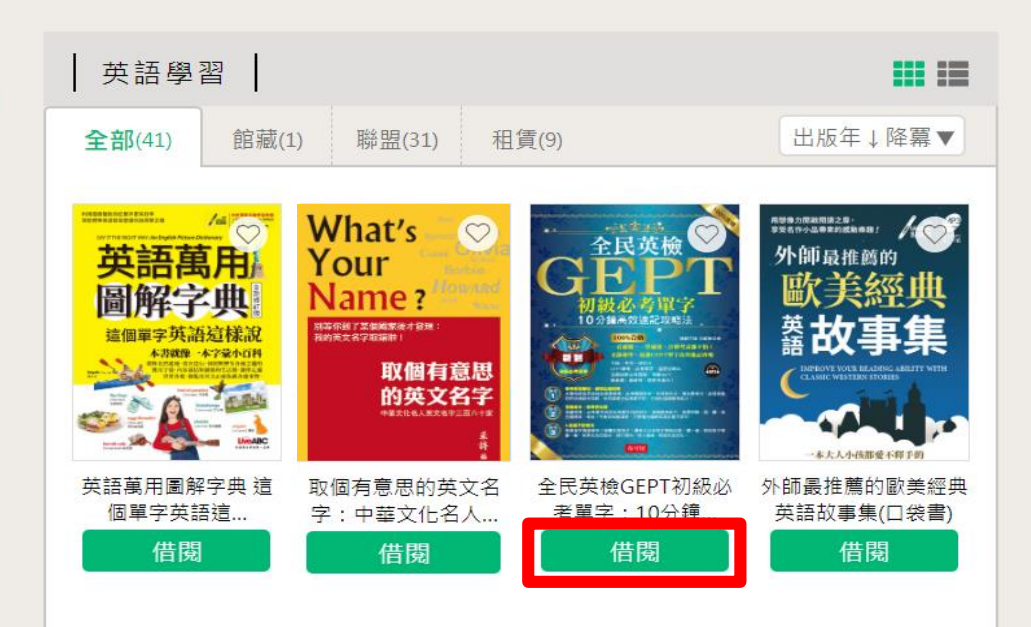

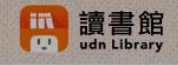

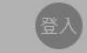

電子書 主題特展

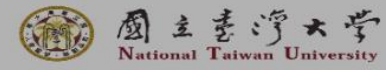

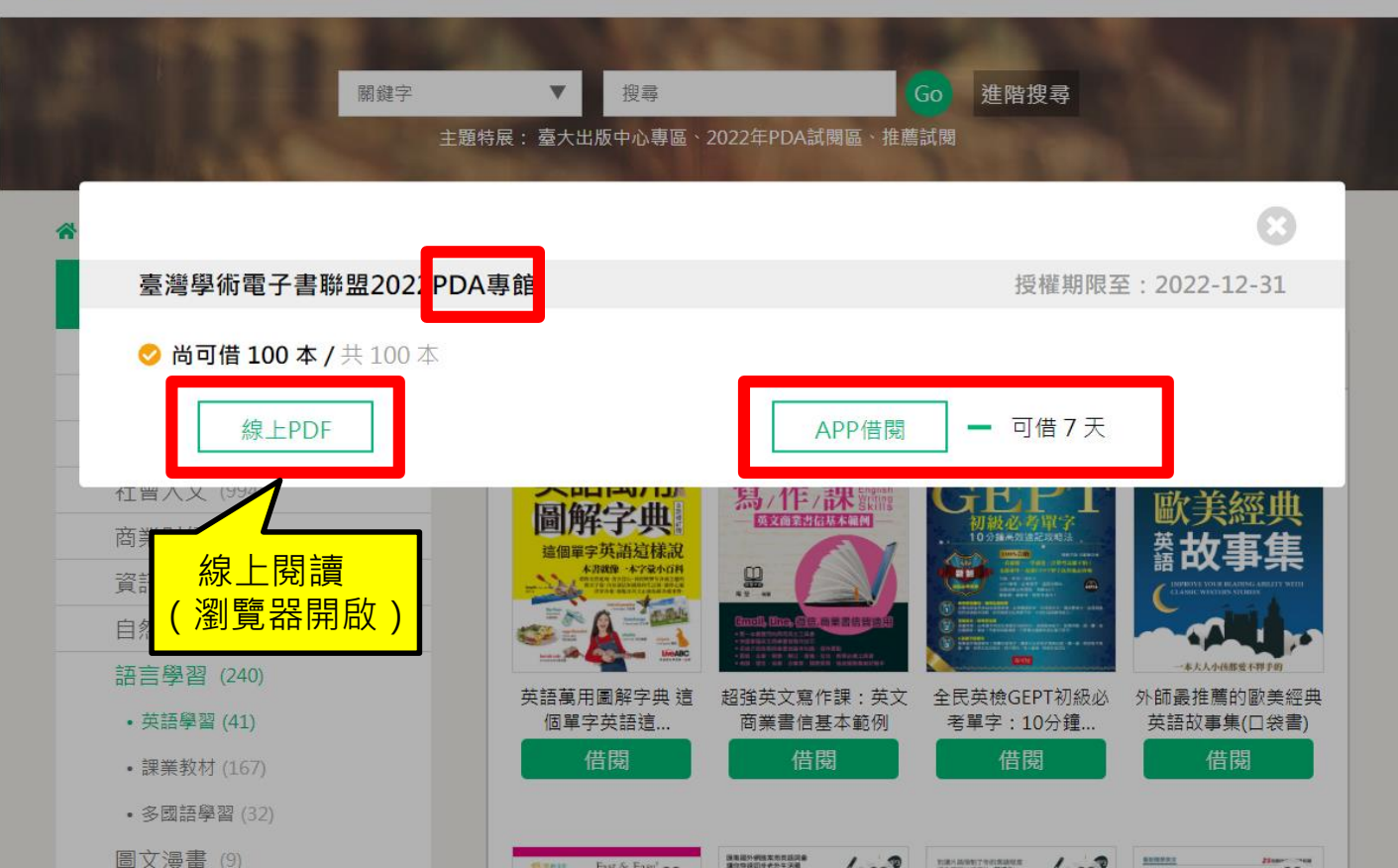

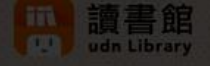

國規則 👘 👳 使用說

🛓 APP Tri

繁體中文 ▼

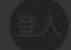

■ <u>a</u> 主き うメデ National Taiwan University

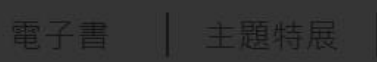

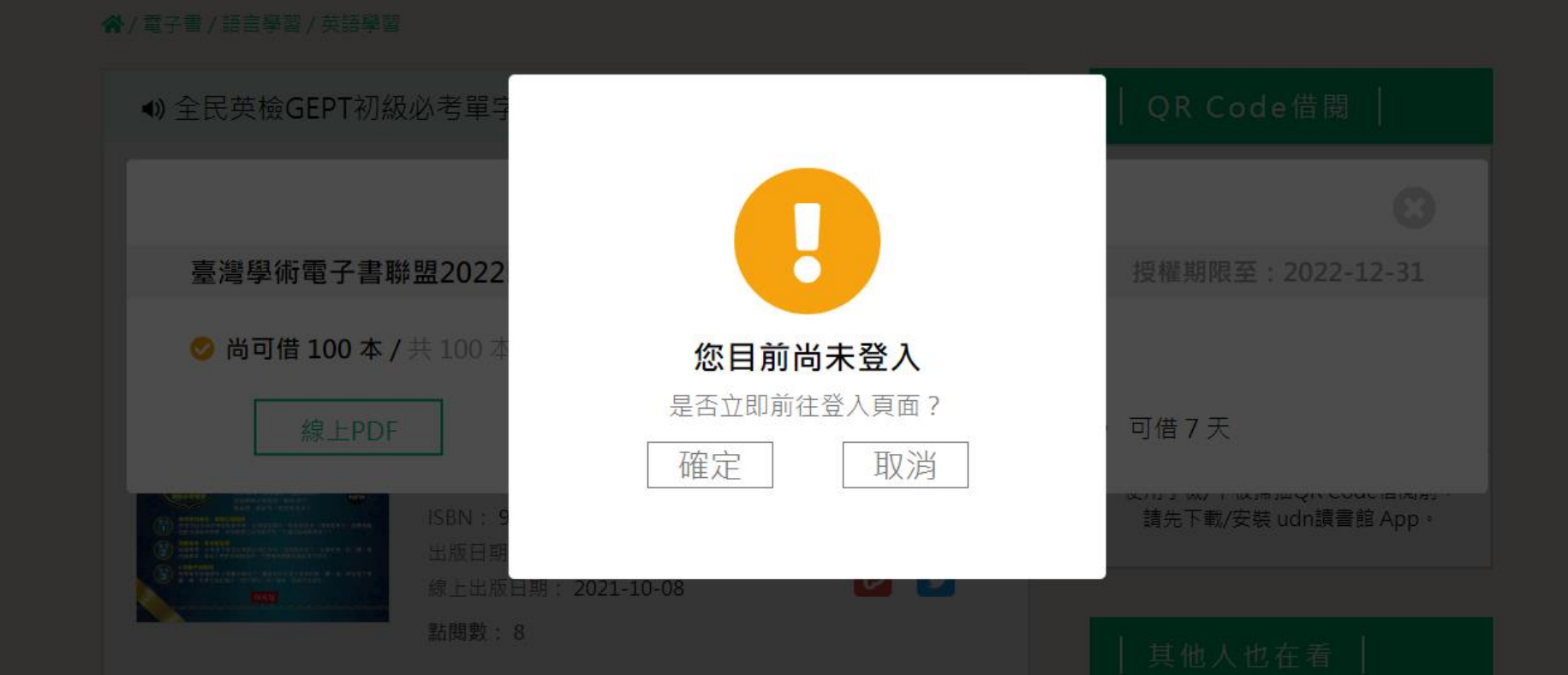

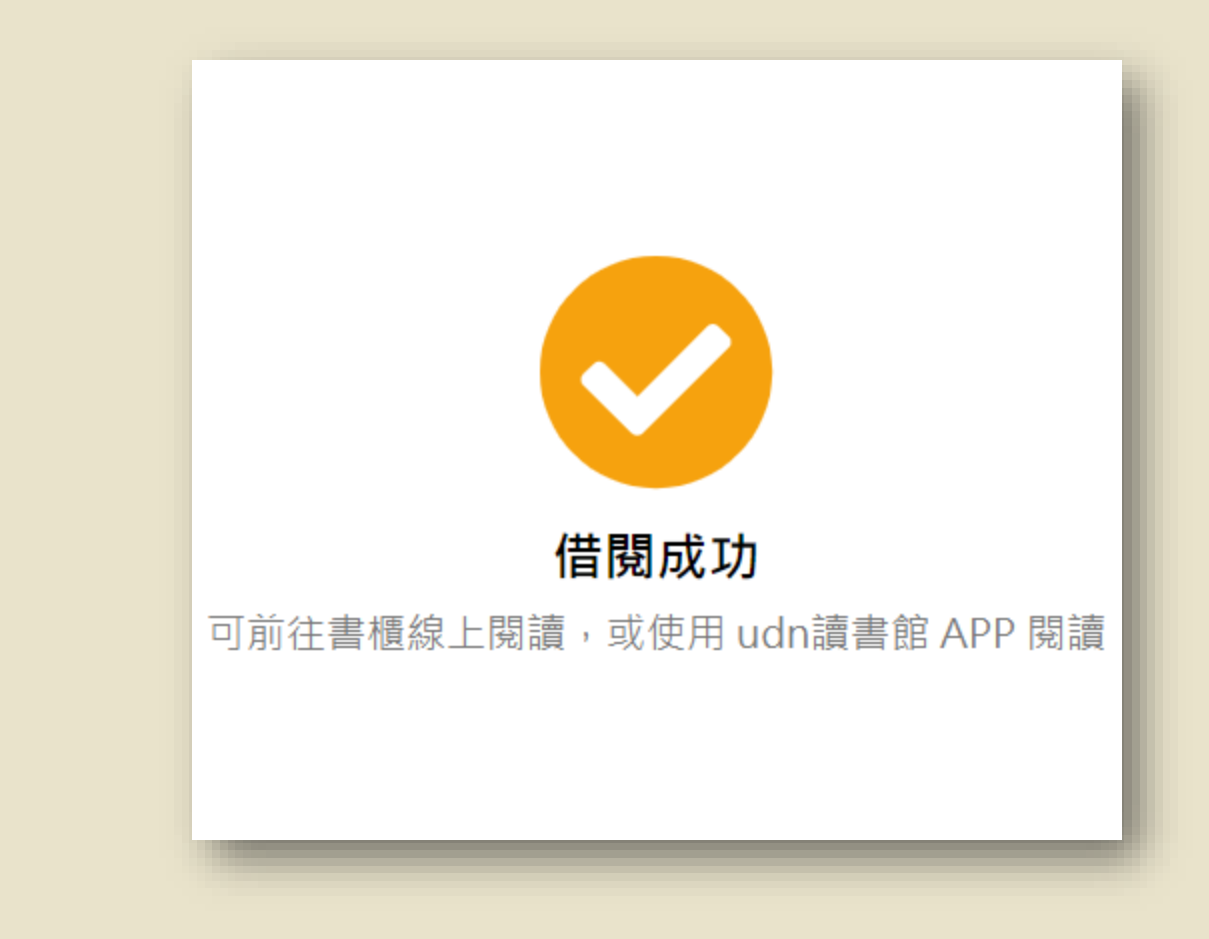

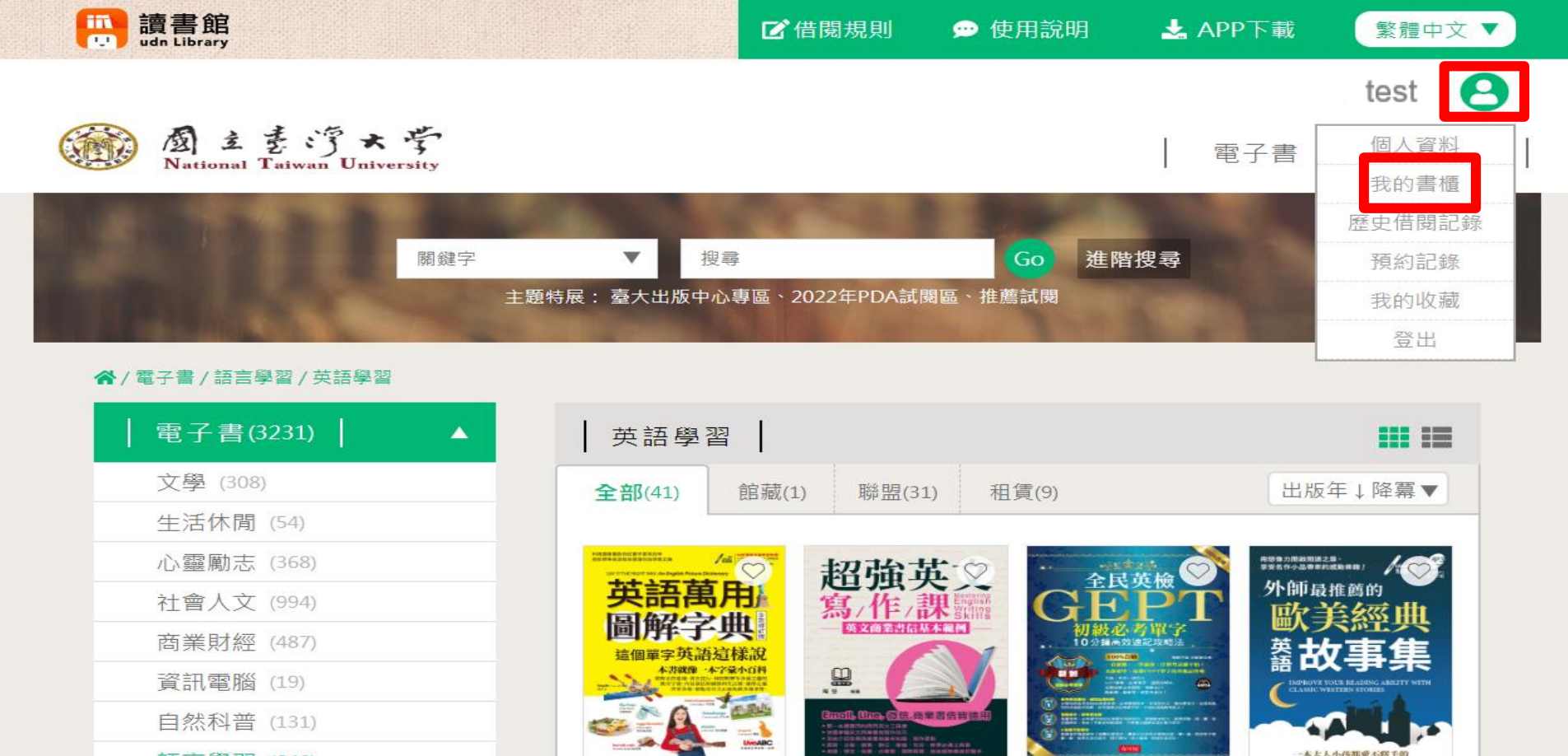

超強英文寫作課:英文

商業書信基本範例

借閱

全民英檢GEPT初級必

考單字:10分鐘...

借閱

外師最推薦的歐美經典

英語故事集(口袋書)

線上閱讀

英語萬用圖解字典 這

個單字英語這...

借閱

- 語言學習 (240)
- 英語學習 (41)
- •課業教材 (167)
- 多國語學習 (32)

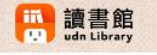

☑ 借閱規則 ● 使用說明 ▲ APP下載 繁體中文 ▼
test 图

電子書 主題特展

Mational Taiwan University

| 個人管理頁  |
|--------|
| 個人資料   |
| 我的書櫃   |
| 歷史借閱紀錄 |
| 預約紀錄   |
| 我的收藏   |
|        |

| 我的書櫃                                                                                                    |                                                |
|----------------------------------------------------------------------------------------------------|------------------------------------------------|
| <ul> <li>注意事項</li> <li>借關期間若被預約或超過可續借次數,</li> <li>推薦試閱的書不提供續借、不歸入歷史</li> </ul>                                                                                                    | 則無法續借。<br>借閱記錄。                                |
| 突破9分最新秘法<br>Former Franker & All Civita<br>TFFTでく4件 田                                                                                                    | 到期日: 2022-10-03 15:38:18 ( 剩餘天數1天內 )           |
| 必考片語                                                                                                    | IELTS 雅思必考片語:突破9分最新秘法<br>(附MP3)                |
|                                                                                                    | 借閱方式: <b>館藏借閱</b><br>借閱時間: 2022-09-26 15:38:18 |
|                                                                                                    | 線上閱讀 ▼ ℃ 歸還 「 續借                               |
| <ul> <li>□</li> <li>□</li> <li>□</li> <li>□</li> <li>■</li> <li>□</li> <li>■</li> <li>■</li></ul>                                                                                                    | 到期日: 2022-10-10 15:19:44 (剩餘天數7天內)             |
|                                                                                                    | CNN主播教你說關鍵時刻的英語(全新<br>増修版)                     |
|                                                                                                    | 信閱方式: <b>館藏借閱</b><br>信閱時間:2022-10-03 15:19:44  |
| Canada Canada Cana | 線上閱讀 ▼ 健歸還 ●續借                                 |
|                                                                                                    | ⊘ 已載入完畢                                        |

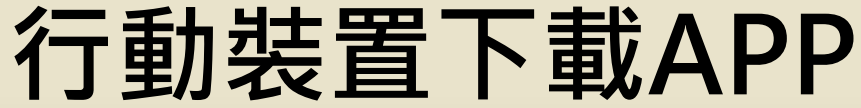

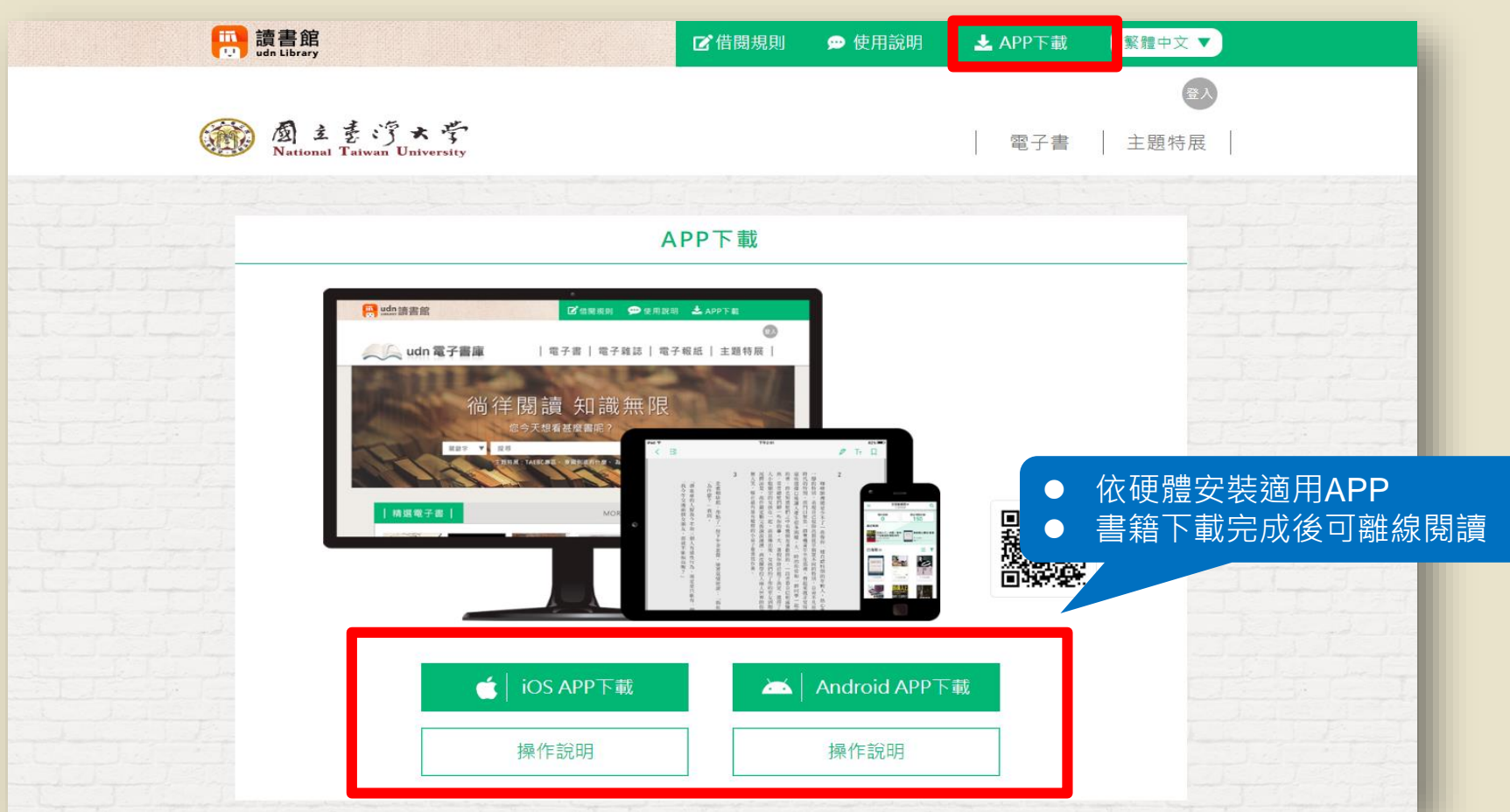

# iRead eBooks

http://tul.blog.ntu.edu.tw/archives/16988

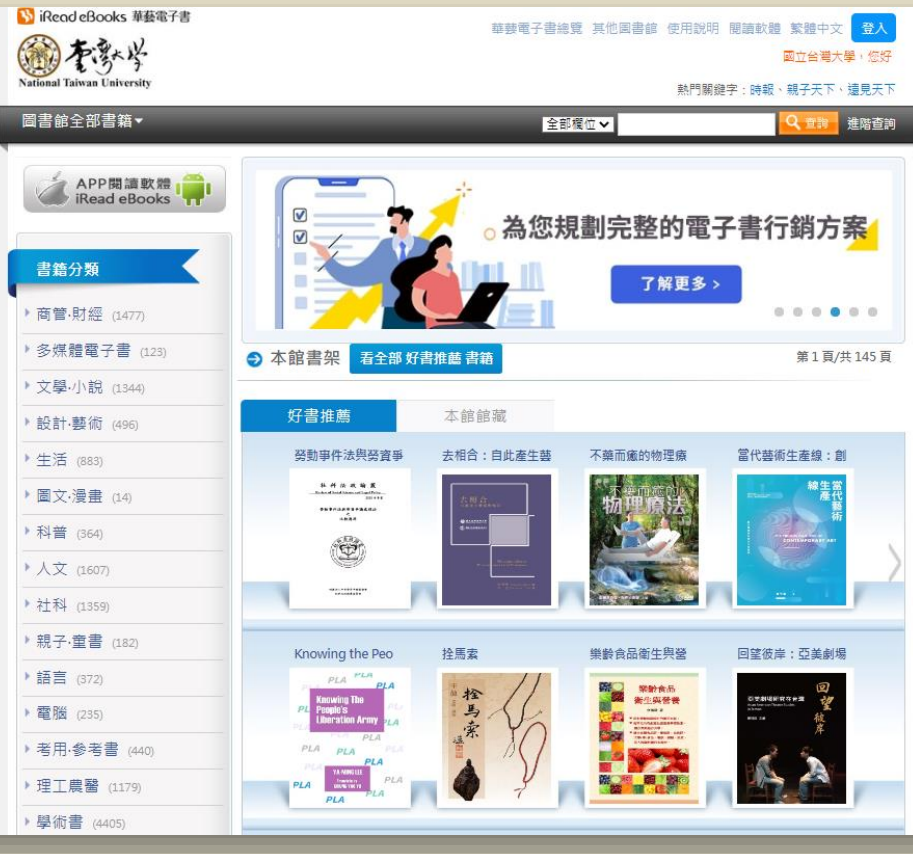

## • 收錄內容

收錄多種主題的通俗、休閒閱讀書籍,以及考試用書、教科書、學 術專業圖書。

- 閱讀方式:
- ▶ 線上閱讀(線上看)
  - •直接以瀏覽器開啟閱讀;若要借閱,需輸入台大計中Email帳號及密 碼登入。
  - •若在校外,需登入台大計中帳密,但不必設定VPN。
- ▶ 下載閱讀(借閱)
  - •PC/NB:需安裝電腦版閱讀軟體。
  - •行動裝置(手機、平板):需下載APP。
  - •需輸入台大計中Email帳號及密碼登入。
  - •書籍下載完成後,即使沒有網路連線也能閱讀,到期將自動歸還。

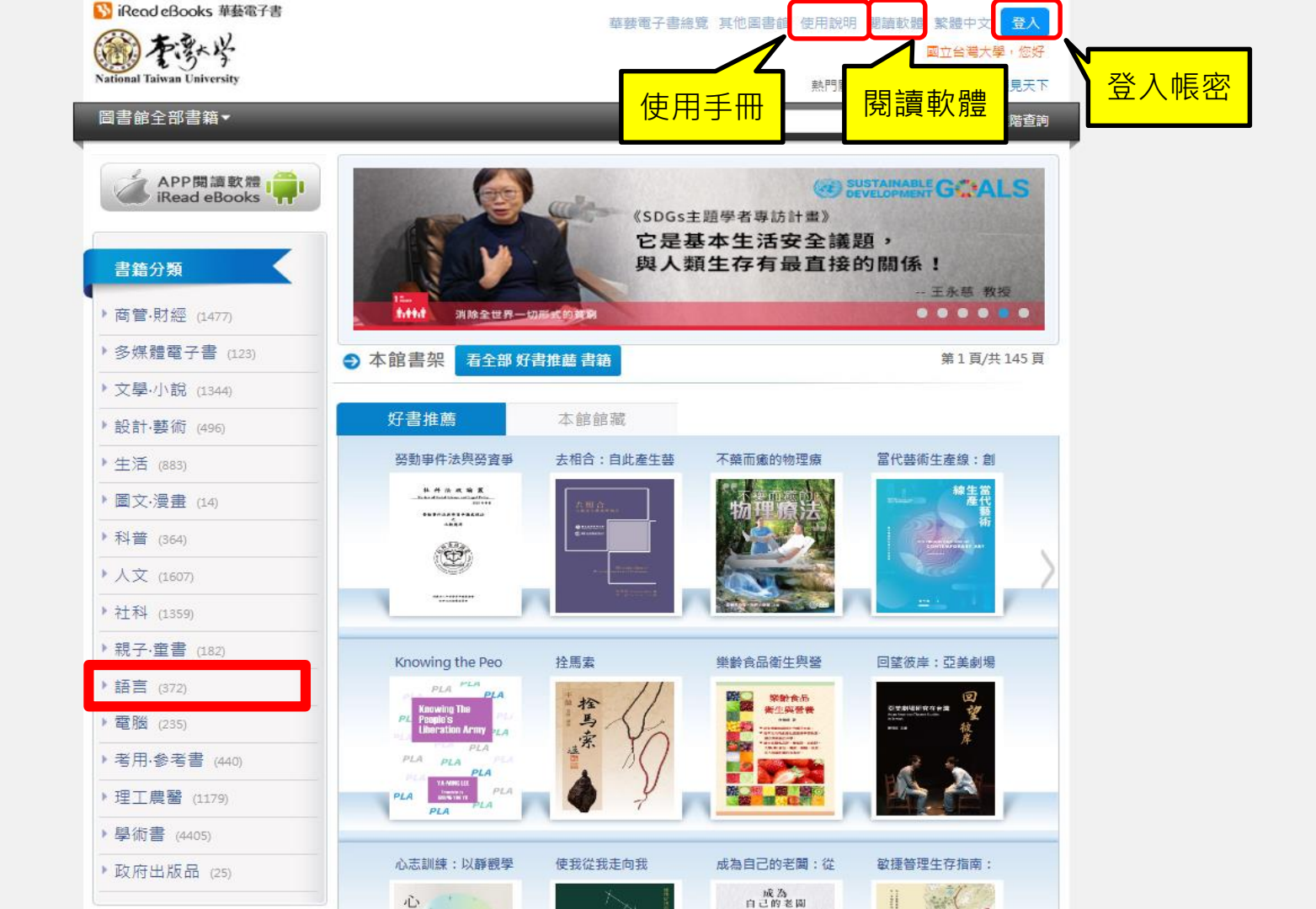

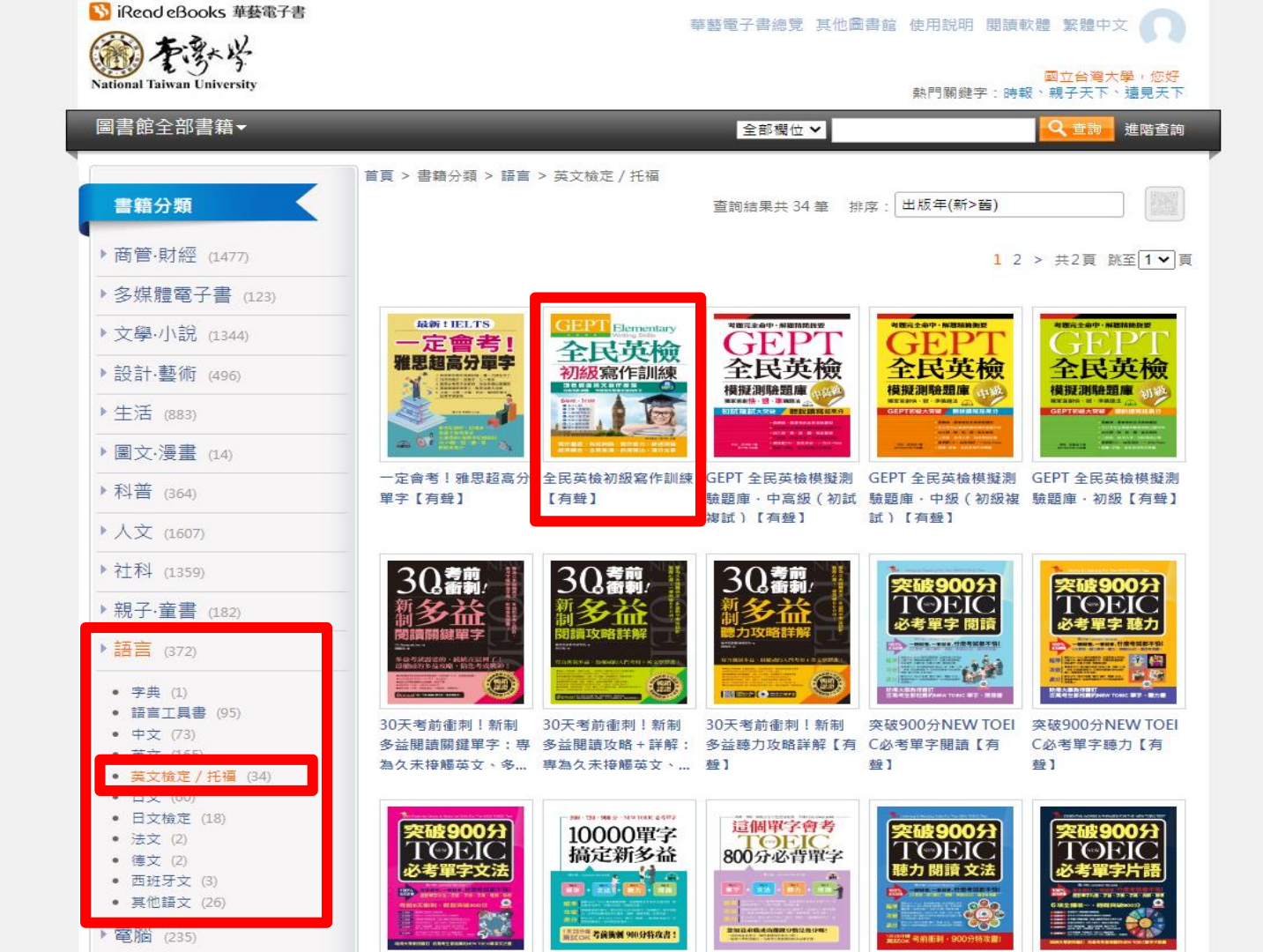

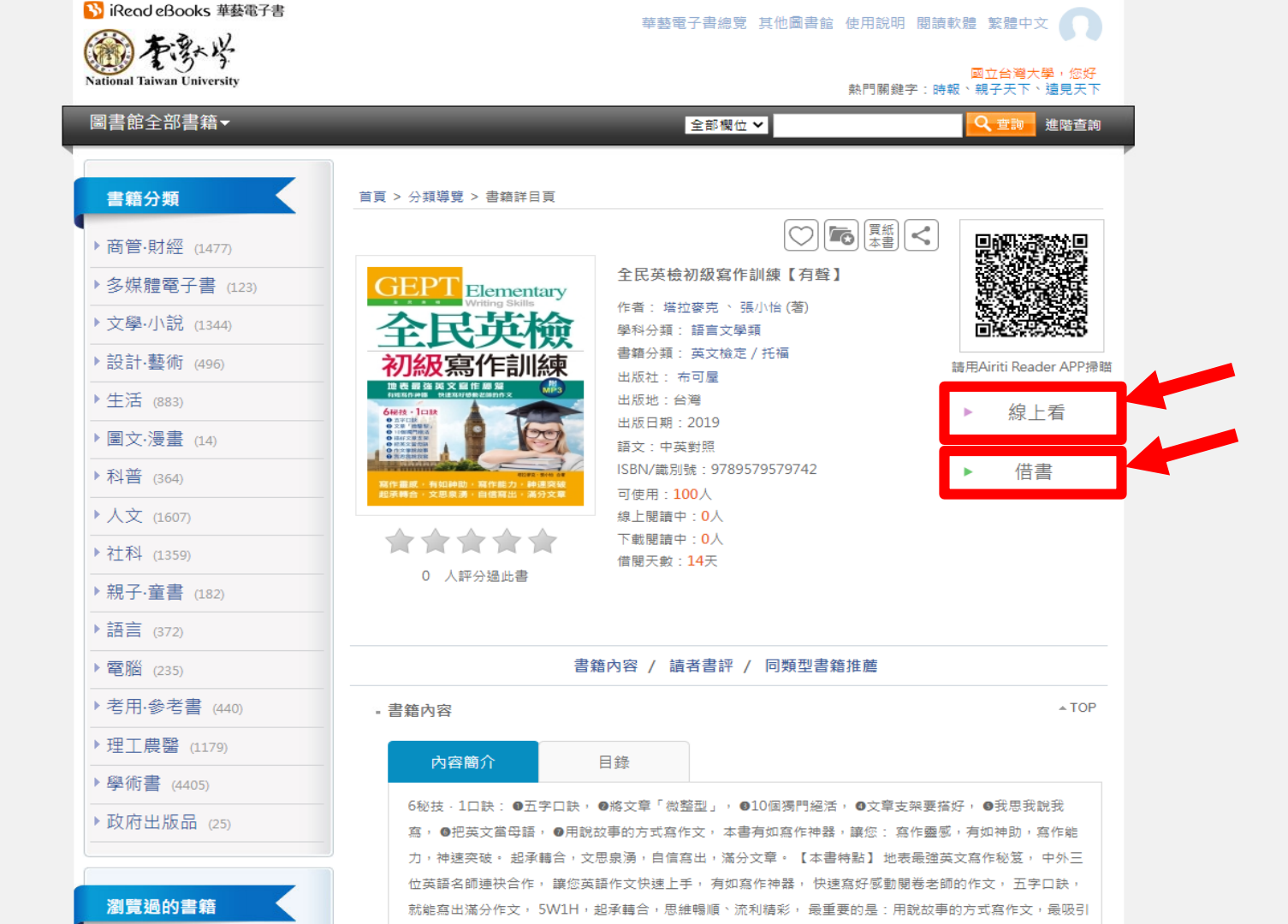

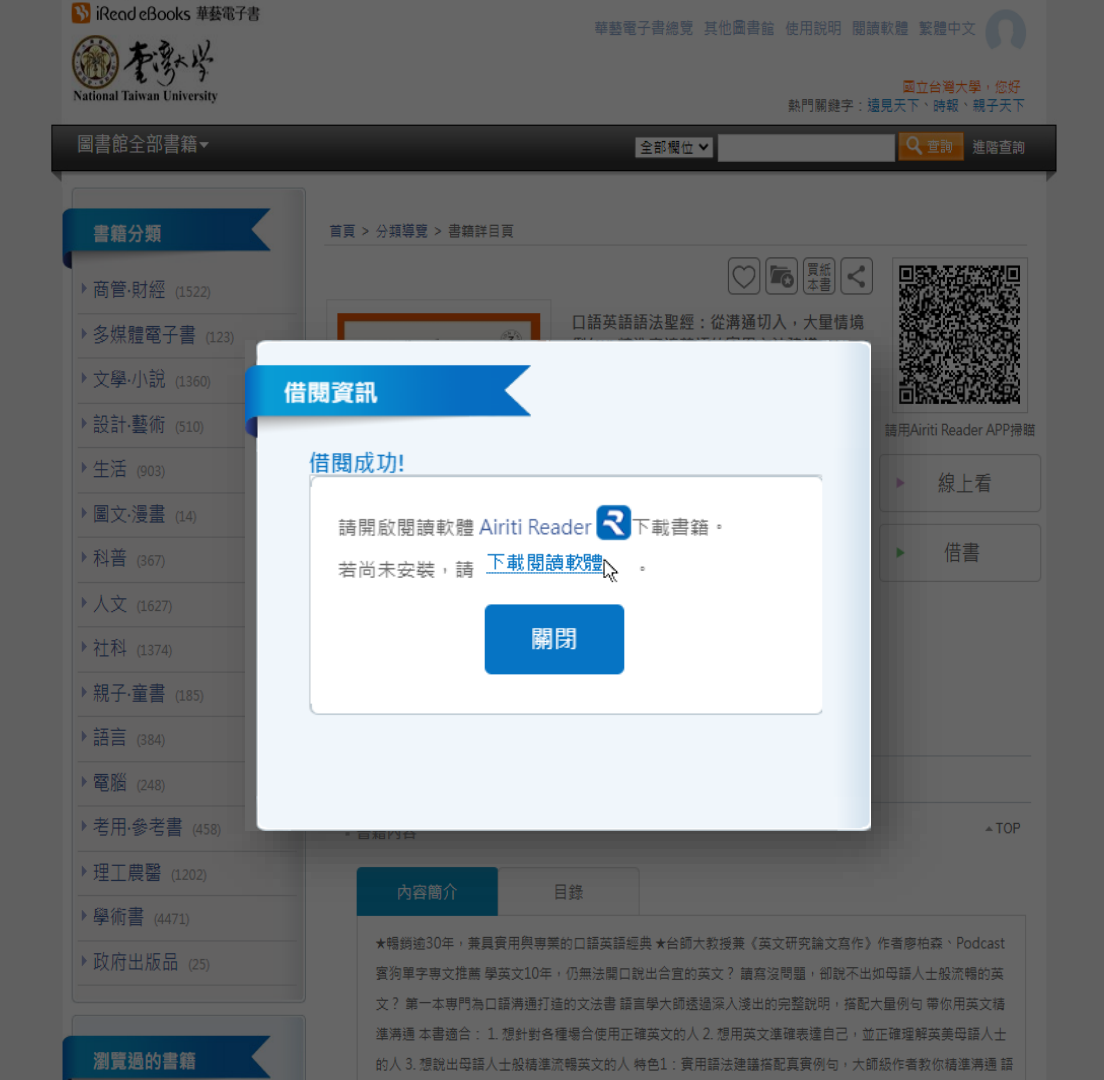

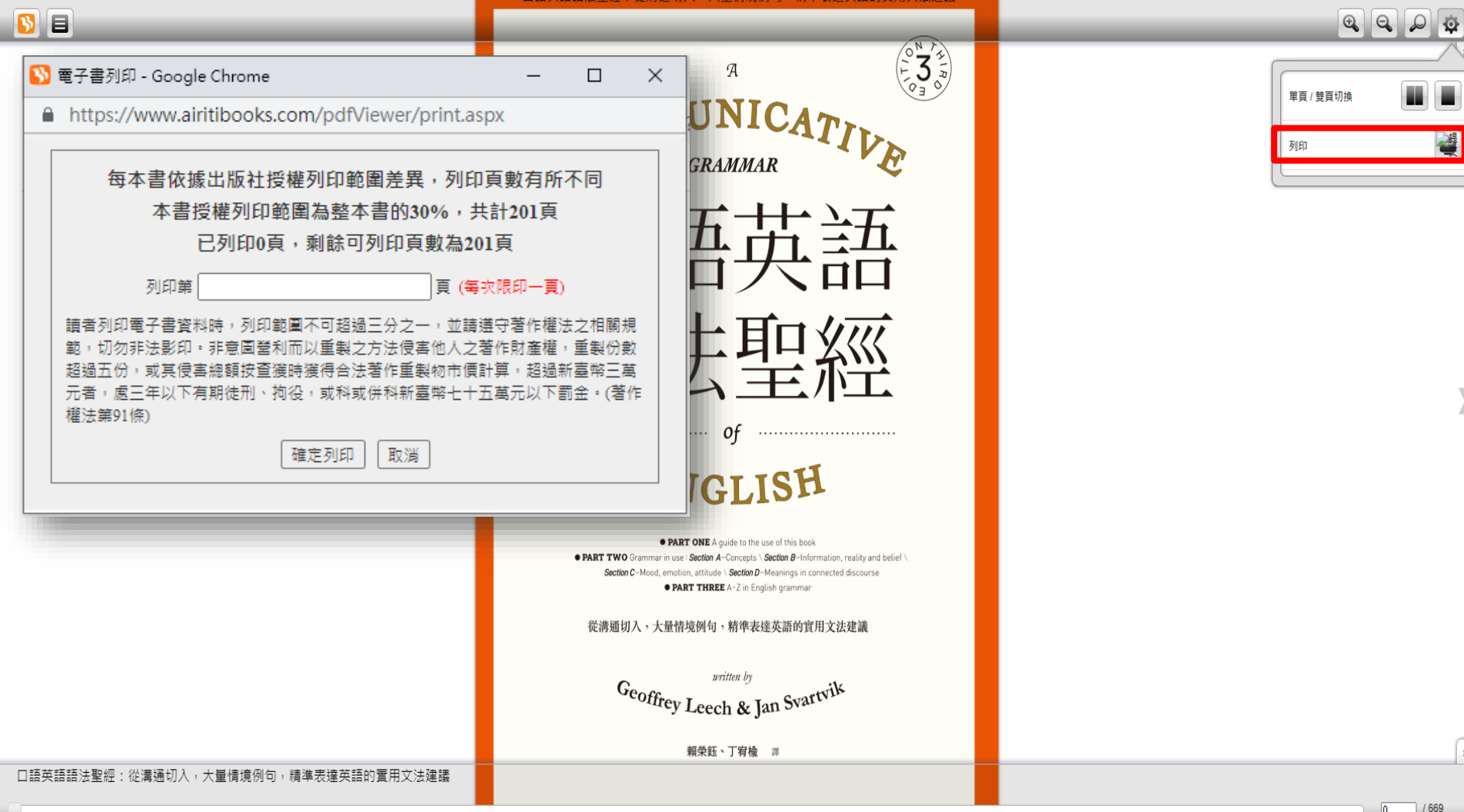

\$

## 安裝閱讀軟體或APP

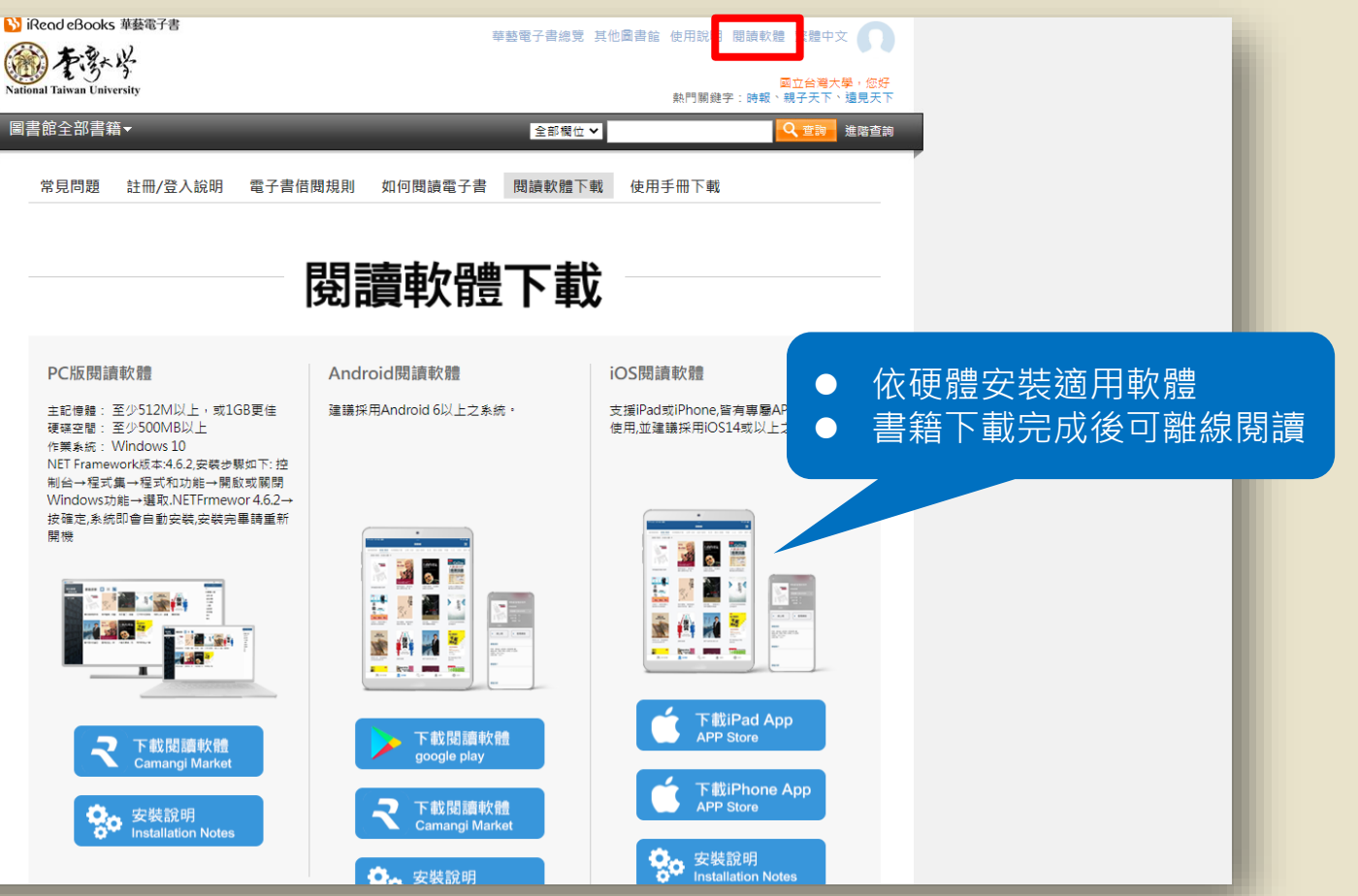

## PC版閱讀軟體

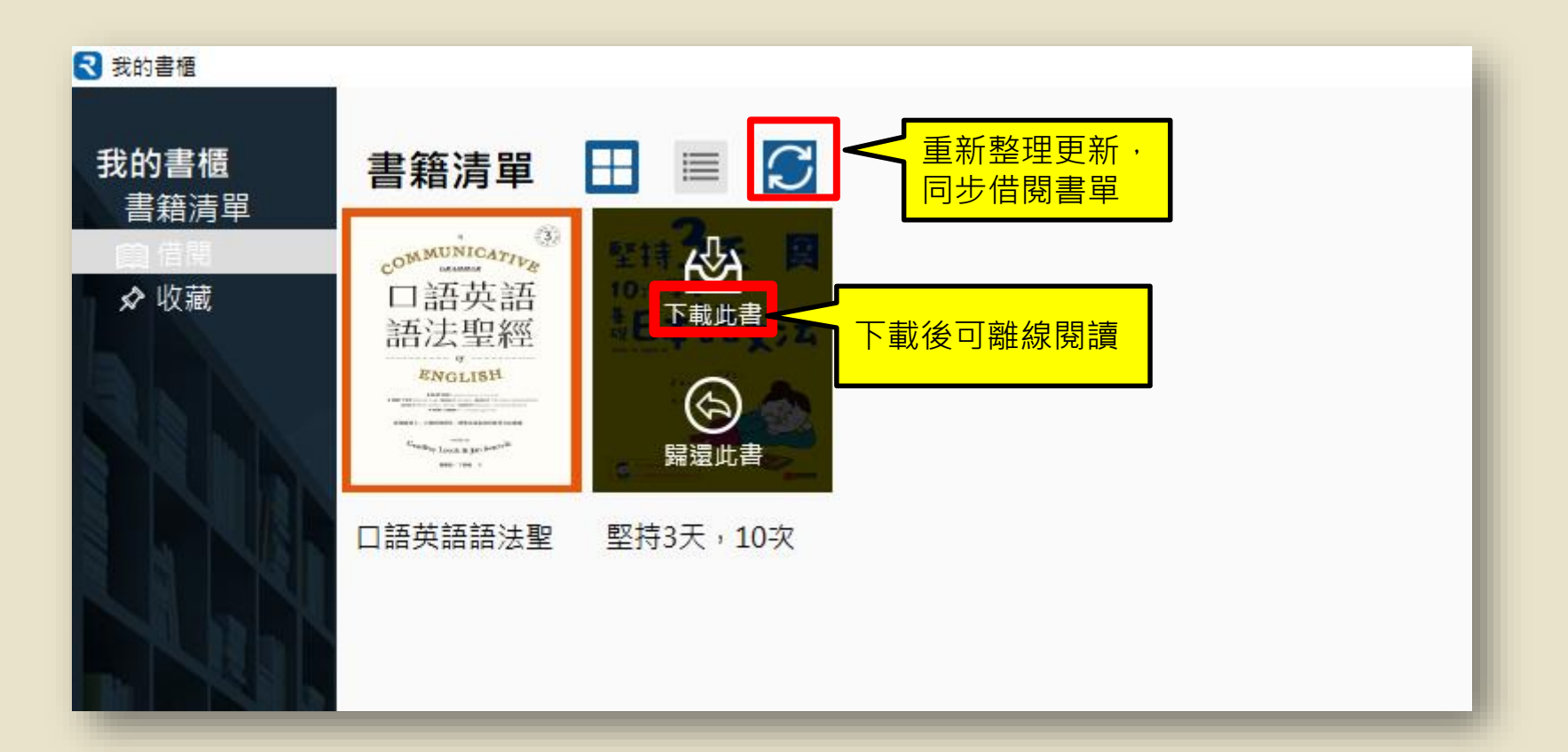

## PC版閱讀軟體

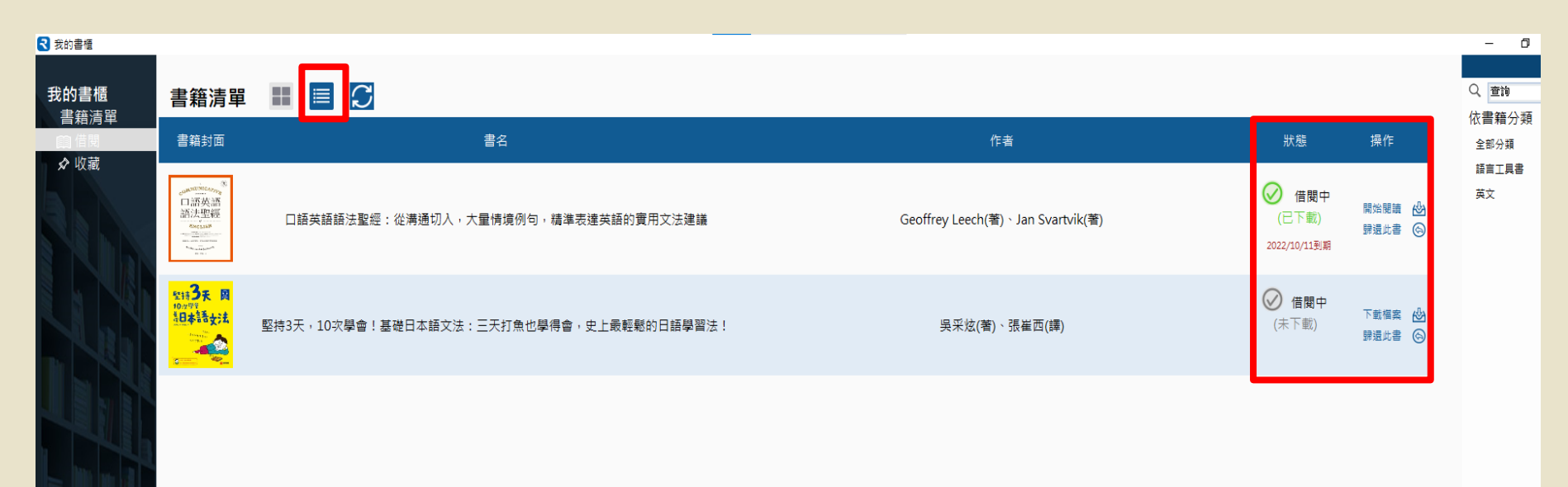

# 實用參考工具書

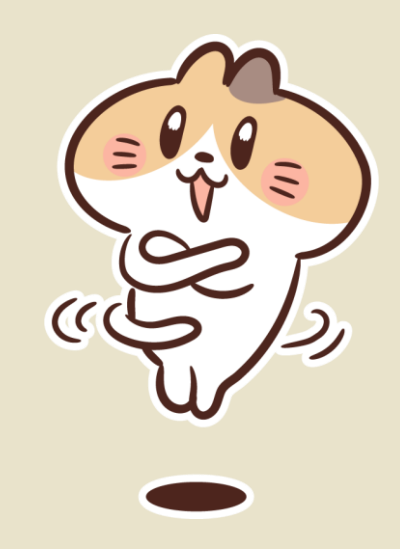

# **Oxford English Dictionary Online**

- 英語字典中收錄字彙最完整,收錄超過60萬個英文字彙,提供字彙的現今 解釋、詞性、發音、用法,依所蒐集文獻中出現該字彙的年代,依續列出 其起源及不同時期的演變及定義,並將引句列出,是研究字彙歷史的好工 具。
- ➢ 每個字彙亦提供同義字辭典(thesaurus)查詢,可以擴增查詢相關的字 彙,例如同義字、相關字等。

| BOUT COMMUNITY BLOG                                                                        |                                                                                                 |                                                                          | Access: National Taiw                   |
|--------------------------------------------------------------------------------------------|-------------------------------------------------------------------------------------------------|--------------------------------------------------------------------------|-----------------------------------------|
| DED Oxford English Dictionary<br>The definitive record of the English language             |                                                                                                 |                                                                          |                                         |
| Welcome                                                                                    | σwk                                                                                             |                                                                          | More about the OED »<br>Print edition » |
| to the definitive record of the Englis                                                     | sn language.                                                                                    |                                                                          |                                         |
| Quick search:                                                                              |                                                                                                 |                                                                          |                                         |
| Lost for Words?   Advanced search   Help                                                   |                                                                                                 |                                                                          | Browse Dictionary                       |
| <ul> <li>Dictionary<br/>Browse the whole dictionary from A to Z.</li> </ul>                | <ul> <li>Timelines</li> <li>Discover when words entered the English language.</li> </ul>        | <ul> <li>Historical Thesaurus<br/>A taxonomic organization of</li> </ul> | all the contents of the OED.            |
| <ul> <li>Categories</li> <li>Browse words by subject, usage, region, or origin.</li> </ul> | <ul> <li>Sources</li> <li>Explore the top 1,000 authors and works quoted in the OED.</li> </ul> |                                                                          |                                         |

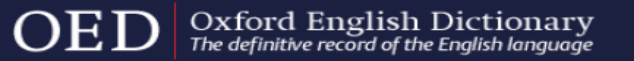

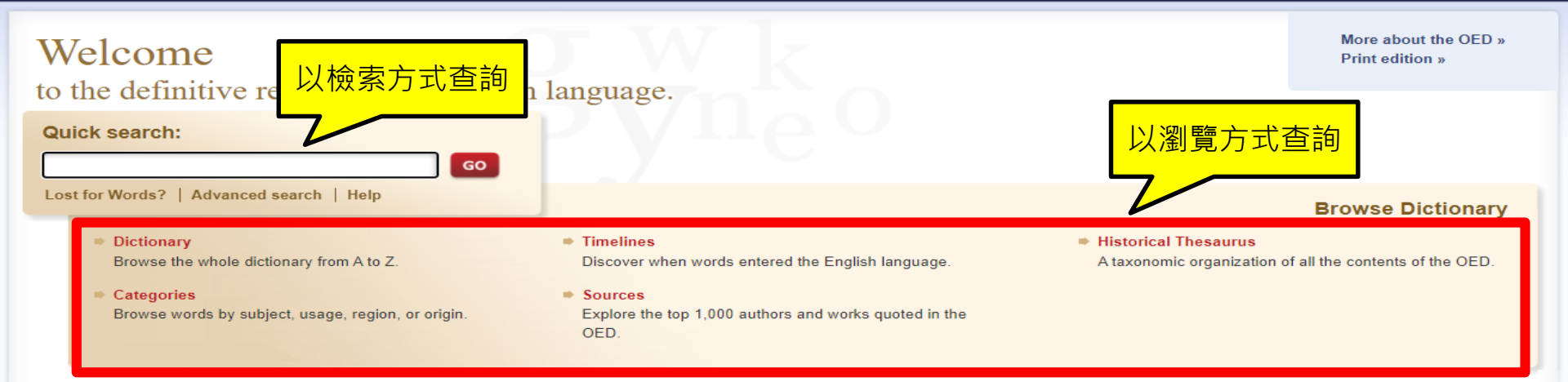

#### Oxford Languages Word of the Year 2021

Vax is our 2021 Word of the Year, reflecting the rapid upheaval and technological development of the past year. Download a report into the language of vaccines for the full story.

#### June 2022 update

Our latest update: more than 700 new words, senses, and sub-entries have been added to the Oxford English Dictionary in our latest update, including ankle-biter, sharenting, and Mozart and Liszt.

New words notes: Learn more about the words added to the OED this quarter in our new words notes by OED Senior Editor, Jonathan Dent.

Release notes: *OED* Executive Editor, Danica Salazar, also reveals the latest East African English words to be added to the *OED*, such as *biting* and *daladala*. Release notes: *OED* Executive Editor, Kate Wild, discusses words related to

voganism and vogotarianism in this blog post on undates to the Historical Thesaurus of

#### New features

**New interactive graphic**: How do words enter the OED with our interactive graphic.

Video guides: Our series of short video guides show you how to get the most out of your OED access.

New tools for researchers: We are developing a new OED Researcher API to enhance academic research. Learn more and register your interest in testing the prototype

African American

English in the making

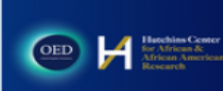

Helpful resources

Learn about the OED Help with using OED Online Video guides for the OED Take a tour For librarians For students and teachers Abbreviations used in the OED Key to the pronunciation Key to symbols and other conventions How-to guide: exploring OED quotations How-to guide: using the Historical Thesaurus How-to guide: searching the OED

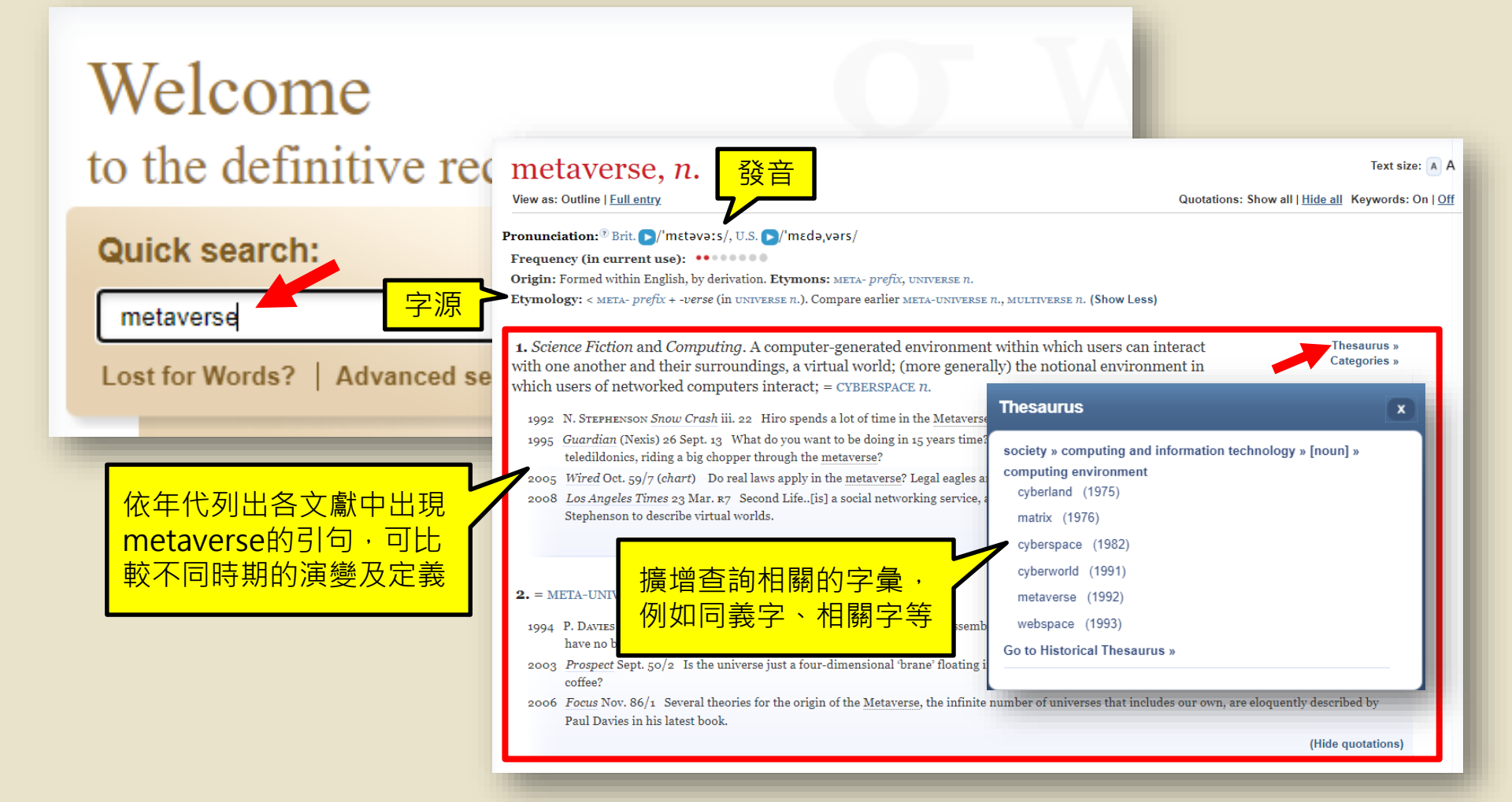

# **Britannica Online Academic Edition**

➢ 涵蓋各種學術領域,分成生命科學、自然科學、社會科學、工程 技術、歷史、地理、哲學與宗教、人文藝術、運動與休閒娛樂等 大類。

除傳統百科全書的文字內容外,加入了條目相關的地圖、圖片、 多媒體資源,也開發許多協助研究、個人化運用的功能及工具

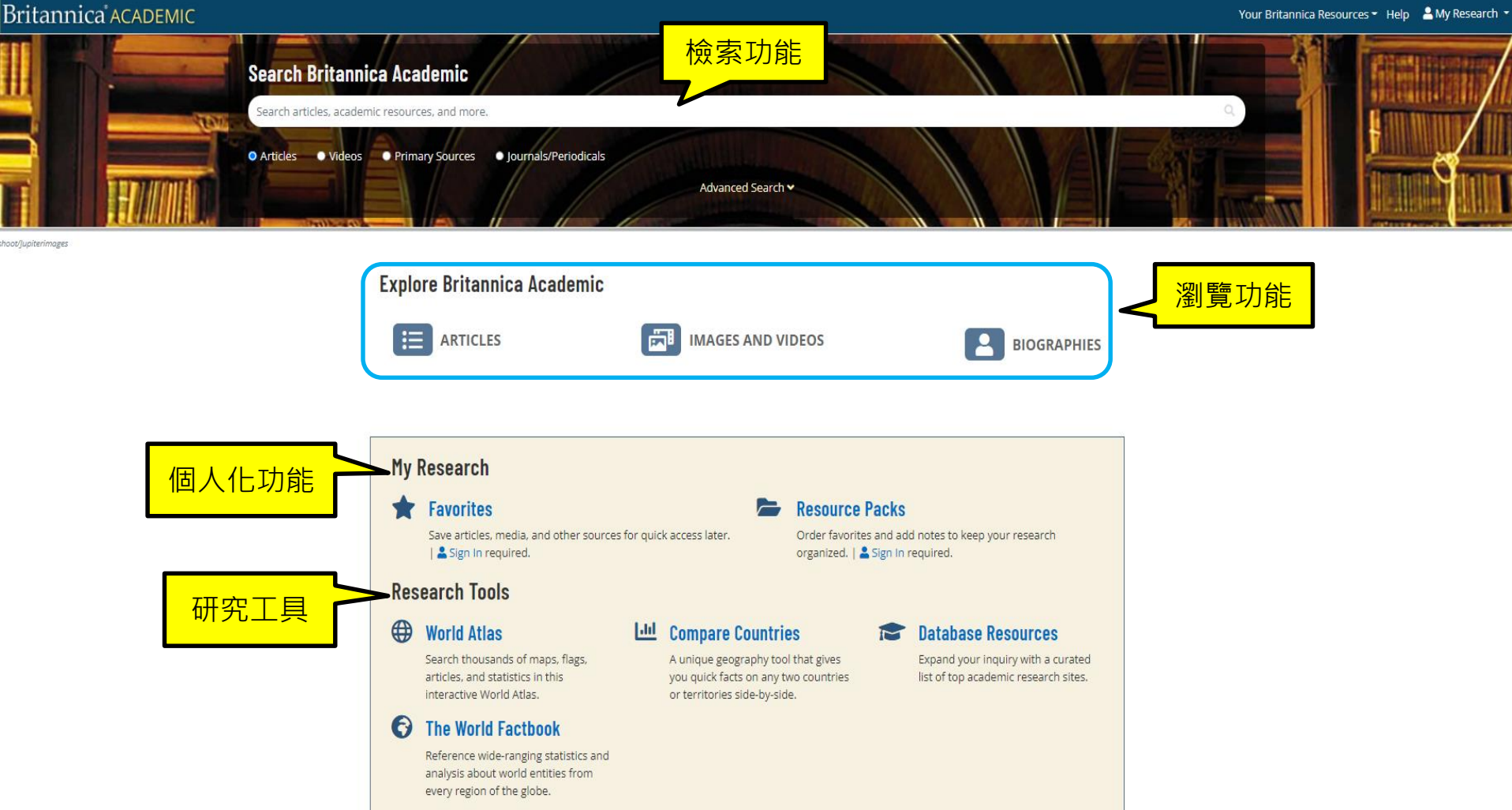

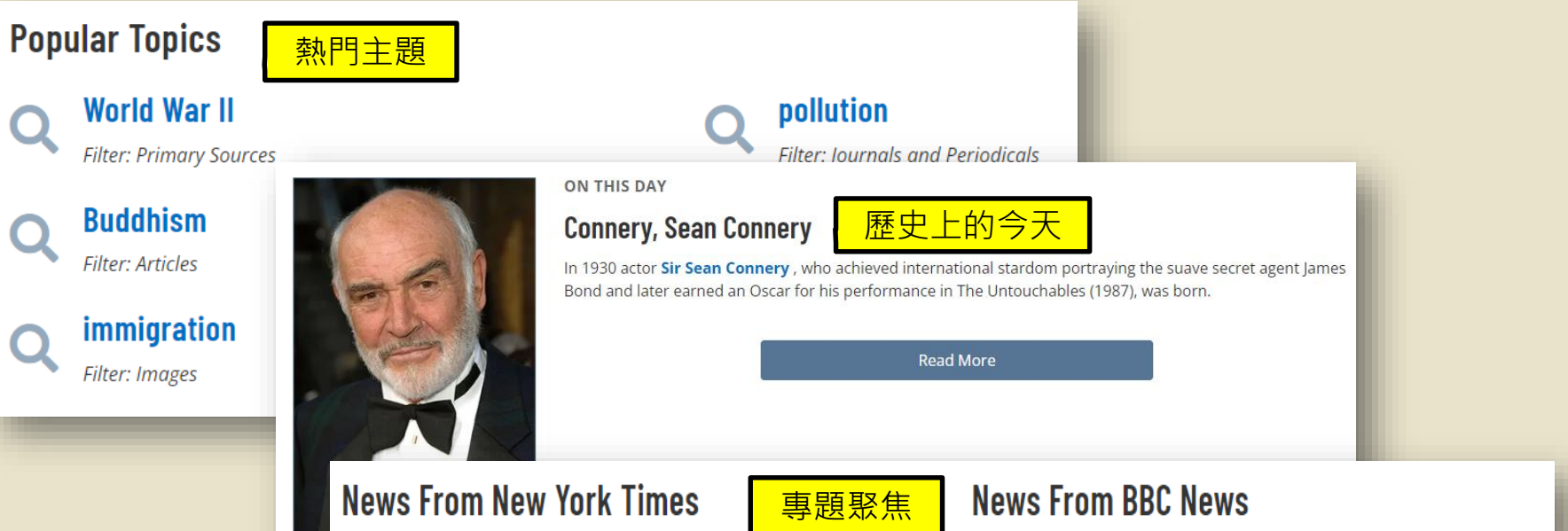

- Ste
   Judge Orders Redacted Affidavit Used in Trump Search Warrant to Be
   Unsealed
  - Georgia Governor Seeks to Keep Distance From Trump Inquiry
  - Putin Orders an Expansion of Russia's Hard-Hit Armed Forces
  - The U.S. State Department and Yale identify 21 detention sites in Russian-controlled territory.
  - Austin Orders Overhaul to Better Protect Civilians During U.S. Combat Operations

- Millions prepare for huge rise in energy bills
- 'I live on ready meals as my electric cooker costs too much'
- Zaporizhzhia: World narrowly avoided radiation accident Zelensky
- Climate change: Russia burning huge amounts of gas, puzzling experts
- Tory leadership: Truss criticised for Macron 'jury is out' remark

## Britannica<sup>®</sup> ACADEMIC

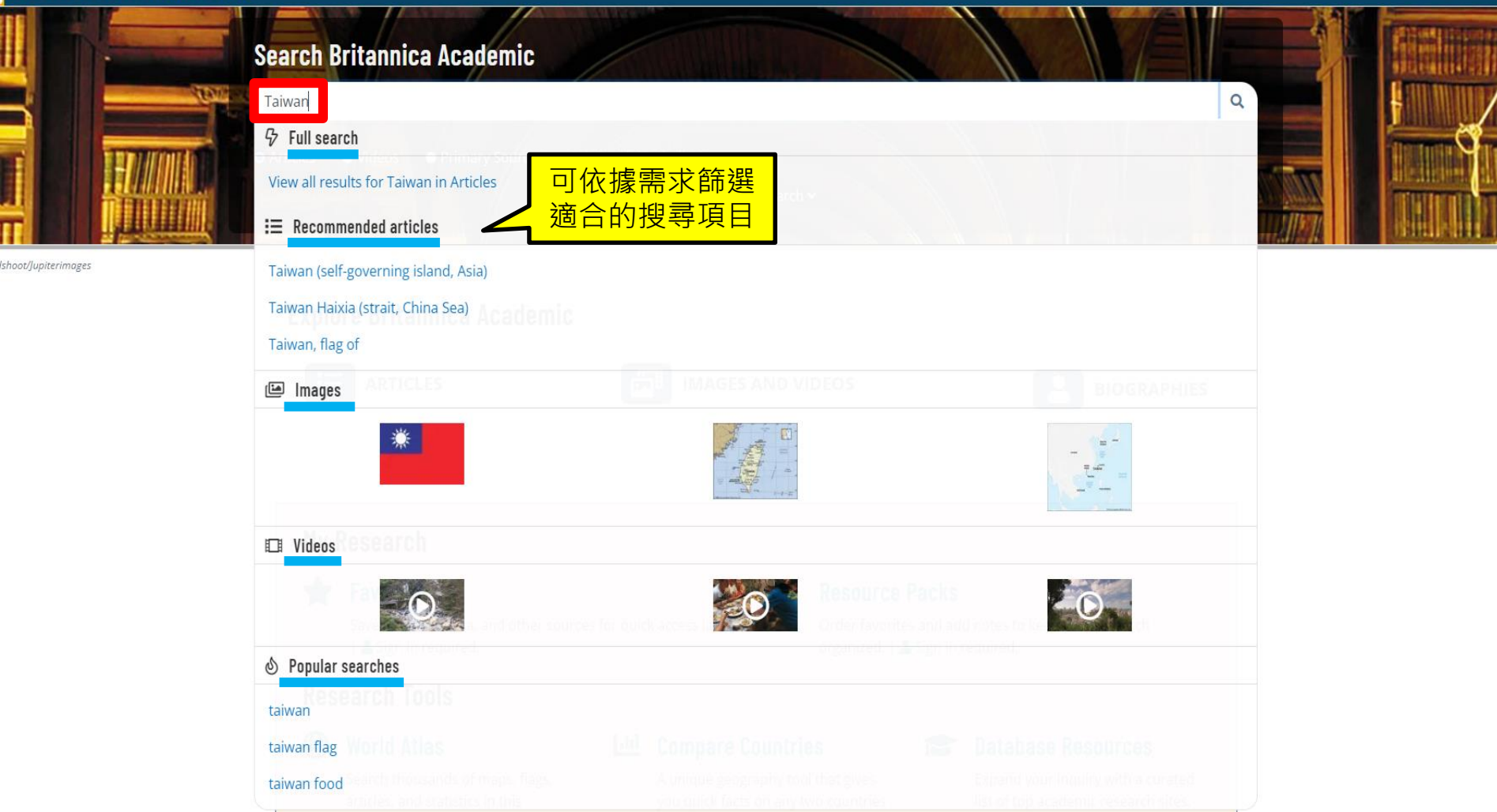

## Britannica<sup>®</sup> ACADEMIC

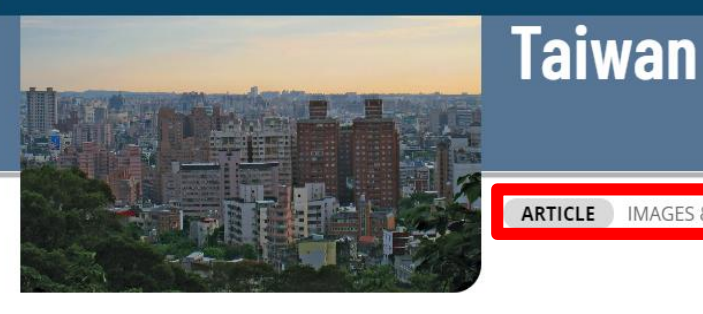

+

Table of Contents

Profile Official name Chung-hua Min-kuo (Republic of China)

Form of government multiparty republic with one legislative house (Legislative Yuan [113<sup>1</sup>])

Head of state President: Tsai Ing-wen

Head of government Premier: Su Tseng-chang

#### Seat of government Taipei

Official language

#### Alternate titles: Nationalist China

#### Article Contributors

## Introduction

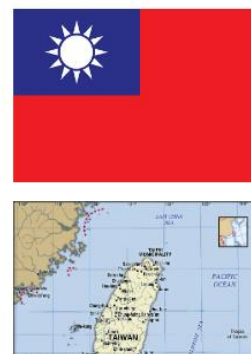

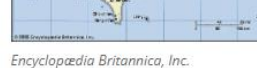

ARTICLE IMAGES & VIDEOS RELATED ARTICLE HISTORY

附加功能

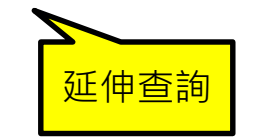

Taiwan, Chinese (Wade-Giles romanization) T'ai-wan or (Pinyin) Taiwan, Portuguese Formosa, island in the western Pacific Ocean that lies roughly 100 miles (160 km) off the coast of southeastern **China**. It is approximately 245 miles (395 km) long (north-south) and 90 miles (145 km) across at its widest point. Taipei, in the north, is the seat of government of the Republic of China (ROC; Nationalist China). In addition to the main island, the ROC government has jurisdiction over 22 islands in the Taiwan group and 64 islands to the west in the P'eng-hu (Pescadores) archipelago. Two island groups controlled by the ROC government, Matsu and Quemoy, lie just off the coast of China's Fujian (Fukien) province. In the East China Sea, the ROC claims the group of islands it calls Diaoyutai, which also are claimed by Japan as Senkaku and by the People's Republic of China as Diaoyu. Moreover, in the South China Sea, the ROC's claim to the Paracels is disputed with the People's Republic of China and Vietnam, whereas a larger group of countries-the People's Republic of China, Vietnam, Malaysia, and the Philippines, in addition to the ROC-all claim the Spratly Islands.

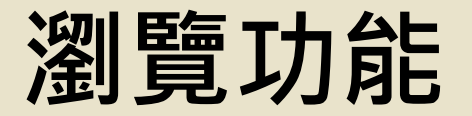

| Explore Britannica Academic |                   |             |
|-----------------------------|-------------------|-------------|
|                             | IMAGES AND VIDEOS | BIOGRAPHIES |

 可依照不同資料類型,如文章、圖片及影像瀏覽各類條目,適用 於定期追蹤某一特定主題,或是初步探索某些主題的知識。
 BIOGRAPHIES:可依年代、國籍、專業領域及性別來搜尋名人 傳記

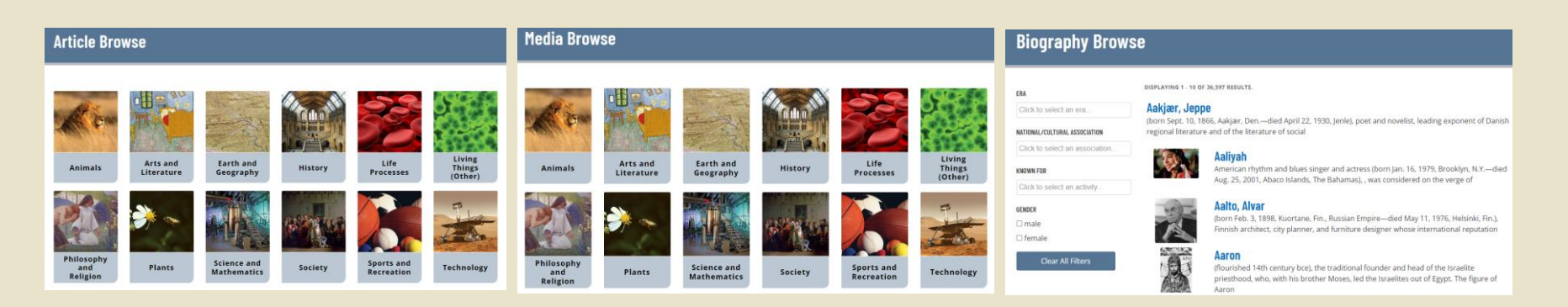

## 研究工具

# My Research Favorites Save articles, media, and other sources for [ ≧ Sign In required. Research Tools World Atlas ch thousands of maps, flags, 依世界地圖選擇國家,可觀看地

提供國家間的基本資訊、人口等統計 資料之比較,以便後續進行深入分析

**Resource Packs** 

## Compare Countries

A unique geography tool that gives you quick facts on any two countries or territories side-by-side. to keep your research

Expand your inquiry with a curated list of top academic research sites.

**Database Resources** 

every region of the globe.

形圖、實景圖、該國簡介、當前統計資料及推薦的大英百科內容
# **Collins English Dictionary**

免費線上英英辭典,提供英文字詞詳盡的詞性、解釋、例句、發音、 用法等之詳細說明,可查找字彙的定義及例句,並提供索引典查詢。

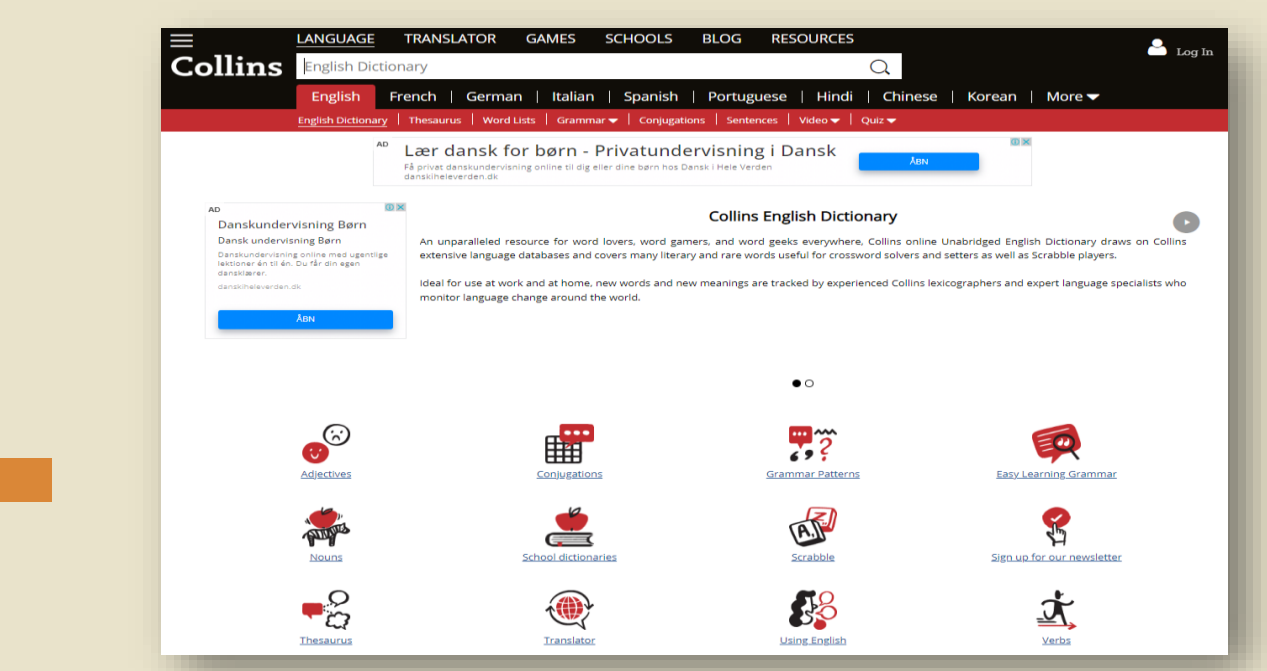

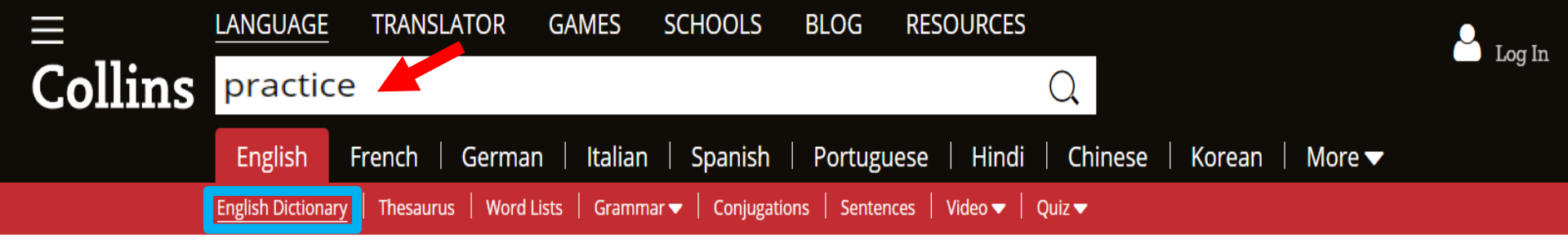

#### **Collins English Dictionary**

An unparalleled resource for word lovers, word gamers, and word geeks everywhere, Collins online Unabridged English Dictionary draws on Collins extensive language databases and covers many literary and rare words useful for crossword solvers and setters as well as Scrabble players.

Ideal for use at work and at home, new words and new meanings are tracked by experienced Collins lexicographers and expert language specialists who monitor language change around the world.

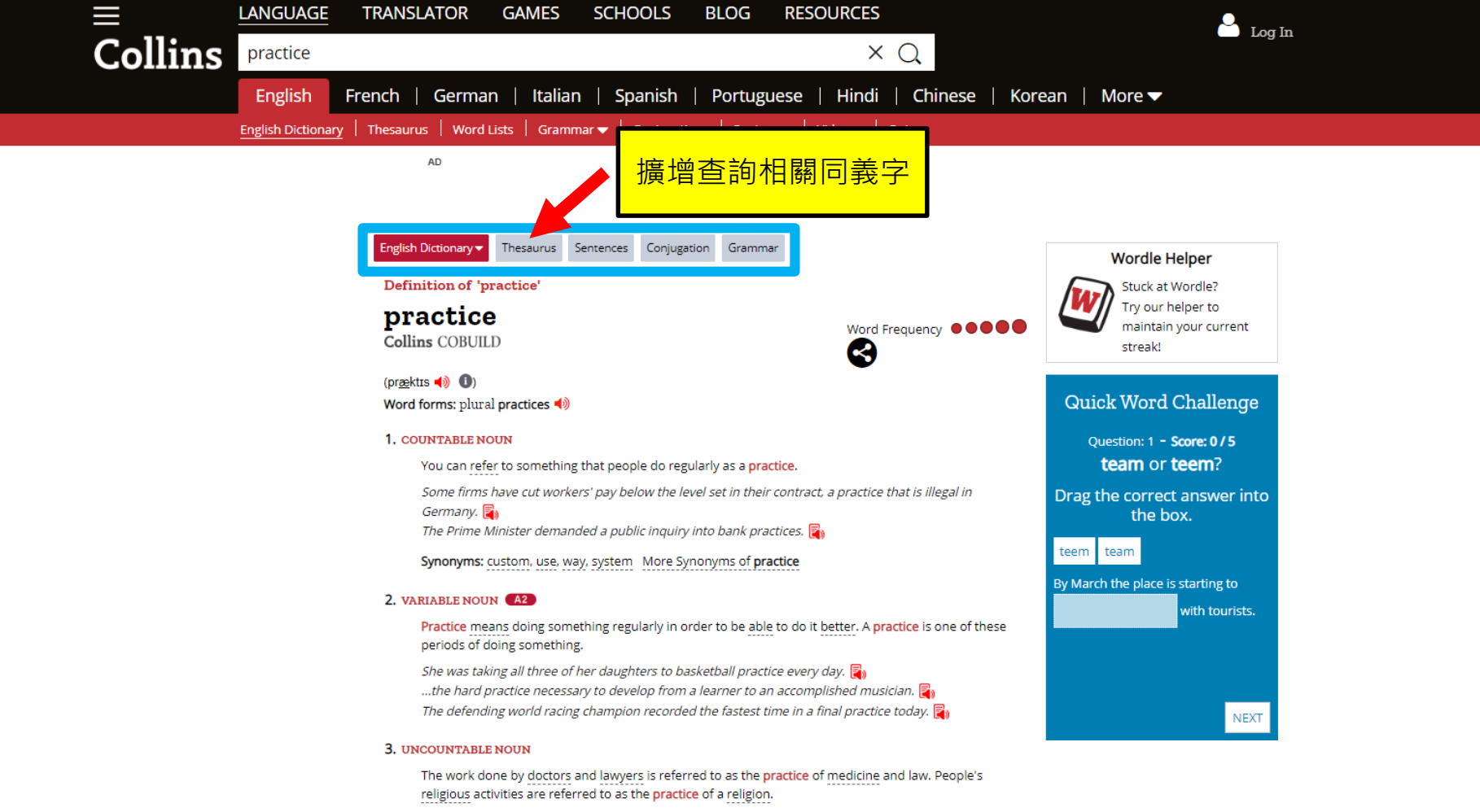

...the practice of internal medicine. [+ of]

I eventually realized I had to change my attitude toward medical practice.

...a law guaranteeing the people freedom of conscience and religious practice. 📳

## OZDIC.COM

免費的線上辭典,提供字詞常用的單詞組合。查詢單字時,會顯示每個詞條在與動詞、名詞、形容詞、介系詞和副詞等結合時,常用的詞彙及短語。

**OZDIC Q** collocation dictionary

ozdic.com brings you a completely new type of dictionary that will help English learners write and speak natural-sounding English.

- Collocations common word combinations such as 'bright idea' or 'talk freely' are the essential building blocks of natural-sounding English. The dictionary contains over 150,000 collocations for nearly 9,000 headwords.
- The dictionary shows all the words that are commonly used in combination with each headword: nouns, verbs, adjectives, adverbs, and prepositions as well as common phrases.
- The dictionary is based on the 100 million word British National Corpus. Internet searches were made to ensure the most up-to-date usage for fast changing areas of language such as computing.

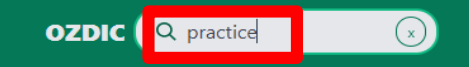

Q practice

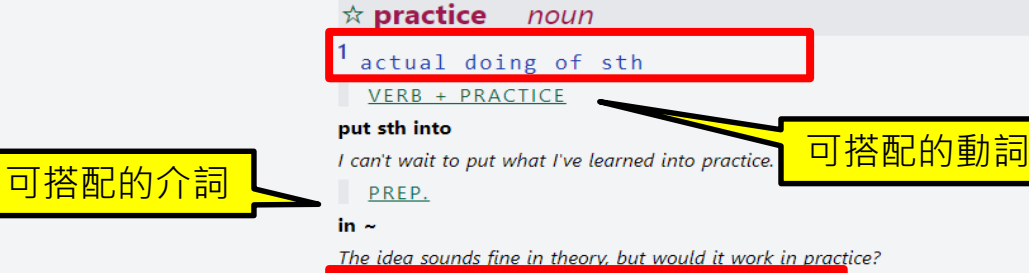

2

doing sth many times

<u>ADJ.</u>

basketball, catching, piano, etc. | target

VERB + PRACTICE

do, get (in), have

I'll be able to get in a bit of practice this weekend. I've had a lot of practice in saying 'no' recently!

| need, require, take

Don't worry if you can't do it at first?it takes practice!

give sb

This chapter gives students practice in using adjectives.

PRACTICE + NOUN

ground | game, session

PREP.

out of ~

If you don't play regularly you soon get out of practice.

| with ~

His accent should improve with practice.

| ~ at

practice at swimming underwater

# <u>社群媒體輕鬆</u>學

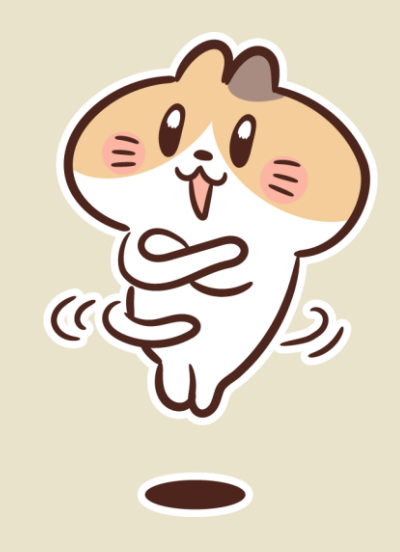

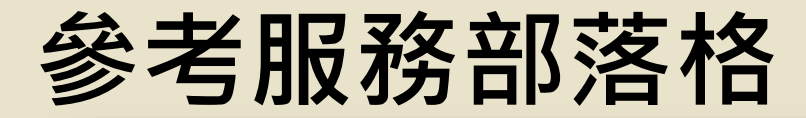

國立臺灣大學圖書館參考服務部落格

#### SLIM雲端圖書館自動化系統使用教學懶 人包

Posted on 2018 年 12 月 10 日 by NTU Library

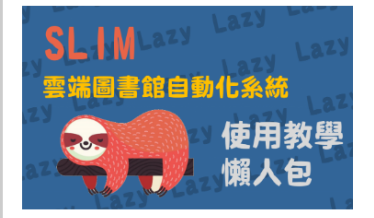

#### f 😳 🖂 🗞 🕂

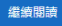

■ Getting Started / 資源指引, 館藏目錄+整合查詢系統 5 comments

#### 分類下,選擇「語言學習」

國立臺灣大學圖書館 🚧 🗙

考服務部落 NTU Library Reference Service Blog 🔅

Posted on 2022 年 8 月 15 日 by NTU Library

Master講堂「小孩子才做選擇!研究創新與投稿應用我都 要: 系列講座, 2022年4月26日激請社會學系吳嘉苓教授 演講。吳老師以「性別化創新:連結知識研發與社會改革 的五道丁法,為題,以實際研究案例分享「性別化創新」 在促進研發上的重要性,進一步創新知識,並使科技與科 壆的發展更適合生活與社會所需。

「性別化創新」(gendered innovation)最早由史丹佛大 學科學史教授Londa Schiebinger提出,是21世紀國際科學 计群组科技政策倚重的取向。歐盟執行委員會在2020年所 發布的政策報告,強調納入性別的研究取向有助精進研 發:此外,國內科技部也有推動相關措施,到底性別議題 對科技與科學研究有甚麼影響呢?又該如何做到「性別化 創新」?本次講座以性別平權背景闡述、揭露研究上的性 別盲點出發,提出五道進行「性別化創新」改革的工法。

#### f 😨 🖻 🗞 🕂

繼續閱讀

| 分類              | 要跟外師學英語會話嗎? 請看BBC                   |
|-----------------|-------------------------------------|
| Getting Startec | Learning English 直播英語會話課            |
| 學術投稿停看聽         | Posted on 2021年4月22日 by NTU Library |
| Open Access     | 現今直播流行,直播主向全球缐上参阅表打招呼;              |

分類:語言學習

分類

EndNote

現今直播流行,直播主向全球線上參與者打招呼都會說: Good morning, Good afternoon, Good evening, 掠壅型期刊 wherever you are! 本文將介紹 "BBC Learning English" 措撰主題館藏選 YouTube頻道 的直播英語會話課,跟著專業外師一起練習 英語吧! Google Dooc

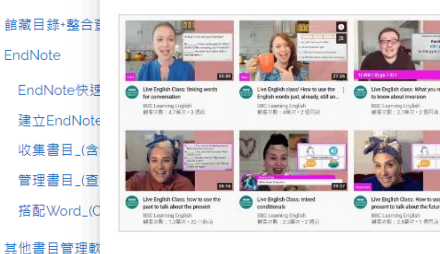

#### 大英圖書館虛擬經典典藏 The British Libraru: Turning the Pages Posted on 2021 年 4 月 22 日 by NTU Library

本文與同學們分享大英圖書館製作的 Virtual Books 「虛擬 書」網站:Turning the Pages (翻頁) (http://www.bluk/turning-the-pages/),讀嘆該館花 曹大量經費,利用高科技將經典手稿數位化,響宴世界讀 者。有興趣的讀者,只要用滑龍或在手機上輕彈頁面,就 可翻開欣賞典職書籍內容・

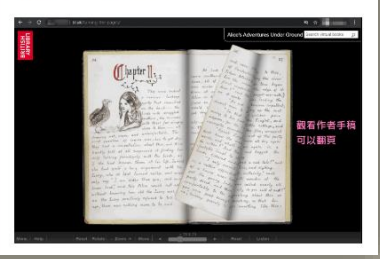

### 社科院圖書館英語自學資源

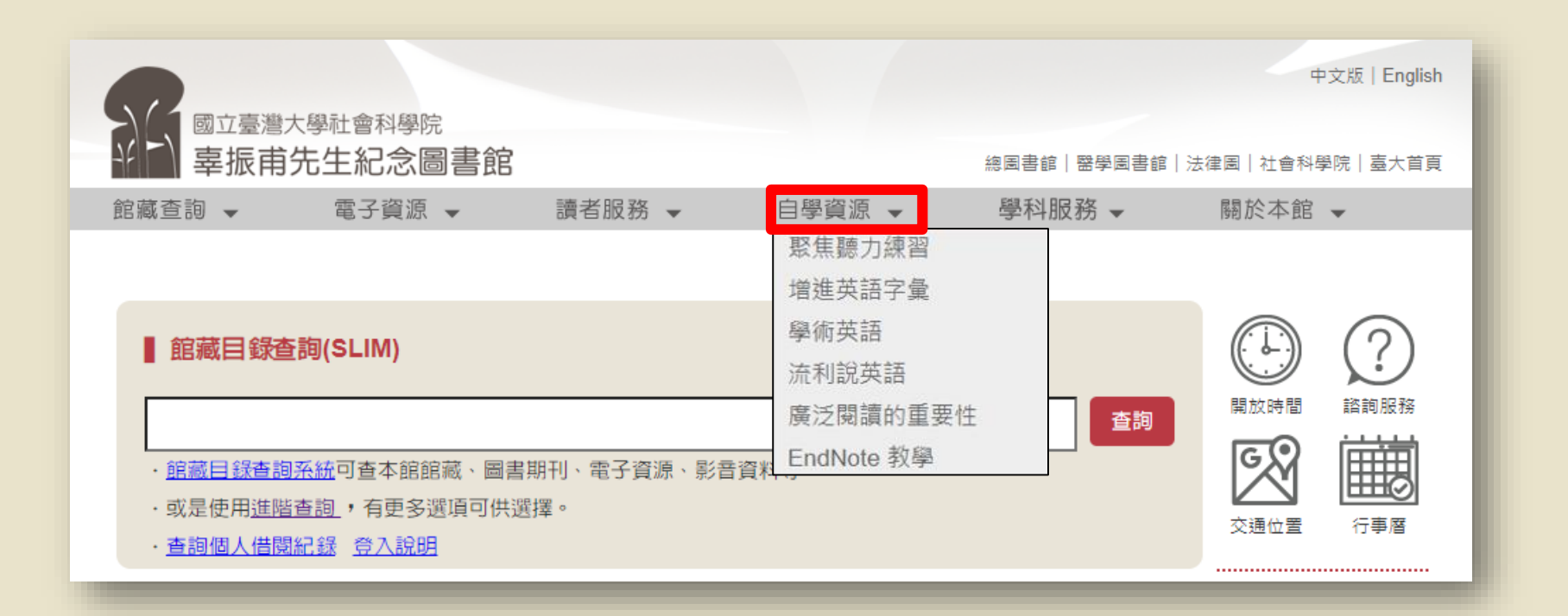

#### **BBC Learning English – Live English Class**

英語線上直播課程

while

#### 每堂課30分鐘全程英語課程,由外師講解

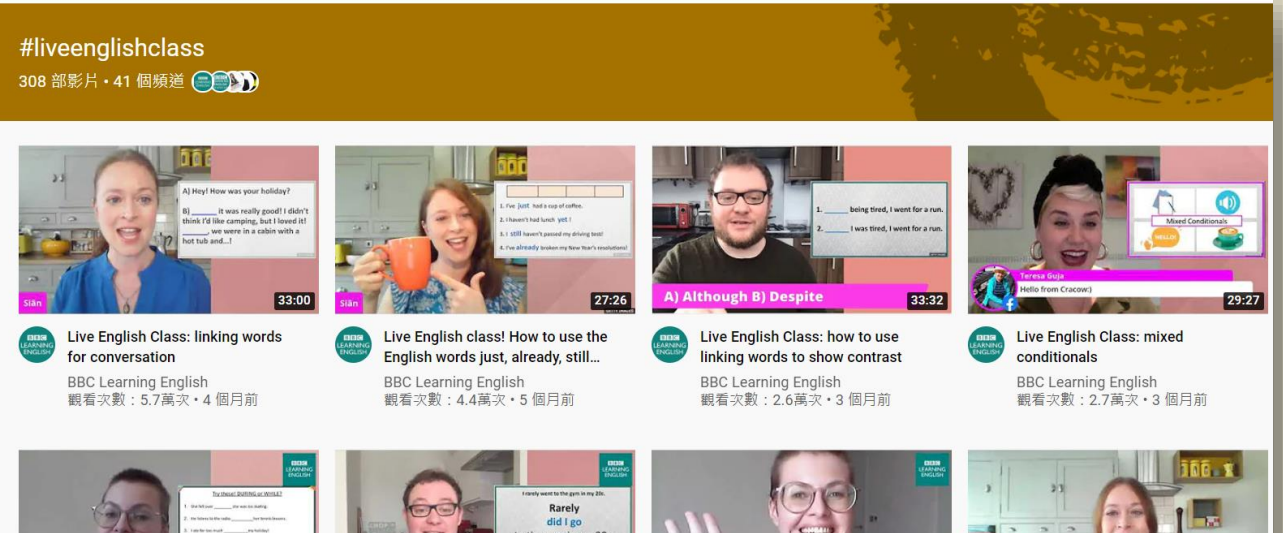

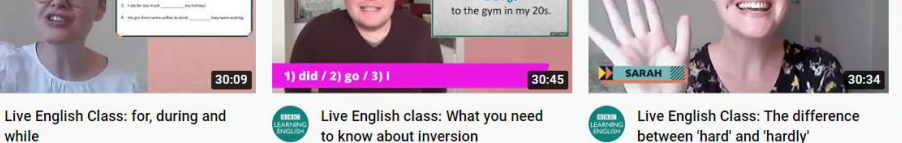

33:54

Live English Class: Phrasal verbs

**BBC Learning English** 

# 好用資源報你知

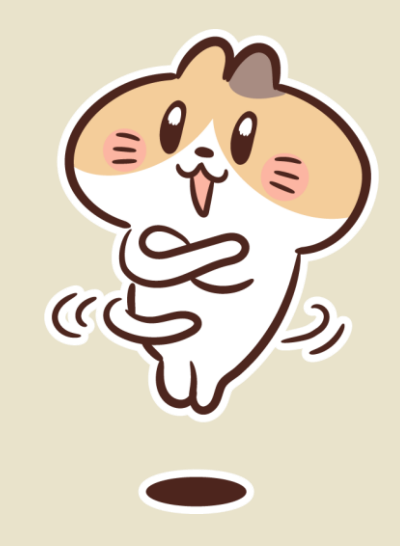

# NTU Library F.I.R.S.T. Workshop

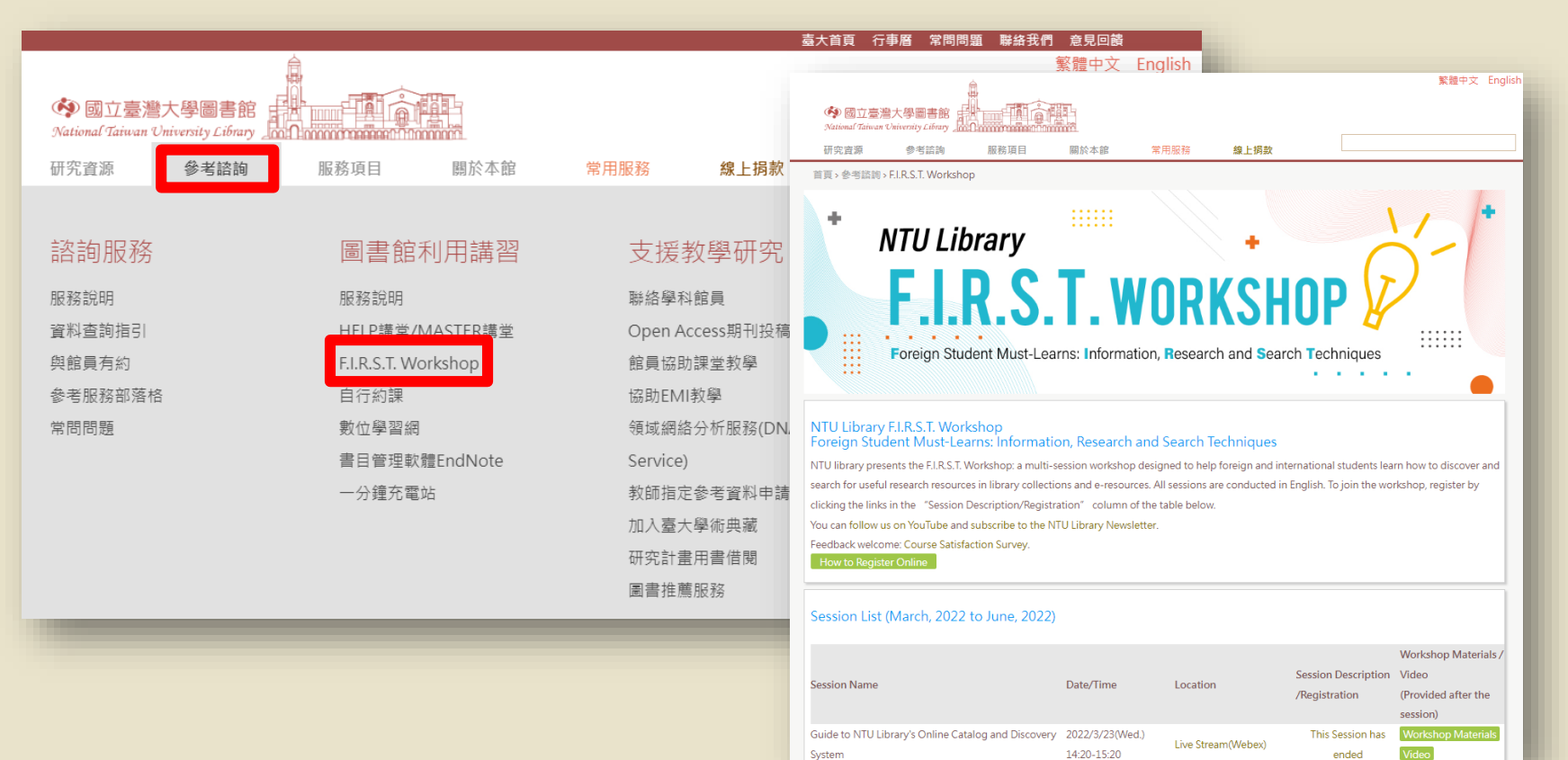

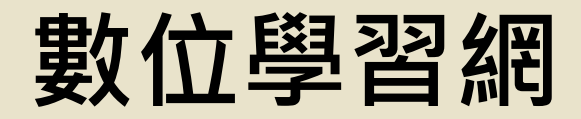

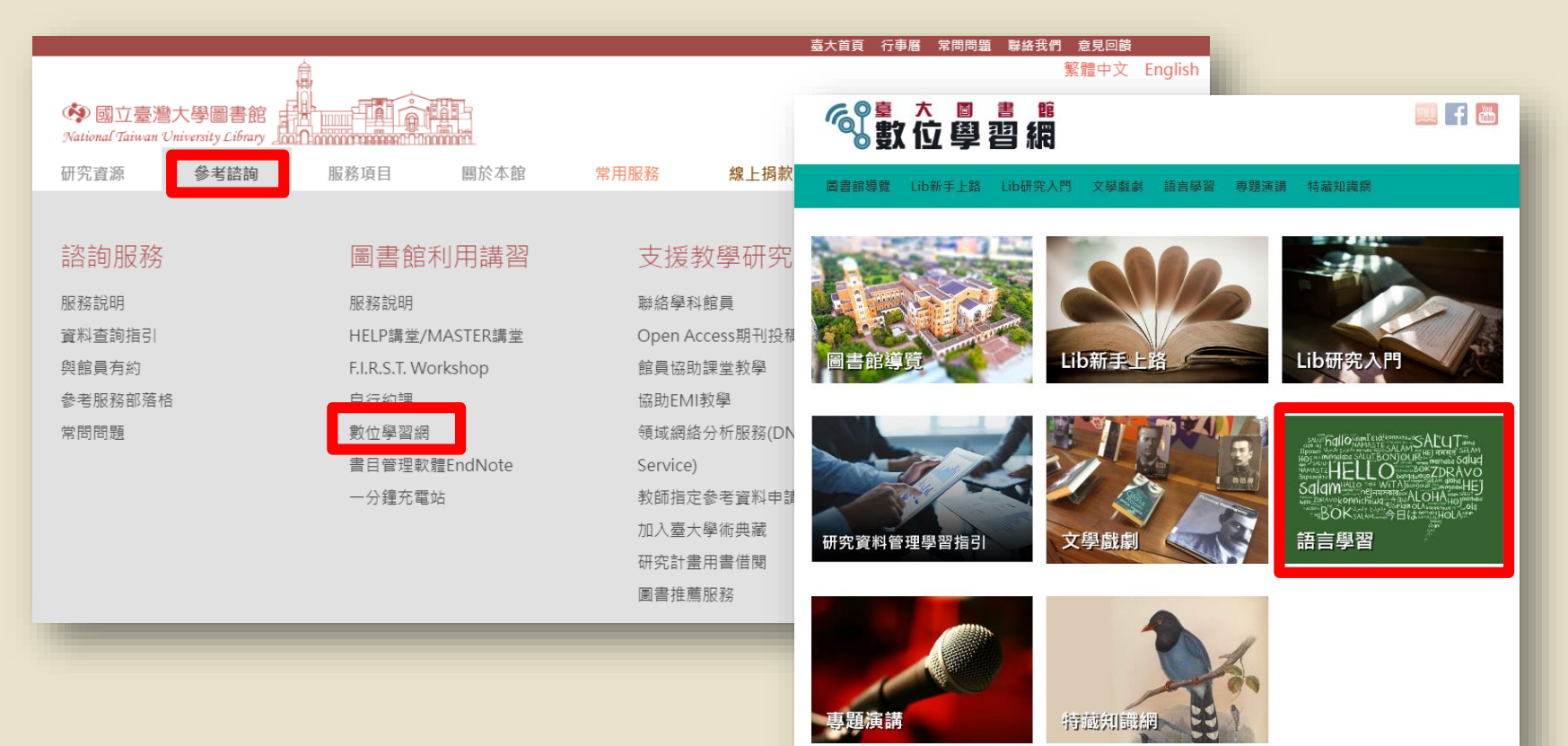

### 影音Focus

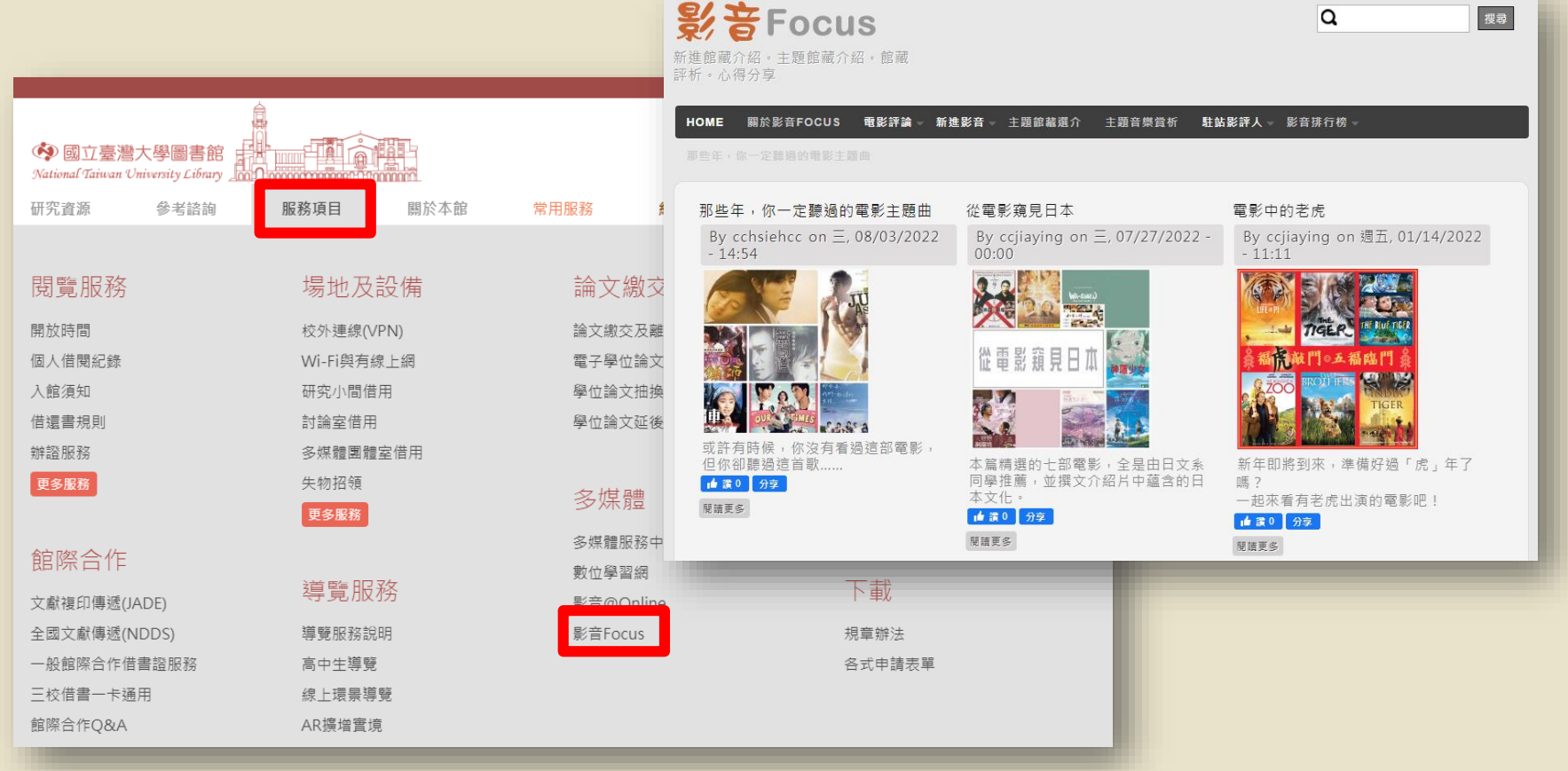

## 影音@Online

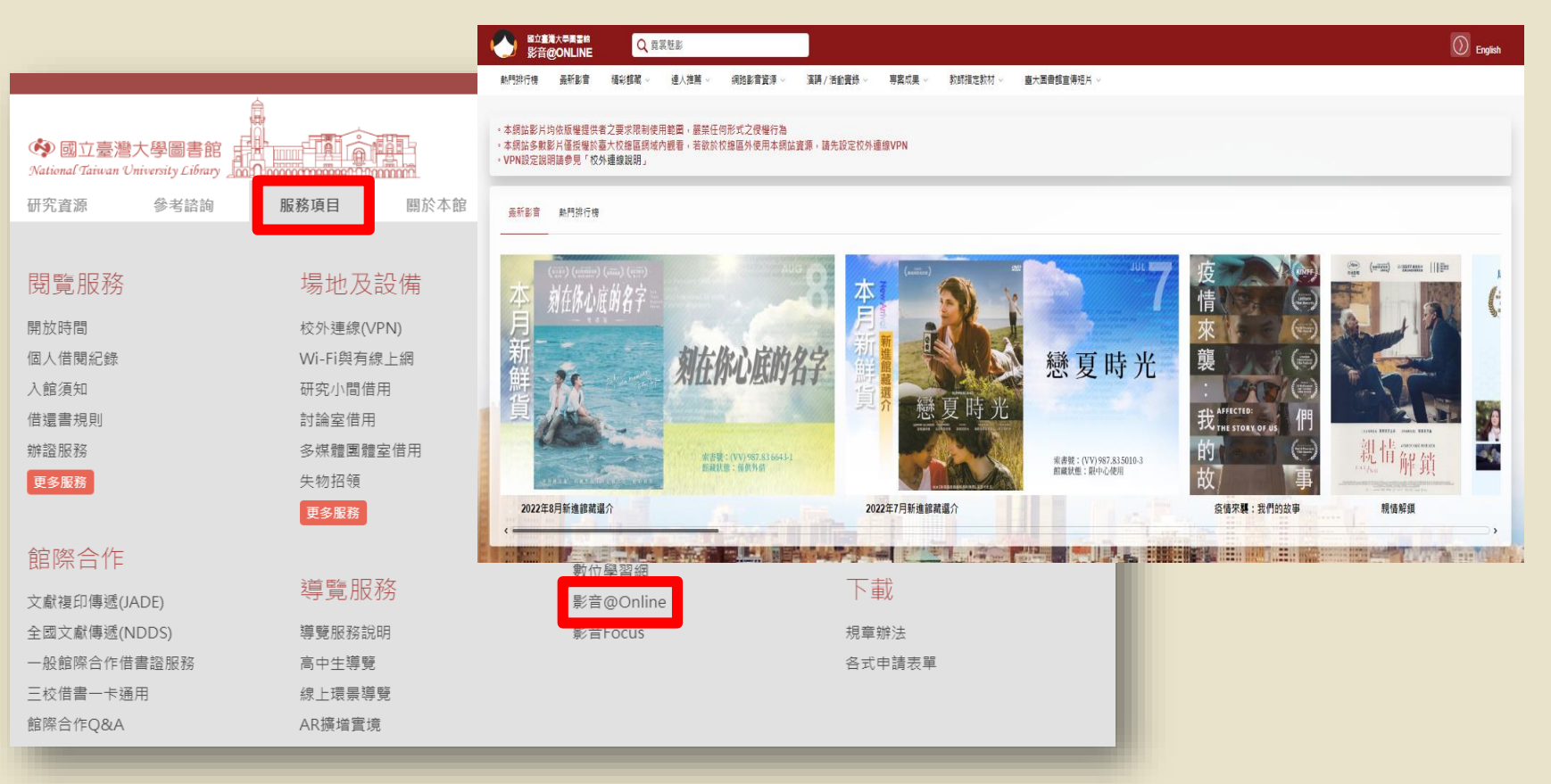

## 學科服務組YouTube頻道

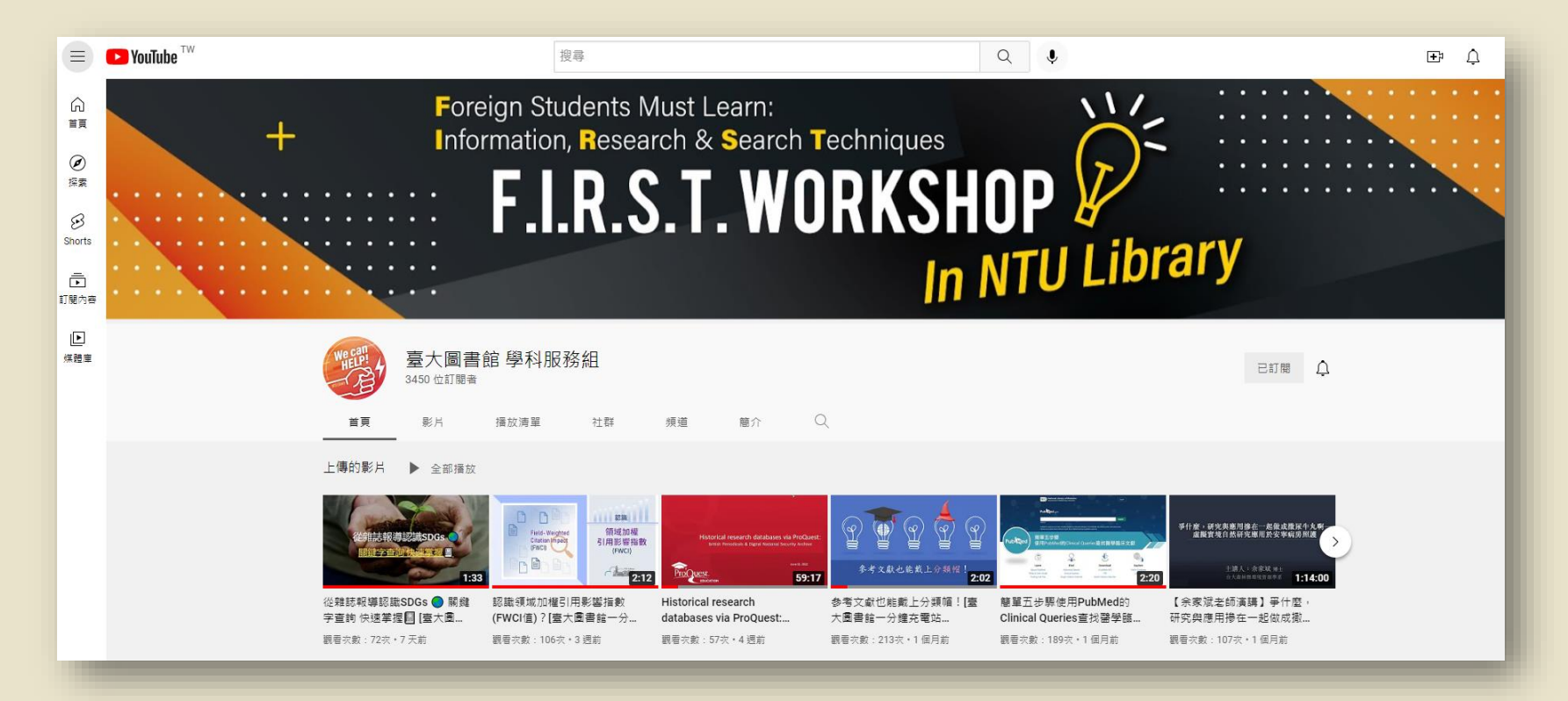

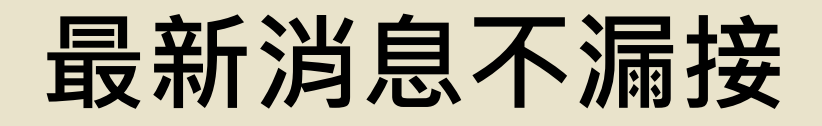

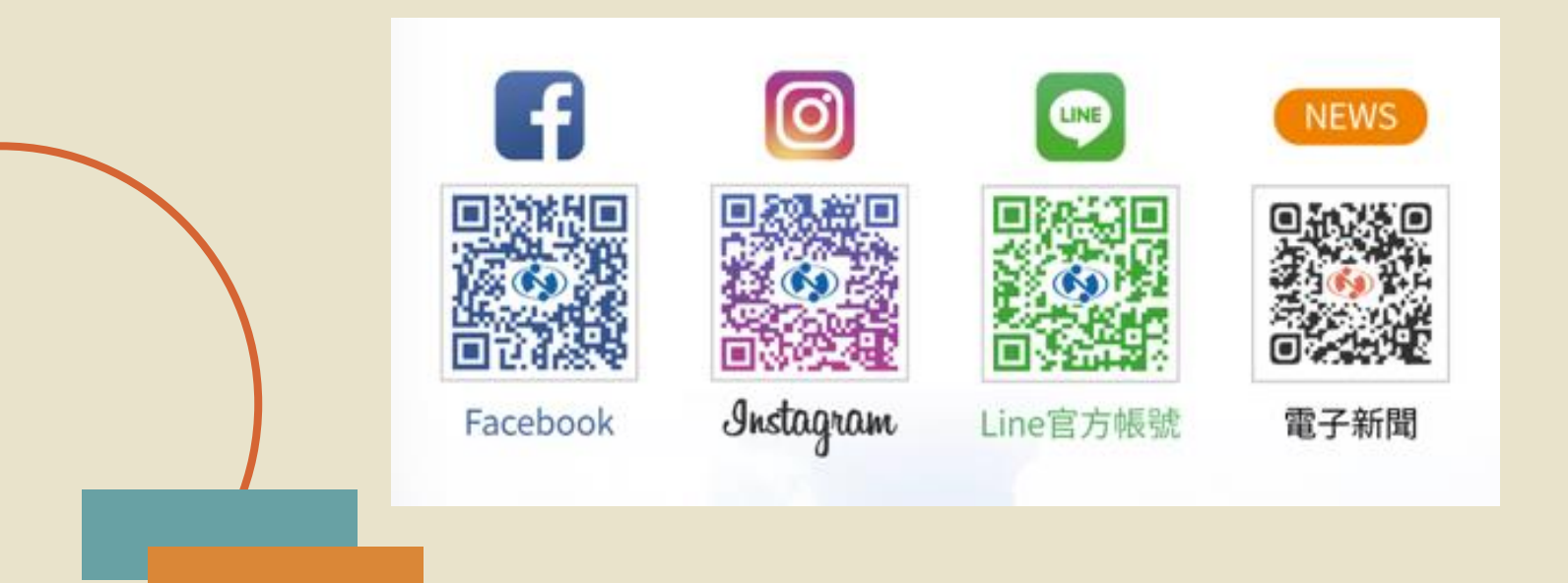

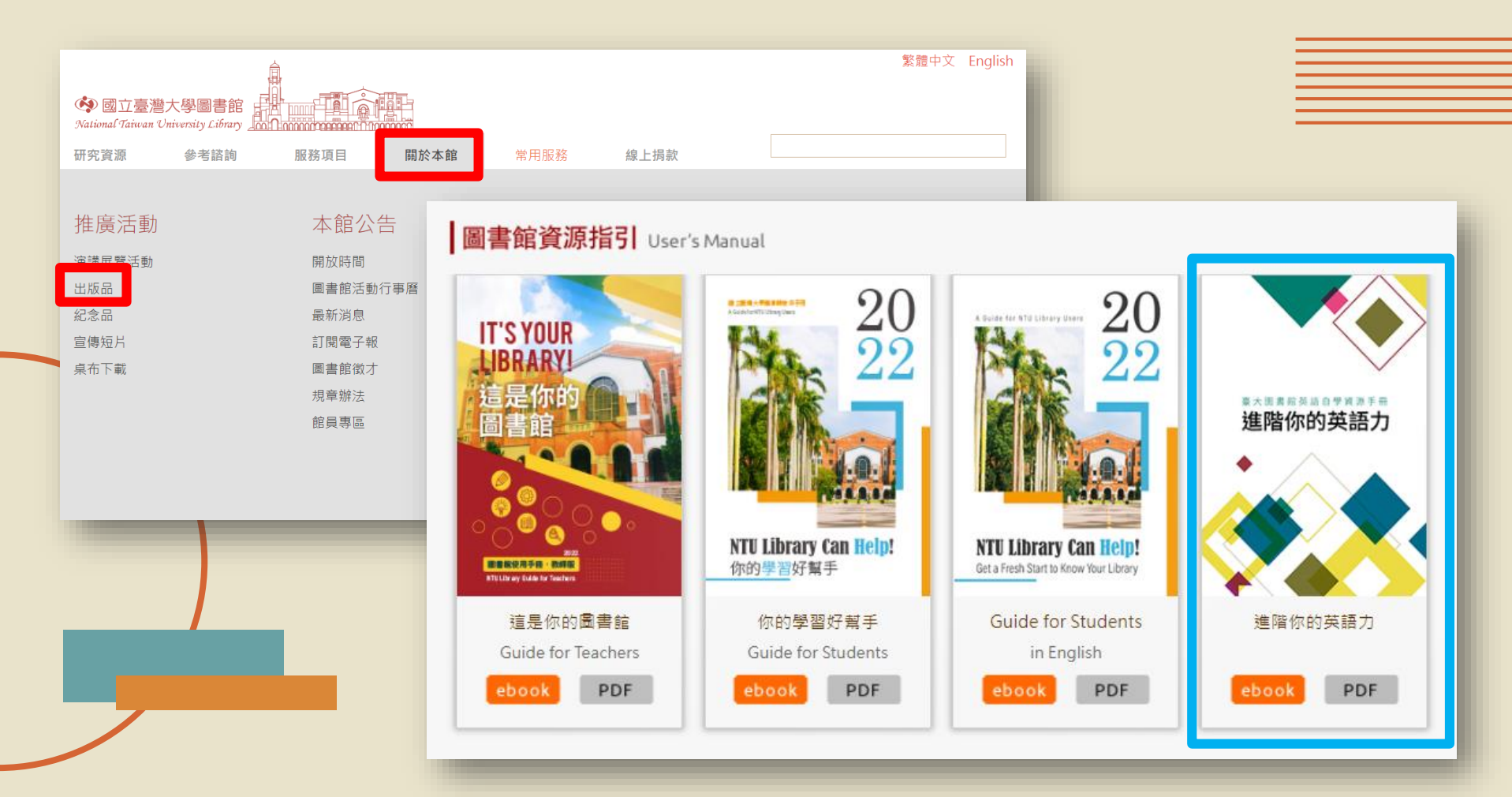

https://www.lib.ntu.edu.tw/node/2302